IBM DB2 Universal Database für OS/2

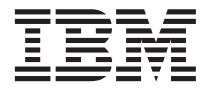

# Einstieg

Version 7

IBM DB2 Universal Database für OS/2

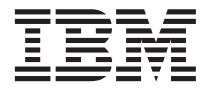

# Einstieg

Version 7

#### Hinweis

Vor Verwendung dieser Informationen und es darin beschriebenen Produkts sollten die allgemeinen Informationen unter "Anhang F. Bemerkungen" auf Seite 141 gelesen werden.

Diese Veröffentlichung ist eine Übersetzung des Handbuchs *IBM DB2 Universal Database for OS/2 Quick Beginnings*, IBM Form GC09-2968-00,

herausgegeben von International Business Machines Corporation, USA

© Copyright International Business Machines Corporation 2000 © Copyright IBM Deutschland Informationssysteme GmbH 2000

Informationen, die nur für bestimmte Länder Gültigkeit haben und für Deutschland, Österreich und die Schweiz nicht zutreffen, wurden in dieser Veröffentlichung im Originaltext übernommen.

Möglicherweise sind nicht alle in dieser Übersetzung aufgeführten Produkte in Deutschland angekündigt und verfügbar; vor Entscheidungen empfiehlt sich der Kontakt mit der zuständigen IBM Geschäftsstelle.

Änderung des Textes bleibt vorbehalten.

Herausgegeben von: SW NLS Center Kst. 2877 April 2000

## Inhaltsverzeichnis

. . . .

...

.....

| Konventionen                               | vii<br>vii |
|--------------------------------------------|------------|
|                                            |            |
| tion eines DB2-Servers                     | 1          |
|                                            | •          |
| Kapitel 1. Planen der Installation         | . 3        |
| Speicherbedarf                             | . 4        |
| Erforderlicher Plattenspeicherplatz        | . 4        |
| DB2-Server.                                | . 4        |
| DB2-Clients                                | . 5        |
| Softwarevoraussetzungen                    | . 6        |
| Server-Produktvoraussetzungen              | . 6        |
| Client-Produktvoraussetzungen              | . 7        |
| Mögliche Szenarios für Client/Server-      |            |
| Konnektivität                              | 10         |
| Migrieren von früheren DB2-Versionen .     | 11         |
| Vorbereiten der Datenbanken und Exem-      |            |
| plare für die Migration                    | 11         |
| Überprüfen, ob Datenbanken für Migration   |            |
| bereit sind                                | 12         |
| Suchsystem 'NetQuestion'                   | 14         |
| Nächster Schritt                           | 14         |
|                                            |            |
| Kapitel 2. Installieren von DB2 Universal  |            |
| Database unter OS/2                        | 15         |
| Vorbereitung                               | 15         |
| Ausführen der Installation                 | 16         |
| Prüfen der Installation                    | 18         |
|                                            |            |
| Kapitel 3. Migrations-Tasks nach Abschluß  |            |
| der DB2-Installation                       | 21         |
| Migrieren von Datenbanken.                 | 21         |
| Wahlfreie Maßnahmen nach der Migration.    | 22         |
|                                            |            |
| Kapitel 4. Installation und Konfiguration  |            |
| der Steuerzentrale                         | 27         |
| Anwendung oder Applet                      | 27         |
| Maschinenkonfigurationen                   | 28         |
| Unterstützte Java Virtual Machines für die | ~0         |
| Steuerzentrale                             | 30         |
| Finrichtung und Funktionsweise der Steuer- | 00         |
| zentrale                                   | 31         |
|                                            | 01         |
|                                            |            |

| Einrichten der Steuerzentrale (nur Applet-  |           |
|---------------------------------------------|-----------|
| Modus)                                      | 31        |
| Funktionsweise der Steuerzentrale           | 33        |
| Überlegungen zur Funktion                   | 36        |
| Hinweise zur Installation der Hilfe für die |           |
| Steuerzentrale auf UNIX-Betriebssystemen.   | 36        |
| Konfigurieren von TCP/IP unter OS/2         | 37        |
| Aktivieren der lokalen Prüfschleife         | 37        |
| Aktivieren von 'localhost'                  | 37        |
| Überprüfen der TCP/IP-Konfiguration         |           |
| unter OS/2                                  | 38        |
| Informationen zur Fehlerbehebung            | 39        |
| Verwalten von DB2 für OS/390- und DB2       |           |
| Connect Enterprise Edition-Servern mit der  |           |
| Steuerzentrale                              | <b>40</b> |
| Vorbereiten von DB2 für OS/390-Servern      |           |
| für die Steuerzentrale                      | 41        |
| Funktionsweise der Steuerzentrale           | 41        |
| Weitere Informationsquellen                 | 41        |

# Teil 2. Installation und Konfigura-tion von DB2-Clients

|             |   | - |   |   |   |   |    |
|-------------|---|---|---|---|---|---|----|
| DB2-Clients | • | • | • | · | • | • | 43 |

| Kapitel 5. Installier  | en v  | von | D   | 32- | Cli | en | ts |  | 45 |
|------------------------|-------|-----|-----|-----|-----|----|----|--|----|
| DB2 Run-Time Clie      | nt.   |     |     |     |     |    |    |  | 45 |
| DB2 Administration     | ı Cli | ent |     |     |     |    |    |  | 46 |
| DB2 Application De     | evelo | opn | nen | t C | lie | nt |    |  | 46 |
| Verteilte Installation | ı.    |     |     |     |     |    |    |  | 47 |
| DB2 Thin Client.       |       |     |     |     |     |    |    |  | 47 |
|                        |       |     |     |     |     |    |    |  |    |
|                        |       |     |     |     |     |    |    |  |    |

| Kapitel 6. Installiere | n v  | on  | DE   | 32-0 | Clie | ent  | s a | ut |    |
|------------------------|------|-----|------|------|------|------|-----|----|----|
| 32-Bit-Windows-Bet     | riek | oss | yst  | em   | nen  | -    |     |    | 49 |
| Vorbereitung           |      |     |      |      |      |      |     |    | 49 |
| Installation ohne A    | \dn  | nin | istr | ato  | rbe  | erec | hti | -  |    |
| gung                   |      |     |      |      |      |      |     |    | 49 |
| Installationsschritte. |      |     |      |      |      |      |     |    | 50 |
|                        |      |     |      |      |      |      |     |    |    |

#### Kapitel 7. Installieren von DB2-Clients auf

Kapitel 8. Konfigurieren der Client/Server-Kommunikation mit "Client-Konfiguration -

| Kommunikation mit Client-Konnguration -    |    |
|--------------------------------------------|----|
| Unterstützung <sup>7</sup>                 | 57 |
| Unterstützung für LDAP-Verzeichnis - Über- |    |
| legungen                                   | 57 |
| Vorbereitung                               | 57 |
| Konfigurationsschritte.                    | 58 |
| Hinzufügen einer Datenbank mit einem       |    |
| Profil                                     | 59 |
| Hinzufügen einer Datenbank mit Disco-      |    |
| very                                       | 60 |
| Manuelles Hinzufügen einer Datenbank.      | 63 |
| Erstellen und Verwenden von Profilen       | 66 |
| Server-Profile                             | 66 |
| Client-Profile                             | 66 |
|                                            |    |

#### Teil 3. Anhänge und Schlußteil . . 71

#### Anhang A. Informationen zu grundlegen-

| den Tasks                    |          |      |      |           |     |      | 73         |
|------------------------------|----------|------|------|-----------|-----|------|------------|
| Starten von "Erste Schritte" |          |      |      |           |     |      | . 73       |
| Starten von "Client-Konfigu  | rat      | ion  | - T  | Jnt       | ers | tüt- |            |
| zung"                        |          |      |      |           |     |      | . 73       |
| Starten der DB2-Steuerzentr  | ale      |      |      |           |     |      | . 74       |
| Eingeben von Befehlen über   | : di     | ie E | Befe | hls       | -   |      |            |
| zentrale                     |          |      |      |           |     |      | . 74       |
| Eingeben von Befehlen über   | d        | en I | Bef  | ehl       | S-  |      |            |
| zeilenprozessor              |          |      |      |           |     |      | . 76       |
| DB2-Befehlsfenster           |          |      |      |           |     |      | . 76       |
| Interaktiver Eingabemod      | us       |      |      |           |     |      | . 77       |
| Arbeiten mit der Systemadr   | nin      | isti | rato | orgi      | run | ppe  | 78         |
| Definieren der Anzahl lizen  | zie      | rtei | Pi   | 070       | ess | 0-   |            |
| ren                          | 210      |      |      | 02        | 000 | 0    | 78         |
| Erweitern von DB2 vom "Tr    | ·<br>v a | ınd  | Bı   | •<br>1V″- | -   | •    | 0          |
| Modus                        | 5        |      |      | -5        |     |      | 79         |
| Entfernen der Installation v | on.      | DB   | .2   | •         | •   | •    | 80         |
|                              |          |      | ~    | •         | •   | •    |            |
| Anhang B Informationen       | 711      | DR   | 21   | Ini       | ver | sal  |            |
| Database für UNIX. Windo     | ws       | ur   | nd ( | os        | 12  |      | 83         |
| DB2-Produkte                 |          | •••• |      |           | -   |      | 84         |
| DB2 Everywhere               | •        | •    | •    | •         | •   | •    | 84         |
| DB2 Universal Database       | •        | •    | •    | •         | •   | •    | 84         |
| Host-Datenbanken             | •        | •    | •    | •         | •   | •    | 86         |
| DB2 Connect                  | •        | •    | •    | •         | •   | •    | . 00<br>87 |
| Zugahöriga Produkta          | •        | •    | •    | •         | •   | •    | . 07<br>   |
| DP2 Palational Connect       | •        | •    | •    | •         | •   | •    | . 00<br>00 |
| DB2 Warehouse Margar         | •        | ·    | ·    | ·         | ·   | ·    | . 00<br>00 |
| DB2 Warehouse Manager        |          | ·    | ·    | ·         | ·   | •    | . 88       |
| DB2 OLAP Server              |          |      |      |           |     |      | . 89       |

 Intelligent Miner
 .
 .
 .
 .
 .
 .
 .
 .
 .
 .
 .
 .
 .
 .
 .
 .
 .
 .
 .
 .
 .
 .
 .
 .
 .
 .
 .
 .
 .
 .
 .
 .
 .
 .
 .
 .
 .
 .
 .
 .
 .
 .
 .
 .
 .
 .
 .
 .
 .
 .
 .
 .
 .
 .
 .
 .
 .
 .
 .
 .
 .
 .
 .
 .
 .
 .
 .
 .
 .
 .
 .
 .
 .
 .
 .
 .
 .
 .
 .
 .
 .
 .
 .
 .
 .
 .
 .
 .
 .
 .
 .
 .
 .
 .
 .
 .
 .
 .
 .
 .
 .
 .
 .
 .
 .

| Arbeiten mit DB2-Daten                   | . 89 |
|------------------------------------------|------|
| ents aus                                 | . 90 |
| Zugreifen auf mehrere DB2-Server         | . 91 |
| Zugreifen auf Host- oder AS/400-DB2-     |      |
| Daten vom Desktop mit DB2 Connect        |      |
| Enterprise Edition                       | . 93 |
| Zugreifen auf DB2-Daten über das World   |      |
| Wide Web mit Java                        | . 96 |
| Zugreifen auf DB2-Daten über das World   |      |
| Wide Web mit Net.Data                    | . 98 |
| Zugreifen auf DB2-Daten von Host- und    |      |
| AS/400-Client-Maschinen                  | . 99 |
| Verwalten von Exemplaren und Daten-      |      |
| banken mit den DB2-Verwaltungs-Tools     | 100  |
| Verwalten von Exemplaren und Daten-      |      |
| bankobjekten mit der Steuerzentrale      | 100  |
| Kommunikationsverwaltung auf dem         |      |
| Server                                   | 103  |
| Überwachen von Datenbanken mit DB2       |      |
| Performance Monitor                      | 104  |
| Anzeigen von SQL-Zugriffsplänen mit      |      |
| Visual Explain                           | 104  |
| Verwalten von Verbindungen zu Daten-     |      |
| banken unter Verwendung von "Client-     |      |
| Konfiguration - Unterstützung"           | 105  |
| Verwalten von Warehouses mit der Data    |      |
| Warehouse-Zentrale                       | 106  |
| Der Verwaltungs-Server                   | 106  |
| Entwickeln von Anwendungen mit DB2       |      |
| Application Development Client           | 107  |
| Ausführen Ihrer eigenen Anwendungen      | 108  |
| 0 0                                      |      |
| Anhang C. Verwenden der DB2-Bibliothek   | 109  |
| PDF-Dateien und gedruckte Bücher für DB2 | 109  |
| Informationen zu DB2                     | 109  |
| Drucken der PDF-Handbücher               | 122  |
| Bestellen der gedruckten Handbücher      | 123  |
| DB2-Online-Dokumentation                 | 125  |
| Zugreifen auf die Online-Hilfefunktion   | 125  |
| Anzeigen von Online-Informationen        | 127  |
| Verwenden der DB2-Assistenten            | 129  |
| Einrichten eines Dokument-Servers        | 131  |
| Suchen nach Online-Informationen         | 132  |
|                                          |      |
| Anhang D. Unterstützung in der Landes-   |      |
| sprache                                  | 133  |
| Unterstützung von Sprachen und Codepages | 133  |
|                                          |      |
| Anhang E. Namenskonventionen             | 135  |
|                                          |      |

| Allgemeine Namenskonventionen             |   | 135 |
|-------------------------------------------|---|-----|
| Regeln für Datenbanknamen, Aliasnamen für | r |     |
| Datenbanken und Namen für Katalogknoten   |   | 136 |
| Regeln für Objektnamen                    |   | 137 |
| Regeln für Benutzernamen, Benutzer-IDs,   |   |     |
| Gruppennamen und Exemplarnamen            |   | 138 |
| Regeln für Workstation-Namen (nname) .    |   | 139 |
| Namenskonvention für DB2SYSTEM            |   | 139 |
| Namenskonventionen für Kennwörter .       |   | 139 |
|                                           |   |     |

| Anhang F. Bemerkungen. |  |  |  |  |  |  | 141 |
|------------------------|--|--|--|--|--|--|-----|
|------------------------|--|--|--|--|--|--|-----|

| Neue de | euts | sch  | e R  | lecl | ntsc | chre | eibu | ung | ş.  |      |    |   |   | 144 |
|---------|------|------|------|------|------|------|------|-----|-----|------|----|---|---|-----|
| Änderui | nge  | en i | n c  | ler  | IBN  | MI   | Teri | nir | olo | ogie | e. |   |   | 144 |
| Marken  | •    |      |      | •    |      |      |      |     |     | •    |    |   |   | 145 |
| Index   | •    |      |      |      |      |      |      |     |     | •    |    |   |   | 147 |
| Kontakt | au   | fna  | hn   | ne   | mit  | IB   | М    |     |     |      |    |   |   | 151 |
| Produkt | inf  | orn  | nati | ion  | en   | •    | •    | •   | •   | •    | •  | • | • | 151 |

## Willkommen bei DB2 Universal Database!

Die Handbücher *DB2 Universal Database Einstieg (Quick Beginnings)* bieten eine gezielte Einführung in die Installation und Konfiguration von DB2-Produkten.

Dieses Handbuch *Einstieg* führt Sie durch die Planung, Installation, Migration (sofern notwendig) und Einrichtung eines DB2 Universal Database Workgroup Edition- oder Enterprise Edition-Servers. Sobald der DB2-Server installiert ist, installieren Sie einen DB2-Client. Dann konfigurieren Sie mit den DB2-Tools der grafischen Benutzerschnittstelle eine Verbindung zwischen Client und Server.

Informationen zur Verwendung der Funktion DB2 Connect Server-Unterstützung der DB2 UDB Enterprise Edition finden Sie in der Dokumentation zu DB2 Connect.

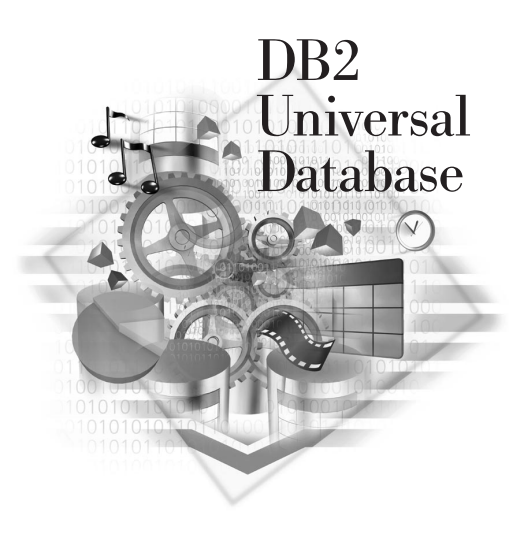

#### Konventionen

Dieses Buch verwendet die folgenden Hervorhebungskonventionen:

- **Fettdruck** kennzeichnet Befehle oder Steuerelemente der grafischen Benutzerschnittstelle, wie zum Beispiel Namen von Feldern, Ordnern, Symbolen oder Menüauswahlmöglichkeiten.
- *Kursivdruck* kennzeichnet die Variablen, für die Sie einen eigenen Wert einsetzen müssen. Außerdem wird der Kursivdruck für Buchtitel und zur Hervorhebung von Wörtern verwendet.
- Monospace-Schrift kennzeichnet Dateinamen, Verzeichnispfade und Textbeispiele, die Sie genau wie dargestellt eingeben müssen.

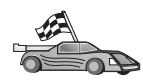

Dieses Symbol steht für einen Direktaufruf. Ein Direktaufruf führt Sie zu den für Ihre Konfiguration spezifischen Informationen, wenn mehrere Optionen verfügbar sind.

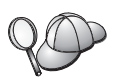

Dieses Symbol steht für einen Hinweis. Er enthält zusätzliche Informationen, die Ihnen bei der Ausführung Ihrer Aufgabe weiterhelfen.

Eine vollständige Beschreibung der DB2-Bibliothek finden Sie in "Anhang C. Verwenden der DB2-Bibliothek" auf Seite 109.

| 20 | • Wenn Sie die dokumentierte Installationsmethode mit den<br>empfohlenen Standardeinstellungen nicht verwenden, müssen Sie<br>die zur Durchführung der Installation und Konfiguration<br>erforderlichen Schritte möglicherweise in den Handbüchern<br><i>Systemverwaltung</i> und <i>Command Reference</i> nachschlagen. |
|----|----------------------------------------------------------------------------------------------------|
|    | <ul> <li>Der Ausdruck 32-Bit-Windows-Betriebssysteme bezieht sich auf<br/>Windows 95, Windows 98, Windows NT oder Windows 2000.</li> </ul>                                                                                                    |
|    | • Der Ausdruck <i>Windows 9x</i> bezieht sich auf Windows 95 oder Windows 98.                                                                                                    |
|    | • Der Ausdruck <i>DB2-Client</i> bezieht sich auf DB2 Run-Time Client, DB2 Administration Client oder DB2 Application Development Client.                                                                                                    |
|    | <ul> <li>Sofern nicht anders angegeben, bezieht sich der Ausdruck DB2<br/>Universal Database auf DB2 Universal Database auf den Betriebs-<br/>systemen OS/2, UNIX und 32-Bit-Windows.</li> </ul>                                                                                                    |

Teil 1. Installation und Konfiguration eines DB2-Servers

## Kapitel 1. Planen der Installation

Bevor Sie DB2 installieren, sollten Sie überprüfen, ob Ihr System die Hardware- und Softwarevoraussetzungen für DB2 erfüllt. Beim Migrieren einer früheren DB2-Version sollten Sie vor der Installation bestimmte Migrations-Tasks ausführen, um Ihre Datenbanken vorzubereiten.

Dieses Kapitel beschreibt die folgenden Voraussetzungen, die vor der Installation von DB2 berücksichtigt werden sollten:

- "Speicherbedarf" auf Seite 4.
- "Erforderlicher Plattenspeicherplatz" auf Seite 4.
- "Softwarevoraussetzungen" auf Seite 6.
- "Mögliche Szenarios für Client/Server-Konnektivität" auf Seite 10.
- "Migrieren von früheren DB2-Versionen" auf Seite 11.

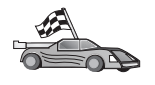

Wenn Sie wissen, daß Ihr System alle Hardware- und Softwarevoraussetzungen erfüllt, und Sie sofort mit der Installation von DB2 beginnen wollen, fahren Sie mit "Kapitel 2. Installieren von DB2 Universal Database unter OS/2" auf Seite 15fort.

Informationen zu den Produkten der DB2-Familie finden Sie in "Anhang B. Informationen zu DB2 Universal Database für UNIX, Windows und OS/2" auf Seite 83.

Anmerkung: Wenn Sie DB2 Universal Database Enterprise Edition mit DB2 Connect-Unterstützung installieren, lesen Sie die Veröffentlichungen zu DB2 Connect, die Informationen über zusätzliche Voraussetzungen enthalten.

#### Speicherbedarf

Die Größe des Arbeitsspeichers (RAM), den Sie benötigen, um Ihren DB2-Server ausführen zu können, hängt von der Größe Ihrer Datenbanken und den von Ihnen verwendeten Verwaltungs-Tools ab. Beispiel: Wenn Sie planen, für die Verwaltung und Konfiguration Ihrer DB2-Datenbanken die DB2-GUI-Tools zu verwenden, werden mindestens 128 MB RAM empfohlen.

Die DB2-GUI-Tools sind eine Gruppe von Verwaltungs- und Konfigurations-Tools, zu denen unter anderem die Befehlszentrale (Command Center), die Steuerzentrale (Control Center) und die Data Warehouse-Zentrale (Data Warehouse Center) gehören. Zusätzliche GUI-Tools stehen auf 32-Bit-Windows-Betriebssystemen und OS/2-Betriebssystemen zur Verfügung. Zu diesen Tools gehören 'Client-Konfiguration - Unterstützung', der Ereignismonitor (Event Monitor) und Event Analyzer. *Systemverwaltung* enthält weitere Informationen zu DB2-GUI-Tools und den Plattformen, auf denen sie zur Verfügung stehen.

Für die Installation von DB2 Run-Time Client oder DB2 Application Development Client benötigen Sie mindestens 16 MB RAM. Wenn Sie DB2 Administration Client ausführen möchten, benötigen Sie mindestens 32 MB RAM.

#### Erforderlicher Plattenspeicherplatz

Die tatsächlichen Festplattenvoraussetzungen für Ihre Installation hängen von Ihrem Dateisystem und den von Ihnen installierten Komponenten ab. Stellen Sie sicher, daß ausreichend Plattenspeicherplatz für Ihr Betriebssystem, die Anwendungsentwicklungs-Tools (Application Development Tools), die Anwendungsdaten und die Kommunikationsprogramme berücksichtigt ist. Weitere Informationen zum erforderlichen Plattenspeicherplatz für Daten finden Sie im Handbuch *Systemverwaltung*.

#### **DB2-Server**

Eine DB2-Standardinstallation erfordert einen Plattenspeicherplatz von mindestens 160 MB. Hierbei ist die auf der CD-ROM von DB2 gelieferte Java-Laufzeitumgebung noch nicht berücksichtigt.

#### **DB2-Clients**

Mit Hilfe von Tabelle 1 können Sie die Größe des erforderlichen Plattenspeicherplatzes für die einzelnen Client-Workstations ermitteln. In Abhängigkeit Ihres Dateisystems benötigen Sie unter Umständen zusätzlichen Plattenspeicherplatz.

| Client-Komponenten                                                                                                    | Empfohlene Mindestgröße des Platten-<br>speicherplatzes (in MB) |  |  |  |
|----------------------------------------------------------------------------------------------------|-----------------------------------------------------------------|--|--|--|
| OS/2                                                                                                    |                                                                 |  |  |  |
| DB2 Run-Time Client                                                                                                    | 30 MB                                                           |  |  |  |
| DB2 Application Development Client                                                                                                | 125 MB ohne Java Development Kit (JDK)                          |  |  |  |
| DB2 Administration Client                                                                                                    | 95 MB                                                           |  |  |  |
| UNIX-Plattformen                                                                                                    |                                                                 |  |  |  |
| DB2 Run-Time Client                                                                                                    | 30 bis 40 MB (70 MB für Silicon Graphics IRIX)                  |  |  |  |
| DB2 Application Development Client                                                                                                | 90 bis 120 MB ohne JDK (40 MB für<br>NUMA-Q)                    |  |  |  |
| DB2 Administration Client                                                                                                    | 80 bis 110 MB                                                   |  |  |  |
| <b>Anmerkung:</b> PTX/NUMA-Q- und Silicon Graphics IRIX-Betriebssysteme bieten keine Unterstützung für DB2 Administration Client. |                                                                 |  |  |  |
| 32-Bit-Windows-Betriebssysteme                                                                                                    |                                                                 |  |  |  |
| DB2 Run-Time Client                                                                                                    | 25 MB                                                           |  |  |  |
| DB2 Application Development Client                                                                                                | 325 MB einschließlich JDK                                       |  |  |  |
| DB2 Administration Client                                                                                                    | 125 MB                                                          |  |  |  |

Tabelle 1. Plattenspeicherplatz für Client-Komponenten

DB2 Application Development Client und DB2 Administration Client enthalten Tools und Dokumentation, außer auf NUMA-Q-Systemen.

#### Softwarevoraussetzungen

Dieser Abschnitt beschreibt die Software, die für die Ausführung der DB2-Produkte erforderlich ist.

#### Server-Produktvoraussetzungen

In Tabelle 2 werden das Betriebssystem und die Kommunikationssoftware aufgelistet, die für DB2 Universal Database erforderlich sind.

Auf allen Plattformen benötigen Sie eine Java-Laufzeitumgebung (JRE) Version 1.1.8, um die auf Java basierenden DB2-Tools, wie beispielsweise die Steuerzentrale, ausführen zu können. Wenn Sie planen, die Steuerzentrale als Applet auszuführen, benötigen Sie einen Java-fähigen Browser. Weitere Informationen finden Sie in "Kapitel 4. Installation und Konfiguration der Steuerzentrale" auf Seite 27.

Tabelle 2. Softwarevoraussetzungen

| Hardware-/Softwarevoraussetzungen                                                                                                    | Kommunikation                                                                                                    |  |  |
|----------------------------------------------------------------------------------------------------|----------------------------------------------------------------------------------------------------|--|--|
|                                                                                                    | DB2 Universal Database für OS/2                                                                                                    |  |  |
| OS/2 Warp Version 4                                                                                                    | APPC, IPX/SPX, NetBIOS oder TCP/IP                                                                                                    |  |  |
| <ul> <li>OS/2 Warp Server Version 4</li> <li>OS/2 Warp Server Advanced Version 4</li> <li>OS/2 Warp Server Advanced Version 4<br/>SMP Feature</li> <li>OS/2 Warp Server for e-business</li> </ul> | <ul> <li>Für lokale IPX/SPX-Konnektivität ist Novell NetWare-Requester Version 2.10 oder<br/>höher erforderlich.</li> </ul>                                                                                                    |  |  |
|                                                                                                    | • Benannte Pines werden lokal in WIN-OS/2-Sitzungen unter OS/2 Warn Server                                                                                                    |  |  |
|                                                                                                    | unterstützt.                                                                                                    |  |  |
|                                                                                                    | <ul> <li>Das OS/2-Basisbetriebssystem stellt NetBIOS- und TCP/IP-Konnektivität zur<br/>Verfügung, wenn dies während der Installation ausgewählt wird.</li> </ul>                                                                                |  |  |
|                                                                                                    | • Für SNA-Konnektivität (APPC) ist eines der folgenden Kommunikationsprogramme erforderlich:                                                                                                    |  |  |
|                                                                                                    | - IBM eNetwork Communications Server für OS/2 Warp Version 5                                                                                                    |  |  |
|                                                                                                    | - IBM eNetwork Personal Communications für OS/2 Warp Version 4.2                                                                                                    |  |  |
|                                                                                                    | - IBM Communications Server für OS/2 Version 4                                                                                                    |  |  |
|                                                                                                    | Anmerkungen:                                                                                                    |  |  |
|                                                                                                    | <ol> <li>Für DB2 SNMP-Subagent ist die DPI-Unterstützung 1.1 erforderlich, die von TCP/IP<br/>Version 2.0 zur Verfügung gestellt wird, oder die DBI-Unterstützung 2.0, die von IBM<br/>SystemView Agent zur Verfügung gestellt wird.</li> </ol> |  |  |
|                                                                                                    | <ol> <li>Wenn Sie planen, die Funktionen von Tivoli Storage Manager zum Sichern und<br/>Wiederherstellen Ihrer Datenbanken zu verwenden, benötigen Sie Tivoli Storage<br/>Manager Client Version 3 oder höher.</li> </ol>                       |  |  |

#### Client-Produktvoraussetzungen

In Tabelle 3 werden die Softwarevoraussetzungen aufgelistet, die für die Ausführung von DB2 Administration Client, DB2 Run-Time Client und DB2 Application Development Client erforderlich sind.

Auf allen Plattformen benötigen Sie eine Java-Laufzeitumgebung (JRE) Version 1.1.8, um die DB2-Tools, wie beispielsweise die Steuerzentrale, ausführen zu können. Wenn Sie planen, die Steuerzentrale als Applet auf 32-Bit-Windowsoder OS/2-Systemen auszuführen, benötigen Sie einen Java-fähigen Browser. Weitere Informationen finden Sie in "Kapitel 4. Installation und Konfiguration der Steuerzentrale" auf Seite 27.

| /                                                                                                    | /Softwarevoraussetzungen                                                                                                    |                                                                                                    |
|----------------------------------------------------------------------------------------------------|----------------------------------------------------------------------------------------------------|----------------------------------------------------------------------------------------------------|
| <ul> <li>DB2 Run-Time Client<br/>für OS/2</li> <li>DB2 Administration<br/>Client für OS/2</li> <li>DB2 Application<br/>Development Client<br/>für OS/2</li> <li>4</li> </ul> | <ul> <li>OS/2 Warp Version 4</li> <li>OS/2 Warp Server<br/>Version 4</li> <li>OS/2 Warp Server<br/>Advanced Version 4</li> <li>OS/2 Warp Server<br/>Advanced Version 4 SMP</li> <li>OS/2 Warp Server for<br/>e-business</li> </ul> Anmerkung: Wenn DB2<br>Application Development<br>Client installiert ist, wird<br>IDK nicht installiert. Sie<br>können die neueste JDK-<br>Version von Ihrer Produkt-<br>CD-ROM installieren. | <ul> <li>APPC, IPX/SPX, NetBIOS oder TCP/IP</li> <li>Für APPC-Konnektivität ist IBM eNetwork<br/>Communications Server für OS/2 Warp Version 5 oder<br/>IBM eNetwork Personal Communications für OS/2 Warp<br/>Version 4.2 erforderlich.</li> <li>Für IPX/SPX-Konnektivität ist Novell NetWare-Client für<br/>OS/2 Version 2.10 oder höher erforderlich. IPX/SPX kann<br/>nur für Verbindungen zu Datenbanken verwendet werden.<br/>Es kann nicht für Verbindungen zu Host- oder AS/400-<br/>Datenbanken verwendet werden.</li> <li>Das OS/2-Basisbetriebssystem stellt NetBIOS- und<br/>TCP/IP-Konnektivität zur Verfügung, wenn dies während<br/>der Installation ausgewählt wird.</li> <li>Das OS/2-Basisbetriebssystem stellt Konnektivität über<br/>benannte Pipes (Lokal) bereit. Benannte Pipes werden in<br/>DOS- und WIN-OS/2-Sitzungen unterstützt.</li> <li>Anmerkungen:</li> <li>Net.Data erfordert einen Web-Server wie beispielsweise<br/>WebSphere.</li> <li>Zur Unterstützung für DCE-Zellenverzeichnisservices<br/>(DCE Cell Directory Services Support (CDS)) für DB2-<br/>Clients für OS/2 müssen Sie IBM Distributed Computing<br/>Environment Cell Directory Service Client auf jeder<br/>Client-Workstation installieren.</li> <li>Wenn Sie planen, Tivoli Storage Manager zu verwenden,<br/>ist PTF 3 für Tivoli Storage Manager zu verwenden,<br/>ist PTF 3 für Tivoli Storage Manager Version 3 für einen<br/>OS/2-Client erforderlich.</li> </ul> |

Tabelle 3. Softwarevoraussetzungen für Clients

| Komponente                                                                                                    | Hardware-<br>/Softwarevoraussetzungen                                                                                                    | Kommunikation                                                                                                    |
|----------------------------------------------------------------------------------------------------|----------------------------------------------------------------------------------------------------|----------------------------------------------------------------------------------------------------|
| <ul> <li>DB2 Run-Time Client<br/>für Windows 9x</li> <li>DB2 Administration<br/>Client für Windows<br/>9x</li> <li>DB2 Application<br/>Development Client<br/>für Windows 9x</li> </ul> | <ul> <li>Windows 95 4.00.950 oder<br/>höher</li> <li>Windows 98</li> <li>Anmerkung: Wenn DB2<br/>Application Development<br/>Client installiert ist, wird<br/>JDK 1.1.8 installiert.</li> </ul> | <ul> <li>IPX/SPX, benannte Pipes, NetBIOS oder TCP/IP</li> <li>Das Windows 9x-Basisbetriebssystem stellt NetBIOS-,<br/>IPX/SPX- und TCP/IP-Konnektivität sowie Konnektivität<br/>über benannte Pipes bereit.</li> <li>Anmerkung: IPX/SPX-Konnektivität wird nur auf<br/>Windows NT und Windows 2000-Servern unterstützt.</li> <li>Wenn Sie planen, LDAP (Lightweight Directory Access<br/>Protocol) zu verwenden, benötigen Sie entweder Microsoft<br/>LDAP Client oder IBM SecureWay LDAP Client Version<br/>3.1.1. Weitere Informationen finden Sie im Handbuch<br/>Systemverwaltung.</li> <li>Wenn Sie planen, die Funktionen von Tivoli Storage<br/>Manager zum Sichern und Wiederherstellen Ihrer Daten-<br/>banken zu verwenden, benötigen Sie Tivoli Storage<br/>Manager Client Version 3 oder höher.</li> <li>Wenn das Programm IBM AntiVirus auf Ihrem Betriebs-<br/>system installiert ist, muß es inaktiviert oder deinstalliert<br/>werden, damit die DB2-Installation beendet werden kann.</li> </ul> |

Tabelle 3. Softwarevoraussetzungen für Clients (Forts.)

| Komponente                                                                                                    | Hardware-<br>/Softwarevoraussetzungen                                                                                                    | Kommunikation                                                                                                    |
|----------------------------------------------------------------------------------------------------|----------------------------------------------------------------------------------------------------|----------------------------------------------------------------------------------------------------|
| <ul> <li>DB2 Run-Time Client<br/>für Windows</li> <li>DB2 Administration<br/>Client für Windows</li> <li>DB2 Application<br/>Development Client<br/>für Windows</li> </ul> | <ul> <li>Windows NT Version 4.0 mit Service Pack 3 oder höher</li> <li>Windows Terminal Server (kann nur DB2 Run-Time Client ausführen)</li> <li>Windows 2000</li> <li>Anmerkung: Wenn DB2 Application Development Client installiert ist, wird JDK 1.1.8 installiert.</li> </ul> | <ul> <li>APPC, IPX/SPX, benannte Pipes, NetBIOS oder TCP/IP</li> <li>Die Windows NT- und Windows 2000-<br/>Basisbetriebssysteme stellen NetBIOS-, IPX/SPX-, TCP/IP-Konnektivität und Konnektivität über benannte Pipes zur Verfügung.</li> <li>Für APPC-Konnektivität ist eines der folgenden Produkte erforderlich: <ul> <li>IBM eNetwork Communications Server für Windows Version 5.01 oder höher</li> <li>Windows 2000: IBM eNetwork Personal Communications für Windows Version 4.3 CSD2 oder höher</li> <li>Windows NT: IBM eNetwork Personal Communications für Windows Version 4.2 oder höher</li> <li>Microsoft SNA Server Version 3 Service Pack 3 oder höher</li> <li>Wall Data Rumba</li> </ul> </li> <li>Wenn Sie planen, eine DCE-Umgebung (Distributed Computing Environment - Umgebung für verteilte Datenverarbeitung) zu verwenden und eine Verbindung zu einer Datenbank unter DB2 für OS/390 Version 5.1 herzustellen, muß die betreffende Datenbank für DCE-Unterstützung über OS/390 DCE Base Services Version 3 aktiviert werden.</li> <li>Wenn Sie planen, LDAP (Lightweight Directory Access Protocol) zu verwenden, benötigen Sie entweder Microsoft LDAP Client oder IBM SecureWay LDAP Client Version 3.1.1. Weitere Informationen finden Sie im Handbuch <i>Systemverwaltung</i>.</li> <li>Wenn Sie planen, die Funktionen von Tivoli Storage Manager Zum Sichern und Wiederherstellen Ihrer Datenbanken zu verwenden, benötigen Sie Tivoli Storage Manager Client Version 3 oder höher.</li> </ul> |

Tabelle 3. Softwarevoraussetzungen für Clients (Forts.)

#### Mögliche Szenarios für Client/Server-Konnektivität

In der folgenden Tabelle werden die Kommunikationsprotokolle aufgeführt, die zur Verbindung eines spezifischen DB2-Clients mit einem spezifischen DB2-Server verwendet werden können. DB2 Workgroup Edition, DB2 Enterprise Edition und DB2 Enterprise - Extended Edition können Anforderungen von Host- oder AS/400-Clients (DRDA-Anwendungs-Requester) abarbeiten.

|                             | Server                           |        |        |                                             |            |                              |                                                  |
|-----------------------------|----------------------------------|--------|--------|---------------------------------------------|------------|------------------------------|--------------------------------------------------|
| Client                      | AIX                              | HP-UX  | Linux  | OS/2                                        | PTX/NUMA-Q | Solaris                      | Windows NT/<br>Windows 2000                      |
| AS/400 V4R1                 | APPC                             | N/V    | N/V    | APPC                                        | N/V        | APPC                         | APPC                                             |
| AS/400 V4R2                 | APPC<br>TCP/IP                   | TCP/IP | TCP/IP | APPC<br>TCP/IP                              | TCP/IP     | APPC<br>TCP/IP               | APPC<br>TCP/IP                                   |
| AIX                         | APPC<br>TCP/IP                   | TCP/IP | TCP/IP | APPC<br>TCP/IP                              | TCP/IP     | APPC<br>TCP/IP               | APPC<br>TCP/IP                                   |
| HP-UX                       | APPC<br>TCP/IP                   | TCP/IP | TCP/IP | APPC<br>TCP/IP                              | TCP/IP     | APPC<br>TCP/IP               | APPC<br>TCP/IP                                   |
| Linux                       | TCP/IP                           | TCP/IP | TCP/IP | TCP/IP                                      | TCP/IP     | TCP/IP                       | TCP/IP                                           |
| MVS                         | APPC                             | N/V    | N/V    | APPC                                        | N/V        | APPC                         | APPC                                             |
| OS/2                        | APPC<br>IPX/SPX(1),(2)<br>TCP/IP | TCP/IP | TCP/IP | APPC<br>IPX/SPX(1),(2)<br>NetBIOS<br>TCP/IP | TCP/IP     | APPC<br>IPX/SPX(1)<br>TCP/IP | APPC<br>IPX/SPX(1)<br>NetBIOS<br>TCP/IP          |
| OS/390                      | APPC<br>TCP/IP                   | TCP/IP | TCP/IP | APPC<br>TCP/IP                              | TCP/IP     | APPC<br>TCP/IP               | APPC<br>TCP/IP                                   |
| PTX/NUMA-Q                  | TCP/IP                           | TCP/IP | TCP/IP | TCP/IP                                      | TCP/IP     | TCP/IP                       | TCP/IP                                           |
| Silicon Graphics<br>IRIX    | TCP/IP                           | TCP/IP | TCP/IP | TCP/IP                                      | TCP/IP     | TCP/IP                       | TCP/IP                                           |
| SQL/DS                      | APPC                             | N/V    | N/V    | APPC                                        | N/V        | APPC                         | APPC                                             |
| Solaris                     | APPC<br>TCP/IP                   | TCP/IP | TCP/IP | APPC<br>TCP/IP                              | TCP/IP     | APPC<br>TCP/IP               | APPC<br>TCP/IP                                   |
| VSE & VM V5                 | APPC                             | N/V    | N/V    | APPC                                        | N/V        | APPC                         | APPC                                             |
| VSE V6                      | APPC                             | N/V    | N/V    | APPC                                        | N/V        | APPC                         | APPC                                             |
| VM V6                       | APPC<br>TCP/IP                   | TCP/IP | TCP/IP | APPC<br>TCP/IP                              | TCP/IP     | APPC<br>TCP/IP               | APPC<br>TCP/IP                                   |
| Windows 9x                  | TCP/IP                           | TCP/IP | TCP/IP | NetBIOS<br>TCP/IP                           | TCP/IP     | TCP/IP                       | IPX/SPX(1)<br>NPIPE<br>NetBIOS<br>TCP/IP         |
| Windows NT/<br>Windows 2000 | APPC<br>IPX/SPX(1)<br>TCP/IP     | TCP/IP | TCP/IP | APPC<br>IPX/SPX(1)<br>NetBIOS<br>TCP/IP     | TCP/IP     | APPC<br>IPX/SPX(1)<br>TCP/IP | APPC<br>IPX/SPX(1)<br>NPIPE<br>NetBIOS<br>TCP/IP |
| 1. Direkte Adressierung     |                                  |        |        |                                             |            |                              |                                                  |

Tabelle 4. Mögliche Szenarios für Client/Server-Konnektivität

2. Datei-Server-Adressierung

#### Migrieren von früheren DB2-Versionen

Wenn Sie von Version 5.0 oder Version 5.2 auf DB2 Version 7 migrieren, müssen Sie Ihre Datenbanken und Exemplare vor der Installation von DB2 Version 7 entsprechend vorbereiten. Wenn Sie von Version 6 aus erweitern, müssen Sie vor der Installation von Version 7 nichts unternehmen.

Die Migration von Datenbanken und Exemplaren, die älter sind als Version 5.0, wird für DB2 Version 7 nicht unterstützt.

Unter Windows und OS/2 kann auf einer Maschine nur eine Version von DB2 installiert sein. Beispiel: Wenn Sie über DB2 Version 6 verfügen und Version 7 installieren, wird Version 6 während der Installation gelöscht.

#### Vorbereiten der Datenbanken und Exemplare für die Migration

In diesem Abschnitt wird beschrieben, wie bestehende Datenbanken und Exemplare von DB2 Version 5.x für die Migration auf ein von DB2 Version 7 verwendbares Format vorbereitet werden. Wenn Sie mehr als ein Exemplar migrieren möchten, müssen Sie diese Schritte für jedes Exemplar wiederholen.

Gehen Sie wie folgt vor, um Ihre Datenbanken für die Migration vorzubereiten:

 Stellen Sie sicher, daß es keine Anwendungen gibt, die eine Datenbank verwenden, deren Eigner das DB2-Exemplar ist, das Sie für die Migration vorbereiten. Setzen Sie den Befehl db2 list applications ab, um eine Liste aller Anwendungen, deren Eigner dieses Exemplar ist, anzuzeigen. Wenn alle Anwendungen von der Datenbank getrennt sind, gibt dieser Befehl die folgende Nachricht zurück:

SQL1611W Es wurden keine Daten vom Datenbankmonitor zurückgegeben. SQLSTATE=00000

Sie können eine Sitzung durch Eingabe des Befehls **db2 terminate** beenden.

 Stellen Sie sicher, daß alle Datenbanken katalogisiert sind. Geben Sie den folgenden Befehl ein, um eine Liste aller katalogisierten Datenbanken des aktuellen Exemplars anzuzeigen:

db2 list database directory

3. Erstellen Sie eine Sicherungskopie aller Datenbanken von Version 5.x. Von Datenbanken der Version 6 müssen keine Sicherungskopien erstellt werden. Weitere Informationen zum Erstellen von Sicherungskopien einer Datenbank finden Sie im Handbuch *Systemverwaltung (Administration Guide)* für Ihr DB2-Produkt. Informationen zur Syntax des Sicherungsbefehls finden Sie im Handbuch *Command Reference*.

- 4. Wenn alle Anwendungen beendet sind und Sie Sicherungskopien Ihrer Datenbanken erstellt haben, stoppen Sie alle Prozesse auf dem Datenbank-Server, deren Eigner das DB2-Exemplar ist, indem Sie den Befehl **db2stop** eingeben.
- 5. Stoppen Sie den DB2-Lizenzdämon durch Eingabe des Befehls **db2licd** -end.
- 6. Stoppen Sie alle Sitzungen des Befehlszeilenprozessors, indem Sie den Befehl **db2 terminate** in jeder Sitzung eingeben, in der der Befehlszeilenprozessor ausgeführt wurde.

Als nächstes müssen Sie vor dem Installieren von DB2 Version 7 überprüfen, ob alle katalogisierten Datenbanken für die Migration bereit sind.

#### Überprüfen, ob Datenbanken für Migration bereit sind

Sie müssen vor dem Installieren von DB2 Version 7 den Befehl **db2ckmig** ausführen, um sicherzustellen, daß Ihre Datenbanken auf das Format von DB2 Version 7 migriert werden können.

Anmerkung: Dieser Abschnitt gilt nur für Datenbanken, die mit DB2 Version 5.x erstellt wurden. Bei Datenbanken, die mit DB2 V6 erstellt wurden, muß dieser Befehl nicht ausgeführt werden.

Gehen Sie wie folgt vor, um den Befehl **db2ckmig** auszuführen:

- 1. Legen Sie die Produkt-CD-ROM mit DB2 Version 7 in das Laufwerk ein.
- 2. Wechseln Sie in das Verzeichnis *x*:\db2\common. Dabei ist *x*: der Laufwerkbuchstabe Ihres CD-ROM-Laufwerks.
- 3. Geben Sie den Befehl **db2ckmig** ein, um zu prüfen, ob die Datenbanken Ihres Systems korrekt migriert werden können. Der Befehl hat die folgende Syntax:

#### DB2CKMIG - Befehl

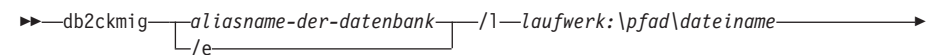

\_/u\_benutzer-ID\_/p\_kennwort\_

aliasname-der-datenbank

Gibt den Aliasnamen einer Datenbank an, die überprüft werden soll. Dieser Parameter ist erforderlich, wenn der Parameter /e nicht angegeben ist.

Gibt an, daß alle katalogisierten Datenbanken für die

/e

Migration überprüft werden sollen. Dieser Parameter ist erforderlich, wenn der Parameter *aliasname-der-datenbank* nicht angegeben ist.

/l laufwerk:\pfad\dateiname

Gibt ein Laufwerk, einen Zielpfad und einen Dateinamen für eine Liste mit Fehlern und Warnungen an, die für die durchsuchte Datenbank generiert wurden. Die Variable *pfad* ist wahlfrei. Wenn Sie keinen Pfad angeben, wird der Pfad verwendet, in dem Sie den Befehl **db2ckmig** ausführen. *dateiname* muß jedoch angegeben werden.

- /u benutzer-ID Gibt das Benutzerkonto an, mit dem eine Verbindung zur Datenbank hergestellt wird. Dieser Parameter muß angegeben werden, wenn Sie als Benutzer ohne CONNECT-Berechtigung angemeldet sind.
- /p kennwort Gibt das Kennwort des Benutzerkontos an, mit dem eine Verbindung zur Datenbank hergestellt wird. Dieser Parameter muß angegeben werden, wenn Sie als Benutzer ohne CONNECT-Berechtigung angemeldet sind.

Sie können den Befehl **db2ckmig** auf fernen Systemen eingeben. Im Parameter *aliasname-der-datenbank* müssen Sie den Aliasnamen der fernen Datenbank angeben.

Geben Sie zum Beispiel den folgenden Befehl ein, um zu überprüfen, ob alle katalogisierten Datenbanken Ihres Systems migriert werden können, und um alle Nachrichten dieses Befehls in der Datei c:\temp\message.txt zu protokollieren:

x:\db2\common\db2ckmig /e /l c:\temp\message.txt

Dabei ist x: Ihr CD-ROM-Laufwerk.

- 4. Werden Fehler gefunden, generiert der Befehl **db2ckmig** eine Protokolldatei und speichert diese an der durch die Option /l angegebenen Position. Falls Fehler aufgezeichnet wurden, lesen Sie die folgenden Informationen zu vorgeschlagenen Fehlerberichtigungsmaßnahmen. Nachdem die Fehler korrigiert wurden, geben Sie den Befehl **db2ckmig** erneut ein, um sicherzustellen, daß die Datenbanken für die Migration geeignet sind.
- 5. Erstellen Sie eine Sicherungskopie der Datenbank. Weitere Informationen finden Sie im Handbuch *Systemverwaltung.*

#### Mögliche Fehlerbedingungen bei DB2CKMIG

#### Eine Datenbank hat den Status

"Sicherung anstehend"

Weitere Informationen zu den Korrekturmaßnahmen für die oben aufgeführten Fehler finden Sie im Handbuch *Systemverwaltung*.

#### Suchsystem 'NetQuestion'

Wenn Sie mit Ihrer vorherigen Version von DB2 für Windows, OS/2, AIX, HP-UX oder Solaris die Online-Produktdokumentation installiert haben, oder wenn Sie ein anderes IBM Produkt wie beispielsweise VisualAge C++ oder VisualAge für Java installiert haben, wurde automatisch auch ein Online-Suchsystem namens NetQuestion installiert.

Wenn die mit DB2 Version 7 gelieferte Version von NetQuestion höher ist als die derzeit auf Ihrem System vorhandene NetQuestion-Version, wird die gegenwärtige Version erweitert, und alle vorhandenen Dokumentverzeichnisse werden bei NetQuestion erneut registriert. Dies wird während der DB2-Installation automatisch für Sie erledigt.

Das Handbuch *Installation und Konfiguration Ergänzung* enthält weitere Informationen zu NetQuestion.

#### Nächster Schritt

Nachdem Sie sichergestellt haben, daß Ihr System alle Hardware- und Softwarevoraussetzungen erfüllt, und nachdem Sie alle bestehenden Datenbanken und Exemplare zur Migration vorbereitet haben, können Sie DB2 Version 7 jetzt installieren und dafür entweder die interaktive oder die verteilte Methode verwenden. Die Installationsverfahren werden an folgenden Stellen beschrieben:

- In "Kapitel 2. Installieren von DB2 Universal Database unter OS/2" auf Seite 15 (interaktive Installation)
- In Installation und Konfiguration Ergänzung (verteilte Installation)

# Kapitel 2. Installieren von DB2 Universal Database unter OS/2

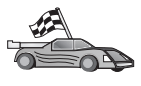

Beim Migrieren einer früheren DB2-Version müssen Sie vor dem Installieren von DB2 Universal Database Version 7 bestimmte Prozeduren ausführen. Weitere Informationen finden Sie in "Migrieren von früheren DB2-Versionen" auf Seite 11.

In diesem Abschnitt wird die Installation von DB2 Universal Database auf einer OS/2-Workstation beschrieben. Wenn Sie einen DB2-Client installieren möchten, gehen Sie zu "Kapitel 5. Installieren von DB2-Clients" auf Seite 45. Informationen zum verteilten Installieren dieses Produkts finden Sie im Handbuch Installation und Konfiguration Ergänzung.

#### Vorbereitung

Vergewissern Sie sich vor Beginn der Installation, daß die folgenden Voraussetzungen erfüllt sind:

- 1. Stellen Sie sicher, daß Ihr System alle Speicher-, Hardware- und Softwarevoraussetzungen für die Installation Ihres DB2-Produkts erfüllt. Weitere Informationen finden Sie in "Kapitel 1. Planen der Installation" auf Seite 3.
- 2. Eine Benutzer-ID zum Ausführen der Installation.

Wenn die Benutzerprofilverwaltung installiert ist, muß die von Ihnen angegebene Benutzer-ID die Berechtigung *Administrator* oder *Lokaler Administrator* haben. Erstellen Sie gegebenenfalls eine Benutzer-ID mit diesen Merkmalen.

Wenn die Benutzerprofilverwaltung nicht installiert ist, installiert DB2 sie und richtet die Benutzer-ID USERID mit dem Kennwort PASSWORD ein.

3. Eine Benutzer-ID für den Verwaltungs-Server.

Wenn die Benutzerprofilverwaltung installiert ist, muß die von Ihnen angegebene Benutzer-ID die Berechtigung *Administrator* oder *Lokaler Administrator* haben. Erstellen Sie gegebenenfalls eine Benutzer-ID mit diesen Merkmalen.

Wenn die Benutzerprofilverwaltung nicht installiert ist, installiert DB2 sie, und die für den Verwaltungs-Server angegebene Benutzer-ID wird erstellt.

4. Zur Prüfung der ordnungsgemäßen Installation von DB2 benötigen Sie ein Benutzerkonto der Gruppe SYSADM (Systemverwaltung). Der Kontoname muß den Namenskonventionen von DB2 entsprechen, die in "Regeln für Benutzernamen, Benutzer-IDs, Gruppennamen und Exemplarnamen" auf Seite 138 beschrieben sind. Standardmäßig hat jeder Benutzer der Gruppe *Lokale Administratoren* auf der lokalen Maschine, auf welcher das Benutzerkonto definiert ist, die Berechtigung SYSADM für das Exemplar. Weitere Informationen finden Sie in "Arbeiten mit der Systemadministratorgruppe" auf Seite 78. Weitere Informationen zu gültigen DB2-Benutzernamen finden Sie in "Anhang E. Namenskonventionen" auf Seite 135.

#### Ausführen der Installation

Führen Sie die folgenden Schritte aus, um Ihr DB2-Produkt zu installieren:

- Schritt 1. Melden Sie sich mit dem Benutzerkonto, das Sie zum Ausführen der Installation verwenden wollen, am System an.
- Schritt 2. Legen Sie die CD-ROM in das entsprechende Laufwerk ein.
- Schritt 3. Öffnen Sie ein OS/2-Befehlsfenster, und wechseln Sie mit dem folgenden Befehl auf Ihr CD-ROM-Laufwerk:
  x:

Dabei steht x: für den Buchstaben Ihres CD-ROM-Laufwerks.

Schritt 4. Geben Sie den folgenden Befehl ein:

*x:*\install

Dabei steht x: für den Buchstaben Ihres CD-ROM-Laufwerks.

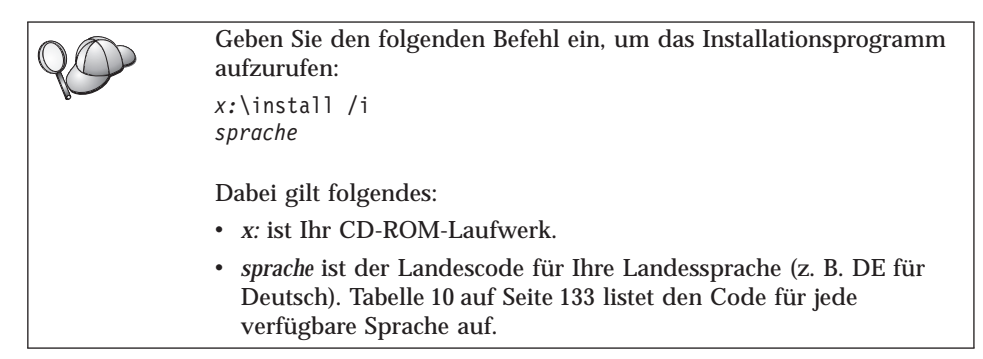

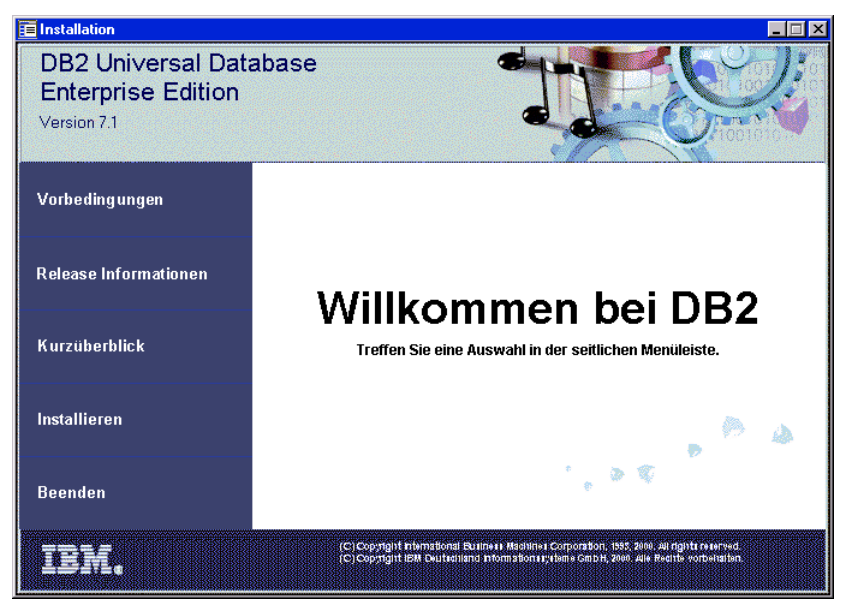

Schritt 5. DB2 Assistent wird geöffnet. Er sieht ungefähr folgendermaßen aus:

In diesem Fenster sehen Sie die Installationsvoraussetzungen und Release-Informationen. Sie können sich einen Überblick über die Funktionen, das Leistungsspektrum und die Vorteile von DB2 Universal Database Version 7 verschaffen oder direkt mit der Installation fortfahren.

Schritt 6. Befolgen Sie nach Einleitung der Installation die Anweisungen der Bedienerführung des Installationsprogramms. Informationen zur Ausführung der verbleibenden Schritte finden Sie in der Online-Hilfefunktion. Um die Online-Hilfefunktion aufzurufen, klicken Sie auf Hilfe, oder drücken Sie die Funktionstaste F1. Sie können die Installation jederzeit durch Anklicken von Abbrechen beenden.

Wenn Sie dieses Produkt auf einer SMP-Maschine installieren, lesen Sie "Definieren der Anzahl lizenzierter Prozessoren" auf Seite 78. Dort erhalten Sie Informationen darüber, wie das Produkt mit der Anzahl der von Ihnen erworbenen Prozessoren aktualisiert wird.

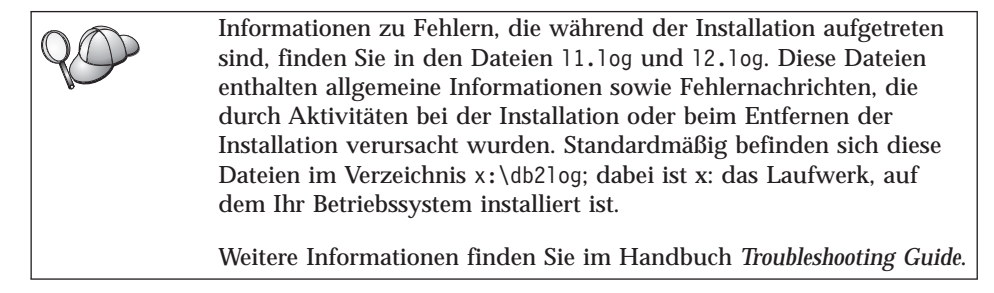

#### Prüfen der Installation

Sie können prüfen, ob DB2 korrekt installiert ist, indem Sie die DB2 UDB-Beispieldatenbank SAMPLE (Beispiel) auf Ihrem System erstellen und auf Daten dieser Datenbank zugreifen.

Wenn Sie 'Erste Schritte' installiert haben, können Sie die Installation durch folgende Schritte überprüfen.

- Anmerkung: Um 'Erste Schritte' unter OS/2 auszuführen, benötigen Sie eine virtuelle Java-Maschine (Java Virtual Machine) auf JRE-Stufe 1.1.8.
- Schritt 1. Melden Sie sich mit dem Benutzerkonto, das Sie zum Überprüfen der Installation verwenden wollen, am System an.
- Schritt 2. Starten Sie **Erste Schritte**. Weitere Informationen finden Sie in "Starten von "Erste Schritte"" auf Seite 73.
- Schritt 3. Wählen Sie **Beispieldatenbanken erstellen** im Assistenten von 'Erste Schritte' aus, um das Fenster 'Beispieldatenbanken erstellen' zu öffnen.
- Schritt 4. Wählen Sie im Fenster 'Beispieldatenbanken erstellen' die Option **DB2 UDB-Beispieldatenbank** aus.
- Schritt 5. Klicken Sie OK an.

Die Verarbeitung des Befehls kann einige Minuten in Anspruch nehmen. Eine detaillierte Beschreibung des Inhalts der Beispieldatenbank finden Sie im Handbuch *Systemverwaltung*. Wenn die Beispieldatenbank erstellt wurde, wird eine Abschlußnachricht ausgegeben. Klicken Sie **OK** an.

Schritt 6. Wählen Sie nach Erstellen der Datenbank die Option **Mit Beispieldatenbanken arbeiten** im Assistenten von 'Erste Schritte' aus, um die Steuerzentrale zu starten. Mit der Steuerzentrale können Sie Verwaltungs-Tasks für unterschiedliche Exemplar- und Datenbankobjekte ausführen.

> Erweitern Sie die Objektbaumstruktur im linken Teilfenster der Anzeige der Steuerzentrale, um die Beispielsdatenbank und die Beispieldatenbankobjekte anzuzeigen. Wählen Sie das Objekt 'Tabellen' aus, um die Beispieldatenbanktabellen im rechten Teilfenster der Anzeige der Steuerzentrale anzuzeigen. Weitere Informationen finden Sie in "Verwalten von Exemplaren und Datenbanken mit den DB2-Verwaltungs-Tools" auf Seite 100.

Wenn Sie die DB2-Tools nicht installiert haben, können Sie die Installation durch Erstellen der Beispieldatenbank und durch Herstellen einer Verbindung mit dem Befehlszeilenprozessor wie folgt prüfen:

Schritt 1. Melden Sie sich mit dem DB2-Benutzerkonto, das Sie zum Prüfen der Installation erstellt haben, am System an.

Schritt 2. Geben Sie den Befehl **db2sampl** ein, um die Beispieldatenbank zu erstellen.

Die Beispieldatenbank wird standardmäßig auf dem Laufwerk erstellt, auf dem DB2 installiert wurde. Sie können jedoch auch ein Laufwerk angeben, auf dem diese Datenbank erstellt werden soll. Geben Sie zum Beispiel den folgenden Befehl ein, um die Beispieldatenbank auf Laufwerk F: zu erstellen:

db2samp1 F:

Die Verarbeitung des Befehls kann einige Minuten in Anspruch nehmen. Eine detaillierte Beschreibung des Inhalts der Beispieldatenbank finden Sie im Handbuch *Systemverwaltung*. Es gibt keine Abschlußnachricht. Wenn die Eingabeaufforderung wieder angezeigt wird, ist die Verarbeitung abgeschlossen.

Die Beispieldatenbank wird beim Erstellen automatisch mit dem Aliasnamen SAMPLE (Beispiel) katalogisiert.

- Schritt 3. Starten Sie den Datenbankmanager durch Eingabe des Befehls **db2start**.
- Schritt 4. Geben Sie die folgenden Befehle ein, um eine Verbindung zur Beispieldatenbank herzustellen, eine Liste aller Mitarbeiter in Abteilung 20 abzurufen und die Datenbankverbindung zurückzusetzen:

```
db2 connect to sample
db2 "select * from staff where dept = 20"
db2 connect reset
```

"Anhang A. Informationen zu grundlegenden Tasks" auf Seite 73 enthält Informationen zum Eingeben von DB2-Befehlen.

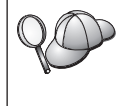

Nachdem Sie die Installation überprüft haben, können Sie die Beispieldatenbank löschen, um Plattenspeicherplatz freizugeben. Geben Sie den Befehl **db2 drop database sample** ein, um die Beispieldatenbank SAMPLE zu löschen.

### Kapitel 3. Migrations-Tasks nach Abschluß der DB2-Installation

Nach der Installation von DB2 Version 7 können Sie die Datenbanken nun migrieren und andere Migrationsmaßnahmen ausführen.

#### Migrieren von Datenbanken

Dieser Abschnitt ist nur von Bedeutung, wenn Sie Datenbanken von Version 5.x auf das Format von Version 7.1 migrieren. Wenn Sie von Version 6.1 auf Version 7.1 migrieren, können Sie diesen Abschnitt überspringen.

Führen Sie die folgenden Schritte aus, um Datenbanken der Version 5.x zu migrieren, deren Eigner ein Exemplar ist:

- 1. Melden Sie sich mit einem Benutzerkonto an, das über die Berechtigung SYSADM verfügt. Weitere Informationen finden Sie in "Arbeiten mit der Systemadministratorgruppe" auf Seite 78.
- 2. Stellen Sie sicher, daß die Datenbanken, die Sie migrieren möchten, katalogisiert sind. Geben Sie den Befehl db2 list database directory ein, um eine Liste aller katalogisierten Datenbanken Ihres Systems abzurufen. Dieser Befehl hat die folgende Syntax:

#### DB2 LIST DATABASE DIRECTORY - Befehl

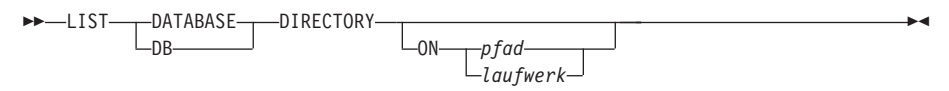

Der Parameter ON pfad/laufwerk gibt das lokale Datenbankverzeichnis an, von dem Informationen aufgelistet werden sollen. Wenn dieser Parameter nicht angegeben ist, wird der Inhalt des Systemdatenbankverzeichnisses aufgelistet. Weitere Informationen und Beispiele finden Sie im Handbuch *Command Reference.* 

3. Migrieren Sie die Datenbank mit dem Befehl **db2 migrate database**. Dieser Befehl hat die folgende Syntax:

#### DB2 MIGRATE DATABASE - Befehl

▶ MIGRATE DATABASE *aliasname-der-datenbank* DB

USER—benutzername USING—kennwort

Weitere Informationen und Beispiele finden Sie im Handbuch *Command Reference*.

#### Migrieren von Datenbanken der Version 5, die SYSCAT-DMS-Tabellenbereiche enthalten

Wenn Sie Datenbanken der Version 5 migrieren, die einen SYSCAT-DMS-Tabellenbereich (DMS - Database Managed Space) enthalten, müssen Sie vor dem Migrieren sicherstellen, daß in dem Tabellenbereich etwa 70 Prozent freier Speicherbereich vorhanden ist. Sie können die Größe Ihrer Tabellenbereiche überprüfen, indem Sie den Befehl **db2 list tablespaces show detail** eingeben.

Wenn in Ihrem Tabellenbereich *nicht* genügend freier Speicherbereich vorhanden ist, empfangen Sie möglicherweise die folgende Fehlermeldung:

SQL1704N Migrieren der Datenbank fehlgeschlagen. Ursachencode 17.

In diesem Fall müssen Sie Ihre Datenbank der Version 5 unter einem Exemplar der Version 5 wiederherstellen, mit der Anweisung ALTER TABLESPACE weitere Behälter hinzufügen und die Datenbank erneut migrieren. Weitere Informationen zu Tabellenbereichen und zur Anweisung ALTER TABLESPACE finden Sie in den Handbüchern *Systemverwaltung* und *SQL Reference*.

#### Wahlfreie Maßnahmen nach der Migration

Nach der Migration der Datenbank kann es sinnvoll sein, weitere wahlfreie Vorgänge auszuführen. Sie können diese wahlfreien Vorgänge auch auf eine ältere Sicherungskopie einer Datenbank anwenden, die mit Version 7 wiederhergestellt wird, weil die Datenbank nach der Wiederherstellung auf Version 7 migriert wird.

- Migration eindeutiger Indizes
  - Anmerkung: Dieser Abschnitt gilt nur für Migrationsszenarios mit Datenbanken der Versionen 5.x sowie für Datenbanken der Version 6, die zuvor zwar vom Format der Versionen 5.x migriert wurden, deren eindeutige Indizes jedoch *nicht* mit dem Befehl **db2uiddl** migriert wurden.

Eindeutige Indizes der Versionen 5.x werden aus mehreren Gründen nicht automatisch auf die Semantik von Version 7 migriert:

- Das Migrieren eindeutiger Indizes nimmt viel Zeit in Anspruch.
- Möglicherweise sind Anwendungen vorhanden, die von der Semantik eindeutiger Indizes der früheren Version abhängig sind.
- Möglicherweise wollen Sie die Einzelschritte der Migration der eindeutigen Indizes zu gegebener Zeit selbst verwalten. Verwenden Sie dazu den Befehl db2uiddl.

Alle bestehenden Anwendungen bleiben funktionsfähig, auch wenn die eindeutigen Indizes nicht auf die Semantik der Version 7 migriert werden. Sie müssen eindeutige Indizes nur dann auf die Semantik von Version 7 migrieren, wenn Unterstützung für verzögerte Prüfung auf eindeutige Integritätsbedingungen erforderlich ist.

Führen Sie die folgenden Schritte aus, um eindeutige Indizes umzusetzen:

- 1. Melden Sie sich mit einem Benutzerkonto an, das über die Berechtigung SYSADM verfügt. Weitere Informationen finden Sie in "Arbeiten mit der Systemadministratorgruppe" auf Seite 78.
- 2. Starten Sie den Datenbankmanager durch Eingabe des Befehls db2start.
- 3. Führen Sie den Befehl **db2uiddl** für Ihre migrierte Datenbank aus. Die Syntax dieses Befehls wird im Handbuch *Command Reference* beschrieben.

Der Befehl **db2uiddl** durchsucht die Datenbankkatalogtabellen und generiert alle Anweisungen CREATE UNIQUE INDEX für Benutzertabellen in einer Ausgabedatei.

- 4. Überprüfen Sie die vom Befehl **db2uiddl** generierte Ausgabe. Wir empfehlen Ihnen, unerwünschte Indizes in der Ausgabedatei zu löschen, damit diese schneller ausgeführt werden kann. Kommentare in den Ausgabedaten weisen auf andere Situationen hin, die Sie besonders beachten sollten.
- 5. Stellen Sie die Verbindung zur Datenbank mit dem Befehl **db2 connect** to *aliasname-der-datenbank* her. Dabei ist *aliasname-der-datenbank* der Aliasname der Datenbank, die Sie migrieren.
- 6. Führen Sie die Befehle in der Ausgabedatei, die vom Befehl **db2uiddl** generiert wurden, mit Hilfe eines Befehls ähnlich dem folgenden aus:

db2 -tvf dateiname

Dabei ist *dateiname* der Name der Datei, die mit dem Befehl **db2uiddl** generiert wurde.

#### Aktualisieren von Statistiken

Wenn die Datenbankmigration abgeschlossen ist, bleiben die alten Statistiken zur Optimierung der Abfrageleistung in den Katalogen erhalten. Version 7 von DB2 enthält jedoch Statistiken, die in den Versionen 5.x nicht vorhanden sind oder geändert wurden. Damit diese genutzt werden können, sollten Sie den Befehl **runstats** für Tabellen ausführen, und zwar insbesondere für die Tabellen, die für die Leistung Ihrer SQL-Abfragen von entscheidender Bedeutung sind.

Die Syntax des Befehls **runstats** wird im Handbuch *Command Reference* beschrieben. Ausführliche Angaben zu den Statistiken finden Sie im Handbuch *Systemverwaltung*.

#### Erneutes Binden von Paketen

Bei der Datenbankmigration werden alle vorhandenen Pakete ungültig gemacht. Nach der Migration werden die einzelnen Pakete wiederhergestellt, sobald sie vom Datenbankmanager der Version 7 zum ersten Mal verwendet werden.

Zur Leistungsoptimierung sollten Sie den Befehl **db2rbind** ausführen, um alle in der Datenbank gespeicherten Pakete wiederherzustellen. Die Syntax dieses Befehls wird im Handbuch *Command Reference* beschrieben.

## • Aktualisieren von Konfigurationsparametern der Datenbank und des Datenbankmanagers

Bei der Datenbankmigration werden einige der Datenbankkonfigurationsparameter auf die Standardwerte der Version 7 oder auf andere Werte gesetzt. Weitere Informationen zu Konfigurationsparametern finden Sie im Handbuch *Systemverwaltung*.

Wir empfehlen, daß Sie DB2 Performance Monitor ausführen, um Vorschläge zur Auswahl der entsprechenden Konfigurationsparameter zu erhalten. Weitere Informationen finden Sie im Handbuch *Systemverwaltung*.

#### • Umstellen von EXPLAIN-Tabellen

Führen Sie zum Migrieren der EXPLAIN-Tabellen in einer Datenbank, die auf Version 7 migriert wurde, den folgenden Befehl aus:

db2exmig -d datenbankname -e explain-schema [ -u benutzer-ID kennwort

Dabei gilt folgendes:

- *datenbankname* ist der Name der Datenbank. Dieser Parameter ist erforderlich.
- *explain-schema* ist der Schemenname der zu migrierenden EXPLAIN-Tabellen. Dieser Parameter ist erforderlich.
- *benutzer-ID* und *kennwort* stehen für die aktuelle Benutzer-ID und das aktuelle Kennwort. Diese Parameter sind wahlfrei.

Die EXPLAIN-Tabellen der Benutzer-ID, die **db2exmig** ausführt oder zum Herstellen der Datenbankverbindung verwendet wurde, werden migriert. Das Migrations-Tool für EXPLAIN-Tabellen benennt die Tabellen der Versionen 5.x bzw. 6 um, erstellt mit Hilfe von **EXPLAIN.DDL** eine neue Tabellengruppe und kopiert den Inhalt der alten Tabellen in die neuen Tabellen. Anschließend löscht es die alten Tabellen. Das Migrationshilfsprogramm **db2exmig** behält sämtliche vom Benutzer hinzugefügten Spalten in den EXPLAIN-Tabellen bei.
### Kapitel 4. Installation und Konfiguration der Steuerzentrale

In diesem Kapitel wird beschrieben, wie die DB2-Steuerzentrale installiert und konfiguriert wird.

Die Steuerzentrale ist das grafische DB2-Haupt-Tool zur Verwaltung Ihrer Datenbank. Sie ist unter 32-Bit-Windows-, OS/2- und UNIX-Betriebssystemen verfügbar.

Die Steuerzentrale bietet eine klare Übersicht über alle zu verwaltenden System- und Datenbankobjekte. Sie können in der Steuerzentrale auch auf andere Verwaltungs-Tools zugreifen, indem Sie die Symbole in der Menüleiste der Steuerzentrale oder im Kontextmenü **Tools** auswählen.

### Anwendung oder Applet

Sie können die Steuerzentrale als Java-Anwendung oder als Java-Applet ausführen. In beiden Fällen muß für die Ausführung der Steuerzentrale auf Ihrer Maschine eine unterstützte Java Virtual Machine (JVM) installiert sein. Eine JVM kann eine Java-Laufzeitumgebung (JRE - Java Runtime Environment) für aktive Anwendungen oder ein java-fähiger Browser für aktive Applets sein.

• Java-Anwendungen werden genau wie andere Anwendungen auf Ihrer Maschine ausgeführt, wenn die richtige JRE installiert ist.

Auf 32-Bit-Windows-Betriebssystemen wurde die richtige JRE-Stufe während der DB2-Installation für Sie installiert oder aufgerüstet.

Auf AIX-Systemen wurde die richtige JRE während der DB2-Installation nur dann für Sie installiert, wenn keine andere JRE auf Ihrem System festgestellt wurde. Falls während der DB2-Installation eine andere JRE auf Ihrem AIX-System festgestellt wurde, wurde die im Lieferumfang von DB2 enthaltene JRE nicht installiert. In diesem Fall müssen Sie vor dem Ausführen der Steuerzentrale die richtige JRE-Stufe installieren.

Auf allen anderen Betriebssystemen müssen Sie zuerst die richtige JRE-Stufe installieren, bevor Sie die Steuerzentrale ausführen können. In Tabelle 6 auf Seite 30 finden Sie eine Liste der richtigen JRE-Stufen.

Anmerkung: Einige Betriebssysteme, wie OS/2 Warp Server for e-business und AIX 4.3 verfügen über integrierte Java-Unterstützung. Weitere Informationen hierzu erhalten Sie von Ihrem Administrator. • Java-*Applets* sind Programme, die in java-fähigen Browsern ausgeführt werden. Der Code des Applets für die Steuerzentrale kann sich auf einer fernen Maschine befinden und wird dem Browser des Clients über einen Web-Server bereitgestellt. Diese Art von Client wird häufig als *Thin Client* bezeichnet, da nur eine minimale Anzahl von Ressourcen (ein java-fähiger Browser) zum Ausführen des Java-Applets erforderlich ist.

Sie müssen einen unterstützten java-fähigen Browser verwenden, um die Steuerzentrale als Java-Applet ausführen zu können. In Tabelle 6 auf Seite 30 finden Sie eine Liste der unterstützten Browser.

### Maschinenkonfigurationen

Sie können Ihre Steuerzentrale auf mehrere verschiedene Arten konfigurieren. In der folgenden Tabelle sind vier Szenarios mit jeweils einer Art zur Installation der erforderlichen Komponenten dargestellt. Auf diese Szenarios wird im gesamten Abschnitt Einrichten der Steuerzentrale (nur Applet-Modus), der der Tabelle folgt, verwiesen.

| Szenario                                | Maschine A                                                                               | Maschine B                                     | Maschine C |
|-----------------------------------------|------------------------------------------------------------------------------------------|------------------------------------------------|------------|
| 1 - Eigenständig,<br>Anwendung          | JRE<br>Steuerzentrale als<br>Anwendung<br>DB2-Server                                     |                                                |            |
| <b>2</b> - Zwei Maschinen,<br>Anwendung | JRE<br>Steuerzentrale als<br>Anwendung<br>DB2-Client                                     |                                                | DB2-Server |
| <b>3</b> - Zwei Maschinen,<br>Browser   | Unterstützter Browser<br>(nur Windows und OS/2)<br>Steuerzentrale als Mini-<br>anwendung | Web-Server<br>JDBC Applet Server<br>DB2-Server |            |
| 4 - Drei Maschinen,<br>Browser          | Unterstützter Browser<br>(nur Windows und OS/2)<br>Steuerzentrale als Mini-<br>anwendung | JDBC Applet Server<br>DB2-Client               | DB2-Server |

Tabelle 5. Szenarios für die Maschinenkonfiguration der Steuerzentrale

In Abb. 1 sind die vier Basismaschinenkonfigurationen für die Steuerzentrale zusammengefaßt:

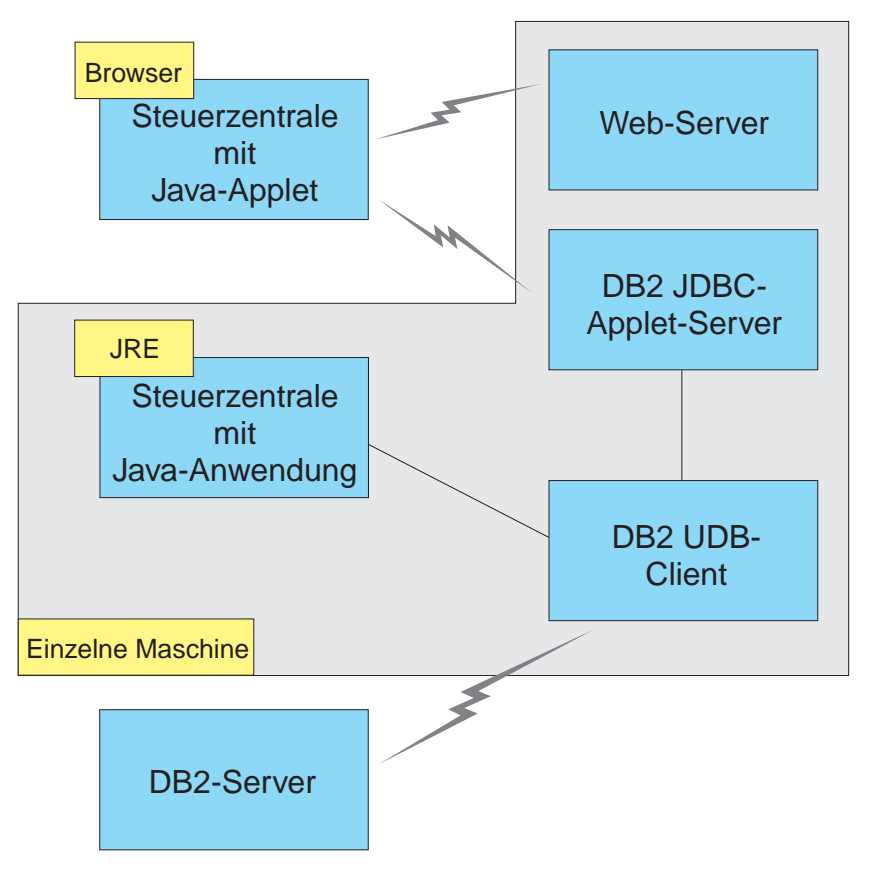

Abbildung 1. Maschinenkonfigurationen für DB2-Steuerzentrale

### Unterstützte Java Virtual Machines für die Steuerzentrale

In der folgenden Tabelle sind die unterstützten Java Virtual Machines (JREs und Browser) aufgelistet, die zum Ausführen der Steuerzentrale als Anwendung oder Applet erforderlich sind:

| Betriebssystem | Richtige Java-Laufzeitumgebungen                                                         | Unterstützte Browser                                                                              |
|----------------|------------------------------------------------------------------------------------------|---------------------------------------------------------------------------------------------------|
| 32-Bit-Windows | JRE 1.1.8 (von DB2 automatisch<br>installiert oder aktualisiert, falls<br>erforderlich)  | Netscape 4.5 oder höher (im Liefe-<br>rumfang enthalten) oder IE 4.0<br>Service Pack 1 oder höher |
| AIX            | JRE 1.1.8.4 (automatisch installiert,<br>wenn keine anderen JREs festgestellt<br>werden) | Keine                                                                                             |
| OS/2           | JRE 1.1.8                                                                                | Netscape 4.6 (im Lieferumfang enthalten)                                                          |
| Linux          | JRE 1.1.8                                                                                | Keine                                                                                             |
| Solaris        | JRE 1.1.8                                                                                | Keine                                                                                             |
| HP-UX 11       | JRE 1.1.8                                                                                | Keine                                                                                             |
| IRIX           | JRE 1.1.8 (3.1.1 SGI) + Cosmo-Code<br>2.3.1                                              | Keine                                                                                             |
| РТХ            | JRE 1.1.8                                                                                | Keine                                                                                             |

Tabelle 6. Unterstützte Java Virtual Machines (JVMs) für die Steuerzentrale

Die neuesten Informationen zu unterstützten JREs und Browsern können Sie unter http://www.ibm.com/software/data/db2/udb/db2cc abrufen.

### Einrichtung und Funktionsweise der Steuerzentrale

In diesem Abschnitt wird beschrieben, wie Sie die Steuerzentrale für Ihre Umgebung einrichten und anpassen können.

### Einrichten der Steuerzentrale (nur Applet-Modus)

Wenn Sie die Steuerzentrale als Anwendung ausführen, überspringen Sie diesen Abschnitt und fahren Sie bei "Ausführen der Steuerzentrale als Java-Anwendung" auf Seite 33 fort.

Führen Sie die folgenden Schritte aus, um die Steuerzentrale für die Ausführung als Applet einzurichten:

- 1. Starten Sie den JDBC Applet Server der Steuerzentrale.
- 2. Starten Sie unter Windows NT oder Windows 2000 den Sicherheits-Server.

#### 1. Starten des JDBC Applet Server der Steuerzentrale

Geben Sie zum Starten des JDBC Applet Server der Steuerzentrale den Befehl **db2jstrt** *6790* ein. Dabei steht *6790* für eine beliebige vierstellige Anschlußnummer, die nicht im Gebrauch ist.

Es empfiehlt sich, den JDBC Applet Server der Steuerzentrale mit einem Benutzerkonto zu starten, das über die Berechtigung SYSADM verfügt.

Beim ersten Starten des JDBC Applet Server der Steuerzentrale werden mehrere Knotenverzeichniseinträge und verschiedene Dateien zu Verwaltungszwecken erstellt. Bei den Szenarios 1 und 3 in "Maschinenkonfigurationen" auf Seite 28 werden alle diese Verwaltungsdateien und Verzeichniseinträge im aktuellen DB2-Exemplar erstellt.

Auf die meisten DB2-Ressourcen wird über **database connect** oder **instance attach** zugegriffen. In beiden Fällen muß der Benutzer eine gültige Benutzer-ID- und Kennwortkombination eingeben, um Zugriff zu erlangen. Auf einige Ressourcen, wie Datenbank- und Knotenverzeichnisse (Kataloge) sowie Befehlszeilenprozessor, wird jedoch direkt vom JDBC Applet Server der Steuerzentrale zugegriffen. Der Zugriff auf diese Ressourcen erfolgt durch den JDBC Applet Server der Steuerzentrale im Auftrag des angemeldeten Benutzers der Steuerzentrale. Sowohl der Benutzer als auch der Server müssen für den Zugriff über die jeweils erforderliche Berechtigung verfügen. Zum Aktualisieren des Datenbankverzeichnisses ist beispielsweise mindestens die Berechtigung SYSCTRL erforderlich. Ein Exemplar des JDBC Applet Server der Steuerzentrale kann mit einer beliebigen Sicherheitsstufe ausgeführt werden. Allerdings können dann bestimmte Ressourcen wie Datenbank- und Knotenverzeichnisse nicht aktualisiert werden. Sie erhalten in diesem Fall die Nachricht **SQL1092N**, die Sie darüber informiert, daß für die entsprechende Anforderung nicht die erforderliche Berechtigung vorhanden ist. Bei dem in der Nachricht angegebenen Benutzer kann es sich entweder um den an der Steuerzentrale angemeldeten Benutzer oder um das Benutzerkonto handeln, das den JDBC Applet Server der Steuerzentrale ausführt.

Unter Windows NT können Sie den JDBC Applet Server der Steuerzentrale durch Anklicken von Start und Auswählen von Einstellungen —> Systemsteuerung —> Dienste starten. Wählen Sie den Dienst DB2 JDBC Applet Server - Steuerzentrale aus, und klicken Sie Starten an.

Unter Windows 2000 können Sie den JDBC Applet Server der Steuerzentrale durch Anklicken von Start und Auswählen von Settings —> Control Panel —> Administrative Tools —> Services starten. Wählen Sie den Service DB2 JDBC Applet Server - Control Center aus, und klicken Sie das Menü Action an. Wählen Sie anschließend Start aus.

Auf allen Systemen können Sie den JDBC Applet Server der Steuerzentrale durch Eingabe des folgenden Befehls starten:

net start DB2ControlCenterServer

Dieser Schritt ist nicht erforderlich, wenn Ihr JDBC Applet Server der Steuerzentrale automatisch gestartet wird.

Wenn Sie den JDBC Applet Server der Steuerzentrale als Windows NT- oder Windows 2000-Dienst starten, müssen Sie den Start im Dialog für Dienste so konfigurieren, daß die Benutzerinformation geändert wird. **2. Starten des Windows NT- oder Windows 2000-Sicherheitsservice** Zum Arbeiten mit der Steuerzentrale unter Windows NT oder Windows 2000 muß der Sicherheitsservice aktiv sein. Bei DB2-Installationen wird der Sicherheitsservice normalerweise für automatisches Starten eingerichtet.

Unter Windows NT können Sie überprüfen, ob der Sicherheitsservice aktiv ist, indem Sie **Start** anklicken und **Einstellungen** —> **Systemsteuerung** —> **Dienste** auswählen.

Klicken Sie unter Windows 2000 hierfür Start an, und wählen Sie Settings —> Control Panel —> Administrative Tools —> Services aus.

Wenn der **DB2-Sicherheitsservice** unter Windows NT nicht gestartet wurde, wählen Sie ihn aus, und klicken Sie **Starten** an. Wählen Sie unter Windows 2000 hierfür das Menü **Action** aus, und klicken Sie **Start** an.

Wenn Sie den JDBC Applet Server der Steuerzentrale und den Sicherheitsservice unter Windows NT oder Windows 2000 (falls erforderlich) gestartet haben, können Sie bei "Ausführen der Steuerzentrale als Java-Applet" auf Seite 34 fortfahren.

### Funktionsweise der Steuerzentrale

Sie können die Steuerzentrale als Java-Anwendung oder als Java-Applet ausführen. Wenn Ihre Umgebung ähnlich wie Szenario 1 oder 2 in Tabelle 5 auf Seite 28 konfiguriert ist, müssen Sie die Steuerzentrale als Anwendung ausführen. Wenn Ihre Umgebung wie Szenario 3 oder 4 konfiguriert ist, müssen Sie die Steuerzentrale als Applet ausführen.

#### Ausführen der Steuerzentrale als Java-Anwendung

Zum Ausführen der Steuerzentrale als Java-Anwendung muß die richtige Java-Laufzeitumgebung (JRE) installiert sein. In Tabelle 6 auf Seite 30 ist die richtige JRE-Stufe für Ihr Betriebssystem aufgelistet.

1. Führen Sie die folgenden Schritte aus, um die Steuerzentrale als Anwendung zu starten:

### 32-Bit-Windows-Betriebssysteme

Klicken Sie Start an, und wählen Sie Programme —> IBM DB2 —> Steuerzentrale aus.

#### **OS/2-Betriebssysteme**

Öffnen Sie den Ordner **IBM DB2**, und klicken Sie das Symbol **Steuerzentrale** doppelt an.

### Alle unterstützten Plattformen

Starten Sie die Steuerzentrale von einer Eingabeaufforderung durch Eingabe des Befehls **db2cc**.

2. Das Fenster DB2-Steuerzentrale wird geöffnet.

3. Sie können mit der Steuerzentrale ohne eine vorhandene Datenbank arbeiten, indem Sie eine Beispieldatenbank erstellen. Geben Sie hierfür den Befehl db2sampl auf dem DB2 Universal Database-Server ein. Achten Sie bei UNIX-Betriebssystemen darauf, daß Sie am DB2-Exemplar angemeldet sind, bevor Sie den Befehl db2sampl eingeben.

### Ausführen der Steuerzentrale als Java-Applet

Wenn Sie die Steuerzentrale als Java-Applet ausführen möchten, muß auf der Maschine, die den Code des Applets für die Steuerzentrale und den JDBC Applet Server der Steuerzentrale enthält, ein Web-Server installiert sein. Der Web-Server muß den Zugriff auf das Verzeichnis sqllib ermöglichen.

Wenn Sie ein virtuelles Verzeichnis verwenden möchten, ersetzen Sie dieses Verzeichnis durch das Benutzerverzeichnis. Wenn Sie zum Beispiel sqllib einem virtuellen Verzeichnis namens temp auf einem Server namens yourserver zuordnen, verwendet ein Client die URL: http://yourserver/temp.

Wenn Sie die DB2-Dokumentation nicht installiert haben und Ihren Web-Server für die Online-Dokumentation von DB2 konfigurieren möchten, finden Sie Informationen hierzu im Handbuch *Installation und Konfiguration Ergänzung*.

Zum Ausführen der Steuerzentrale als Applet auf 32-Bit-Windows- oder OS/2-Betriebssystemen müssen Sie **db2classes.exe** auf der Maschine ausführen, auf der sich der DB2 JDBC Applet Server befindet, damit die erforderlichen Java-Klassendateien entpackt werden.

Führen Sie die folgenden Schritte aus, um die HTML-Seite der Steuerzentrale zu laden:

- Starten Sie die Seite zum Aufrufen der Steuerzentrale über Ihren Web-Server. Wählen Sie in Ihrem Browser File -> Open Page aus. Das Dialogfenster zum Öffnen von Seiten wird angezeigt. Geben Sie die URL Ihres Web-Servers und die Hauptseite der Steuerzentrale ein, und klicken Sie den Druckknopf zum Öffnen an. Wenn Ihr Server beispielsweise yourserver ist, öffnen Sie die Seite http://yourserver/cc/prime/db2cc.htm.
- 2. Geben Sie im Feld **Server-Anschluß** einen Wert für den Anschluß des JDBC Applet Server der Steuerzentrale ein. Der Standardwert für den Server-Anschluß ist 6790.
- 3. Klicken Sie den Druckknopf Steuerzentrale starten an.
- 4. Das Fenster zur Anmeldung an der Steuerzentrale wird geöffnet. Geben Sie Ihre Benutzer-ID und Ihr Kennwort ein. Diese Benutzer-ID muß über ein Konto auf der Maschine verfügen, auf der der JDBC Applet Server der Steuerzentrale ausgeführt wird. Die erste Anmeldung wird für alle Daten-

bankverbindungen verwendet. Sie kann über das Aktionsfenstermenü der Steuerzentrale geändert werden. Jeder Benutzer-ID wird ein eindeutiges Benutzerprofil zugeordnet. Klicken Sie **OK** an.

- 5. Das Fenster DB2-Steuerzentrale wird geöffnet.
- 6. Sie können mit der Steuerzentrale ohne eine vorhandene Datenbank arbeiten, indem Sie eine Beispieldatenbank erstellen. Geben Sie hierfür den Befehl db2sampl auf dem DB2 Universal Database-Server ein. Achten Sie bei UNIX-Betriebssystemen darauf, daß Sie am DB2-Exemplar angemeldet sind, bevor Sie den Befehl db2sampl eingeben.

### Anpassen der HTML-Datei der Steuerzentrale

Führen Sie die folgenden Schritte aus, um die Steuerzentrale beim nächsten Öffnen der Datei db2cc.htm automatisch zu starten:

 Ändern Sie bei Szenario 1 oder 2 den Parameterbefehl autoStartCC in db2cc.htm von

```
param name="autoStartCC" value="false"
```

in

param name="autoStartCC" value="true"

• Ändern Sie bei Szenario 3 oder 4 die Parameterbefehle autoStartCC, hostNameText und portNumberText in db2cc.htm in

```
param name="autoStartCC" value="true"
param name="hostNameText" value="yourserver"
param name="portNumberText" value="6790"
```

Dabei steht yourserver für den Server-Namen oder die IP-Adresse des Servers und 6790 für den Wert des Server-Anschlusses der Maschine, zu der Sie eine Verbindung herstellen möchten.

Konfigurieren des Web-Servers für die Verwendung der Steuerzentrale Allgemeine Informationen zur Web-Server-Konfiguration finden Sie in der Installationsdokumentation Ihres Web-Servers.

Weitere Informationen zur Verwendung der DB2-Online-Dokumentation über einen Web-Server finden Sie im Handbuch *Installation und Konfiguration Ergänzung.* 

### Überlegungen zur Funktion

Beachten Sie, wenn Sie die Steuerzentrale über das Internet verwenden, daß keine Verschlüsselung des Datenflusses zwischen dem JDBC Applet Server der Steuerzentrale und dem Browser erfolgt.

Zum Verwenden der Farboptionen von Visual Explain in Netscape müssen Sie Ihr Betriebssystem für die Unterstützung von mehr als 256 Farben einrichten.

Auf OS/2-Systemen müssen Sie die Steuerzentrale auf einem HPFS-Laufwerk installieren. DB2 unterstützt die Installation der Steuerzentrale auf einem FAT-Laufwerk unter OS/2 nicht, da FAT-Laufwerke nicht die für Java erforderlichen langen Dateinamen unterstützen.

Jede Aktivität wird einer expliziten DB2-Verbindung zugeordnet. Aus Sicherheitsgründen wird jede DB2-Aktivität ausgewertet.

Wenn Sie die Steuerzentrale in Szenario 3 oder 4 verwenden, ist Maschine B das lokale System. Das lokale System entspricht dem Systemnamen, der im Fenster **DB2-Steuerzentrale** angezeigt wird.

### Hinweise zur Installation der Hilfe für die Steuerzentrale auf UNIX-Betriebssystemen

Bei der Installation der Online-Hilfefunktion für die Steuerzentrale auf UNIX-Betriebssystemen ist folgendes zu beachten:

- Sie müssen die Hilfe und die Produktdokumentation für die Steuerzentrale gleichzeitig installieren. Wenn Sie die Hilfe und die DB2-Online-Produktdokumentation getrennt installieren, dauert die zweite Installation wahrscheinlich sehr lange. Dies gilt unabhängig davon, welches Paket zuerst installiert wird.
- Sie müssen die Hilfe für die Steuerzentrale für alle nichtenglischen Sprachen explizit auswählen. Durch die Installation der Produktnachrichten für eine bestimmte Sprache wird die Hilfe für die Steuerzentrale für diese Sprache nicht automatisch installiert. Wenn Sie jedoch die Hilfe für die Steuerzentrale für eine bestimmte Sprache installieren, werden die Produktnachrichten für diese Sprache automatisch installiert.
- Wenn Sie die Steuerzentrale auf UNIX-Workstations nicht mit dem Dienstprogramm db2setup, sondern manuell installieren, müssen Sie den Befehl **db2insthtml** ausführen, um die Online-Dokumentation zu installieren. Weitere Informationen hierzu finden Sie im Handbuch *DB2 für UNIX Einstieg*.

### Konfigurieren von TCP/IP unter OS/2

Zum Ausführen der Steuerzentrale unter OS/2 Warp 4 ohne Verbindung zu einem LAN müssen Sie TCP/IP so konfigurieren, daß die lokale Prüfschleife und 'localhost' aktiviert sind. Wenn Sie OS/2 Warp Server for e-business ausführen, ist die lokale Prüfschleife standardmäßig aktiviert.

### Aktivieren der lokalen Prüfschleife

Gehen Sie wie folgt vor, um die lokale Prüfschleife auf Ihrem System zu aktivieren:

- 1. Öffnen Sie den Ordner Systemkonfiguration.
- 2. Öffnen Sie das Notizbuch TCP/IP-Konfiguration.
- 3. Zeigen Sie die Seite Netzwerk an.
- 4. Heben Sie im Listenfenster **Zu konfigurierende Schnittstelle** den Eintrag **loopback interface** hervor.
- 5. Wählen Sie das Markierungsfeld **Schnittstelle aktivieren** aus, wenn es noch nicht ausgewählt ist.
- 6. Im Feld **IP-Adresse** muß der Wert 127.0.0.1 stehen, und das Feld **Teilnetzmaske** muß leer sein.

### Aktivieren von 'localhost'

Gehen Sie wie folgt vor, um localhost auf Ihrem System zu aktivieren:

- 1. Setzen Sie den Befehl **ping localhost** ab, um zu überprüfen, ob **localhost** aktiviert ist.
  - Wenn Daten zurückgegeben werden und 'localhost' aktiviert ist, können Sie die folgenden Schritte 2 und 3 überspringen und direkt mit Schritt 4 fortfahren.
  - Wenn unbekannter Host localhost angezeigt wird oder der Befehl blockiert, ist 'localhost' nicht aktiviert. Fahren Sie bei Schritt 2 fort.
- 2. Wenn Sie in einem Netzwerk arbeiten, stellen Sie sicher, daß 'loopback' aktiviert ist. Die Anweisungen zum Aktivieren der lokalen Prüfschleife finden Sie in "Aktivieren der lokalen Prüfschleife".
- 3. Wenn Sie kein Netzwerk verwenden, aktivieren Sie 'localhost' wie folgt:
  - a. Fügen Sie die folgende Zeile nach den anderen ifconfig-Zeilen der Befehlsdatei MPTN\BIN\SETUP.CMD hinzu:

ifconfig lo 127.0.0.1

- b. Führen Sie im Ordner **TCP/IP-Konfiguration** die folgenden Schritte aus:
  - 1) Öffnen Sie die Seite Dienste zur Namensauflösung konfigurieren.
  - 2) Fügen Sie der Tabelle **Host-Namen-Konfiguration ohne Namens-Server** einen Eintrag mit der Einstellung 127.0.0.1 für *IP-Adresse* und localhost für *Host-Name* hinzu.

- Anmerkung: Wenn auf der Seite Dienste zur LAN-Namensauflösung konfigurieren ein Host-Name für Ihre Maschine angegeben ist, müssen Sie diesen Namen als Aliasnamen hinzufügen, wenn Sie die *IP-Adresse 127.0.0.1* auf localhost setzen.
- c. Wählen Sie das Listenfenster HOSTS-Liste vor Abfragen der Namen-Server durchsuchen aus. Durch diesen Schritt wird Ihrem OS/2-System mitgeteilt, daß beim Suchen eines Hosts, z. B. localhost nicht der Namens-Server durchsucht, sondern die auf Ihrer Maschine angegebene Adresse verwendet werden soll. Wenn der Host auf Ihrer Maschine nicht definiert ist, durchsucht OS/2 den von Ihnen konfigurierten Namens-Server nach dem Host.
- d. Schließen Sie den Ordner **TCP/IP-Konfiguration**, und starten Sie das System erneut.
- e. Sie müßten nun in der Lage sein, 'ping localhost' auszuführen, auch wenn keine Netzverbindung besteht.
- 4. Überprüfen Sie, ob Ihr Host-Name korrekt ist. Geben Sie in einer OS/2-Befehlszeile den Befehl hostname ein. Der zurückgegebene Host-Name müßte mit dem im Notizbuch TCP/IP-Konfiguration auf der Seite Hosts angegebenen Host-Namen übereinstimmen und weniger als 32 Zeichen enthalten. Wenn der Host-Name diese Bedingungen nicht erfüllt, korrigieren Sie ihn auf der Seite Hosts.
- 5. Prüfen Sie, ob Ihr Host-Name in der Datei CONFIG.SYS korrekt eingestellt ist. Suchen Sie nach der folgenden oder einer ähnlichen Zeile: SET HOSTNAME=<korrekter\_name>

Dabei ist *<korrekter\_name>* der Wert, der mit Hilfe des Befehls **hostname** zurückgegeben wurde. Ist dies nicht der Fall, nehmen Sie die erforderlichen Änderungen vor, und starten Sie danach Ihr System erneut.

### Überprüfen der TCP/IP-Konfiguration unter OS/2

Wenn beim Ausführen der Steuerzentrale unter OS/2 ohne Verbindung zu einem LAN Probleme auftreten, versuchen Sie, mit dem Befehl **sniffle** /**P** das Problem zu analysieren.

### Informationen zur Fehlerbehebung

Die neuesten Serviceinformationen zur Steuerzentrale finden Sie unter der Adresse http://www.ibm.com/software/data/db2/udb/db2cc.

Überprüfen Sie bei Problemen bei der Ausführung der Steuerzentrale die folgenden Punkte:

- Stellen Sie sicher, daß der JDBC Applet Server der Steuerzentrale (db2jd) aktiv ist.
- Überprüfen Sie, ob die Anschlußnummer des Servers korrekt ist.
- Überprüfen Sie, ob der JDBC Applet Server der Steuerzentrale unter einem Benutzerkonto ausgeführt wird, das über die Berechtigung SYSADM verfügt.
- Stellen Sie sicher, daß der Database Administration Server (DAS) auf allen DB2 Universal Database-Systemen aktiv ist, die Sie verwalten möchten. Geben Sie hierzu den Befehl db2admin start ein. Stellen Sie auf UNIX-Systemen sicher, daß Sie als DAS-Exemplareigner angemeldet sind, wenn Sie diesen Befehl absetzen.

Wenn beim Ausführen der Steuerzentrale als *Anwendung* Probleme auftreten, überprüfen Sie außerdem folgendes:

• Überprüfen Sie, ob die richtige JRE installiert ist. Weitere Informationen finden Sie in Tabelle 6 auf Seite 30.

Wenn beim Ausführen der Steuerzentrale als *Applet* Probleme auftreten, überprüfen Sie außerdem folgendes:

- Überprüfen Sie, ob ein unterstützter Browser ausgeführt wird. Weitere Informationen finden Sie in Tabelle 6 auf Seite 30.
- Überprüfen Sie das Java-Konsolenfenster Ihres Browsers auf Diagnose- und Ablaufverfolgungsinformationen zur Steuerzentrale.
- Stellen Sie sicher, daß bei Ihrem Client-Browser CLASSPATH nicht gesetzt ist. Öffnen Sie hierzu ein Befehlsfenster, und geben Sie SET CLASSPATH= ein. Starten Sie anschließend Ihren Client-Browser von diesem Befehlsfenster. Auch wenn CLASSPATH in einer Windows NT- oder Windows 2000-Umgebung nicht gesetzt ist, kann es von autoexec.bat von einer Windows 9x-Installation auf derselben Maschine dennoch aufgenommen werden.
- Stellen Sie sicher, daß Sie die Datei db2cc.htm von der Maschine verwenden, auf der der JDBC Applet Server der Steuerzentrale ausgeführt wird.
- Beachten Sie, daß die Steuerzentrale innerhalb der länderspezifischen Angabe des DB2-Clients arbeitet, und daß sich der DB2-Client an der Speicherposition des JDBC Applet Server der Steuerzentrale befindet.

## Verwalten von DB2 für OS/390- und DB2 Connect Enterprise Edition-Servern mit der Steuerzentrale

Die Steuerzentrale wurde erheblich erweitert, um Datenbankadministratoren, die Datenbank-Server unter DB2 für OS/390 Version 5.1 und Datenbank-Server höherer Versionen verwalten müssen, neue Verwaltungsfunktionen bieten zu können.

Die Steuerzentrale wurde außerdem erweitert, um Funktions- und Leistungsmerkmale von Konnektivitäts-Servern unter DB2 Connect Enterprise Edition zu verwalten. Die Kombination aus DB2 für OS/390-Server-Verwaltung und der neuen Überwachungsunterstützung von DB2 Connect bietet umfassende Verwaltung und Überwachung für Desktop- und Web-Anwendungen, die mit DB2 für OS/390-Servern arbeiten.

Die DB2-Steuerzentrale verwendet die bekannte "Explorer"-Schnittstelle, damit Datenbankadministratoren leicht zwischen unterschiedlichen verwalteten Datenbank-Servern und Datenbankobjekten navigieren können. Kontextbezogene, mit Maustaste 2 aktivierte Menüs bieten Administratoren die Möglichkeit, Attribute von Datenbankobjekten zu ändern und Befehle und Dienstprogramme zu starten. Datenbankobjekte werden für alle Server der DB2-Produktfamilie einheitlich dargestellt. Dies verringert den Einarbeitungsaufwand für Administratoren beträchtlich, die Server mit DB2 für OS/390 und DB2 Universal Database auf Windows NT, Windows 2000, UNIX und OS/2 verwalten müssen. Obwohl die Steuerzentrale alle Server einheitlich darstellt, verdeckt sie dennoch keine Fähigkeiten, die für die einzelnen DB2-Server einzigartig sind. Dadurch haben Datenbankadministratoren die Möglichkeit, alle Aspekte ihrer Aufgaben auszuführen.

Die Möglichkeit, DB2 Connect-Konnektivitäts-Server zu verwalten, bietet sich durch die Verwaltung von Benutzerverbindungen und durch die Erfassung wichtiger statistischer Daten zu verschiedenen Leistungsaspekten der Konnektivitäts-Server. Beispielsweise können Datenbankadministratoren leicht alle Benutzer, die eine Verbindung über einen bestimmten DB2 Connect-Server hergestellt haben, mit ihren Verbindungskenndaten anzeigen.

Administratoren können Auslastungs- und Leistungsinformationen erfassen, z. B. die Anzahl der ausgeführten SQL-Anweisungen und Transaktionen, die Anzahl der gesendeten und empfangenen Byte, Ausführungszeiten für Anweisungen und Transaktionen und vieles mehr. Die erfaßten Daten können in leicht verständlichen Grafiken dargestellt werden.

### Vorbereiten von DB2 für OS/390-Servern für die Steuerzentrale

Die DB2-Steuerzentrale verwendet gespeicherte Prozeduren für viele ihrer Verwaltungsfunktionen. Damit die Steuerzentrale richtig funktioniert, muß jeder von der Steuerzentrale verwaltete DB2 für OS/390-Server für gespeicherte Prozeduren aktiviert sein, und auf diesem Server müssen die korrekten gespeicherten Prozeduren installiert sein.

Weitere Informationen zum Anwenden von Services und den erforderlichen Funktionsstatus-IDs finden Sie im *Programmverzeichnis von DB2 für OS/390*.

### Funktionsweise der Steuerzentrale

Bevor Sie mit einem Server und seinen Datenbanken arbeiten können, müssen Sie Informationen zum Server auf der Workstation der Steuerzentrale katalogisieren. Die DB2-Steuerzentrale arbeitet nur mit Servern und Datenbanken, die auf der Workstation katalogisiert sind, auf der die Steuerzentrale ausgeführt wird. Die einfachste Möglichkeit, dies auf Workstations unter Windows und OS/2 zu erreichen, ist der Einsatz von **Client-Konfiguration** - **Unterstützung**.

Sobald die Steuerzentrale aktiv ist, klicken Sie das Zeichen [+] neben dem Server an, den Sie verwalten wollen. Wählen Sie die Datenbank- oder Konnektivitäts-Server-Objekte aus, die Sie verwalten wollen, und klicken Sie mit Maustaste 2 das Objekt an, um mit Objektmerkmalen zu arbeiten oder um Aktionen für das Objekt auszuführen. Sie können die Online-Hilfefunktion jederzeit durch Anklicken von **Hilfe** oder Drücken der Taste **F1** aufrufen.

### Weitere Informationsquellen

Weitere Informationen zur Verwendung der Steuerzentrale zum Verwalten von DB2 für OS/390 finden Sie in der folgenden Online-Ressource: http://www.ibm.com/software/data/db2/os390/v6facts/db2cc.html

Vollständige Informationen zu DB2 für OS/390 Version 6 finden Sie in der folgenden Online-Bibliothek: http://www.ibm.com/software/data/db2/os390/v6books.html

Weitere Informationen zu gespeicherten Prozeduren und zur Steuerzentrale für OS/390 finden Sie unter folgender Adresse: http://www.ibm.com/software/data/db2/os390/cc390/ Teil 2. Installation und Konfiguration von DB2-Clients

### Kapitel 5. Installieren von DB2-Clients

In diesem Abschnitt werden die verschiedenen DB2-Clients beschrieben. Darüber hinaus liefert dieser Abschnitt Informationen zur verteilten Installation und zur Thin Client-Konfiguration.

Anmerkung: DB2-Clients können mit DB2-Servern von *zwei* Releases später oder *einem* Release früher als dem Release-Stand des Clients sowie mit Servern auf demselben Release-Stand verbunden werden. Ein DB2-Client der Version 5.2 kann beispielsweise mit DB2-Servern der Versionen 5.0, 5.2, 6.1 und 7.1 verbunden werden. Ein DB2-Client der Version 7.1 kann dagegen mit DB2-Servern der Versionen 6.1 und 7.1 verbunden werden.

Sie können einen DB2-Client auf einer beliebigen Anzahl von Workstations installieren. Lizenzierungsinformationen finden Sie in der Broschüre *Lizenzinformation*.

Sie können keine Datenbank auf einem DB2-Client erstellen, sondern nur Verbindungen zu Datenbanken herstellen, die sich auf einem DB2-Server befinden.

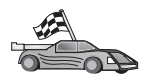

Lesen Sie den entsprechenden Abschnitt mit den Installationsanweisungen für den DB2-Client:

- "Kapitel 6. Installieren von DB2-Clients auf 32-Bit-Windows-Betriebssystemen" auf Seite 49
- "Kapitel 7. Installieren von DB2-Clients auf OS/2-Betriebssystemen" auf Seite 53

Informationen zur Installation von DB2-Clients der Version 7 auf anderen Plattformen finden Sie im Handbuch *Installation und Konfiguration Ergänzung.* 

Wenn Sie Installationspakete für DB2-Clients, die auf anderen Plattformen unterstützt werden, und Clients der Versionen vor Version 7 herunterladen möchten, rufen Sie die IBM Web-Site für DB2 Client Application Enabler unter folgender Adresse auf: http://www.ibm.com/software/data/db2/db2tech/clientpak.html

### **DB2 Run-Time Client**

DB2 Run-Time Client bietet Workstations auf einer Vielzahl von Plattformen die Möglichkeit zum Zugriff auf DB2-Datenbanken.

DB2 Run-Time Clients sind für die folgenden Plattformen verfügbar: AIX, HP-UX, Linux, OS/2, NUMA-Q, Silicon Graphics IRIX, Solaris und 32-Bit-Windows-Betriebssysteme.

### **DB2 Administration Client**

DB2 Administration Client bietet Workstations auf einer Vielzahl von Plattformen die Möglichkeit, auf DB2-Datenbanken zuzugreifen und diese zu verwalten. DB2 Administration Client verfügt über alle Funktionen von DB2 Run-Time Client sowie über alle DB2-Verwaltungs-Tools, die Dokumentation und die Unterstützung für Thin Clients.

Darüber hinaus enthält DB2 Administration Client die Client-Komponenten für DB2 Query Patroller, ein umfangreiches Tool für die Abfrageverwaltung und zur Verteilung der Auslastung. Um Query Patroller verwenden zu können, muß ein Query Patroller-Server installiert sein. Weitere Informationen finden Sie im Handbuch *DB2 Query Patroller Installation Guide*.

DB2 Administration Clients sind für die folgenden Plattformen verfügbar: AIX, HP-UX, Linux, OS/2, Solaris, 32-Bit-Windows-Betriebssysteme.

### **DB2 Application Development Client**

DB2 Application Development Client war in früheren Versionen von DB2 unter dem Namen DB2 Software Development Kit (DB2 SDK) bekannt. DB2 Application Development Client stellt die Tools und die Umgebung zum Entwickeln von Anwendungen für den Zugriff auf DB2-Server und Anwendungs-Server bereit, die DRDA (Distributed Relational Database Architecture) implementieren. Wenn Sie DB2 Application Development Client installiert haben, können Sie DB2-Anwendungen erstellen und ausführen. Darüber hinaus können Sie DB2-Anwendungen auf DB2 Administration Client und DB2 Run-Time Client ausführen.

DB2 Application Development Clients sind für die folgenden Plattformen verfügbar: AIX, HP-UX, Linux, OS/2, NUMA-Q, Silicon Graphics IRIX, Solaris und 32-Bit-Windows-Betriebssysteme.

Der gültige DB2 Application Development Client befindet sich auf der Server-Produkt-CD-ROM. DB2 Application Development Client für alle Plattformen ist in der Gruppe von CD-ROMS zu DB2 Application Development Client verfügbar.

### Verteilte Installation

Wenn Sie DB2-Produkte in Ihrem Netzwerk installieren möchten, sollten Sie die Verwendung einer verteilten Installation in Betracht ziehen. Mit diesem Installationsverfahren können Sie mehrere identische Kopien von DB2-Produkten an verschiedenen Positionen im Netzwerk installieren. Weitere Informationen zum Ausführen einer verteilten Installation finden Sie im Handbuch Installation und Konfiguration Ergänzung.

### **DB2 Thin Client**

Sie können einen DB2-Client für Windows 9x, Windows NT oder Windows 2000 auf einem Code-Server installieren und von Thin Client-Workstations über eine LAN-Verbindung auf den Code zugreifen. Thin Client-Workstations funktionieren wie jeder andere DB2-Client. Der Hauptunterschied bei der Installation besteht darin, daß der Code für den DB2-Client auf einem Code-Server installiert wird und nicht auf jeder einzelnen Workstation. Für Thin Client-Workstations genügt eine Minimalkonfiguration zum Festlegen der Parameter und zum Herstellen von Verbindungen zu einem Code-Server. Weitere Informationen zum Installieren von DB2 Thin Clients finden Sie im Handbuch *Installation und Konfiguration Ergänzung*.

### Kapitel 6. Installieren von DB2-Clients auf 32-Bit-Windows-Betriebssystemen

Dieser Abschnitt enthält die Informationen, die Sie für die Installation eines DB2-Clients auf 32-Bit-Windows-Betriebssystemen benötigen.

### Vorbereitung

- Vergewissern Sie sich, daß Ihr System alle Speicher-, Hardware- und Softwarevoraussetzungen f
  ür die Installation Ihres DB2-Clients erf
  üllt. Weitere Informationen finden Sie in "Kapitel 1. Planen der Installation" auf Seite 3.
- 2. Sie benötigen ein Benutzerkonto zum Ausführen der Installation.

### Windows 9x

Ein beliebiger gültiger Windows 9x-Benutzer.

### Windows NT oder Windows 2000

Ein Benutzerkonto, das einer Gruppe mit höherer Berechtigung als die Gruppe *Gäste* angehört. Eine solche Gruppe ist z. B. die Gruppe *Benutzer* oder *Hauptbenutzer*. Informationen zur Installation unter Windows NT oder Windows 2000 ohne Administratorberechtigung finden Sie in "Installation ohne Administratorberechtigung".

### Installation ohne Administratorberechtigung

Wenn Sie einen DB2-Client ohne Administratorberechtigung unter Windows NT oder Windows 2000 installieren, müssen Sie die folgenden Komponenten installieren können:

- Steuerzentrale
- NetQuestion
- Integrierte SNA-Unterstützung

Nachfolgend sind einige spezifische Installationsszenarios beschrieben:

• Ein Benutzer hat ein DB2-Produkt ohne Administratorberechtigung installiert. Anschließend installiert ein Administrator ein DB2-Produkt auf derselben Maschine. In diesem Szenario entfernt die vom Administrator ausgeführte Installation die zuvor vom Benutzer ohne Administratorberechtigung ausgeführte Installation. Dies führt zu einer Bereinigungsinstallation des DB2-Produkts. Die vom Administrator ausgeführte Installation überschreibt sämtliche Services, Direktaufrufe und Umgebungsvariablen des Benutzers von der vorherigen Installation von DB2.

- Ein Benutzer ohne Administratorberechtigung hat ein DB2-Produkt installiert. Anschließend versucht ein zweiter Benutzer ohne Administratorberechtigung, ein DB2-Produkt auf derselben Maschine zu installieren. In diesem Szenario schlägt die Installation durch den zweiten Benutzer fehl. Dabei wird eine Fehlernachricht zurückgegeben, die besagt, daß der Benutzer ein Administrator sein muß, um das Produkt installieren zu können.
- Ein Administrator hat ein DB2-Produkt installiert. Anschießend versucht ein Benutzer ohne Administratorberechtigung, ein DB2-Einzelplatzprodukt auf derselben Maschine zu installieren. In diesem Szenario schlägt die vom Benutzer ohne Administratorberechtigung versuchte Installation fehl. Dabei wird eine Fehlernachricht zurückgegeben, die besagt, daß der Benutzer ein Administrator sein muß, um das Produkt installieren zu können.

### Installationsschritte

Führen Sie die folgenden Schritte aus, um einen DB2-Client zu installieren:

- Schritt 1. Melden Sie sich mit dem Benutzerkonto, das Sie zum Ausführen der Installation verwenden möchten, am System an.
- Schritt 2. Beenden Sie alle aktiven Programme, damit das Installationsprogramm Dateien wie erforderlich aktualisieren kann.
- Schritt 3. Legen Sie die entsprechende CD-ROM in das Laufwerk ein. Die Funktion für die automatische Ausführung startet das Installationsprogramm automatisch. Das Installationsprogramm ermittelt die Systemsprache und startet das Installationsprogramm für diese Sprache. Wenn Sie das Installationsprogramm in einer anderen Sprache ausführen wollen bzw. wenn beim Starten des Programms ein Fehler aufgetreten ist, lesen Sie den nachfolgenden Hinweis:

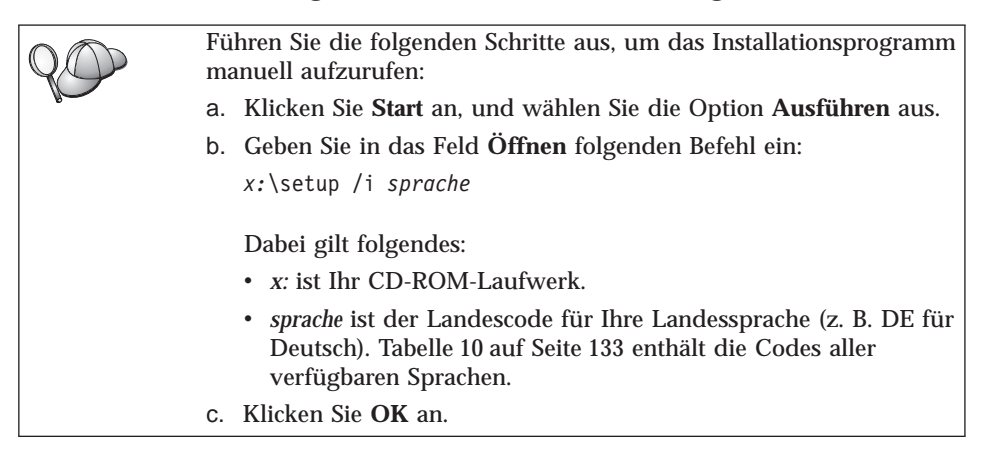

Schritt 4. Der DB2-Assistent wird geöffnet. Er sieht ähnlich wie die folgende Abbildung aus:

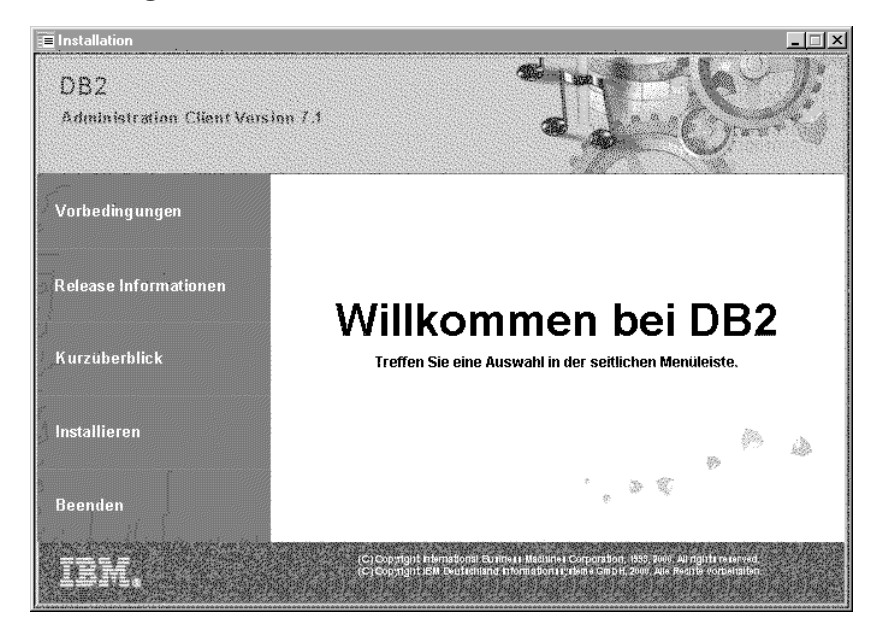

Schritt 5. Von diesem Fenster aus können Sie die Vorbedingungen für die Installation und die Release-Informationen anzeigen, eine Quick Tour zum Erforschen der Funktionen, des Leistungsspektrums und der Vorteile von DB2 Universal Database Version 7 starten oder direkt mit der Installation fortfahren.

> Folgen Sie nach dem Einleiten der Installation der Bedienerführung des Installationsprogramms. Informationen zur Ausführung der restlichen Schritte finden Sie in der Online-Hilfe. Diese können Sie jederzeit durch Anklicken von **Hilfe** oder Drücken der Taste **F1** aufrufen. Sie können die Installation jederzeit durch Anklicken von **Abbruch** beenden.

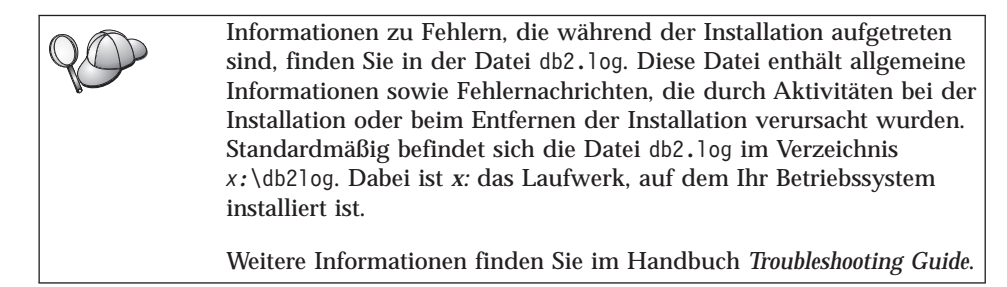

Das Installationsprogramm führt die folgenden Operationen aus:

• Erstellen von DB2-Programmgruppen und -objekten (oder Direktaufrufen).

- Aktualisieren der Windows-Registrierdatenbank.
- Erstellen eines Client-Standardexemplars namens DB2.

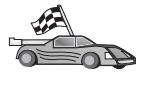

Informationen zur Konfiguration Ihres Clients für den Zugriff auf ferne Server finden Sie in "Kapitel 8. Konfigurieren der Client/Server-Kommunikation mit "Client-Konfiguration - Unterstützung"" auf Seite 57.

### Kapitel 7. Installieren von DB2-Clients auf OS/2-Betriebssystemen

Dieser Abschnitt enthält die Informationen, die Sie für die Installation eines DB2-Clients auf OS/2-Betriebssystemen benötigen. Wenn Sie eine Version eines DB2-Clients von Version 7 haben, bleibt die installierte WIN-OS/2-Unterstützung auf ihrer aktuellen Stufe.

Wenn Sie Anwendungen unter Windows 3.x auf Ihrem OS/2-System ausführen möchten, müssen Sie auch DB2 Client Application Enabler (CAE) für Windows 3.x auf Ihrem System installieren. Weitere Informationen erhalten Sie auf der IBM Web-Site für DB2 Client Application Enabler unter http://www.ibm.com/software/data/db2/db2tech/clientpak.html.

### Vorbereitung

Vergewissern Sie sich vor der Installation, daß die folgenden Voraussetzungen erfüllt sind:

- Vergewissern Sie sich, daß Ihr System alle Speicher-, Hardware- und Softwarevoraussetzungen f
  ür die Installation Ihres DB2-Produkts erf
  üllt. Weitere Informationen finden Sie in "Kapitel 1. Planen der Installation" auf Seite 3.
- 2. Eine Benutzer-ID zum Ausführen der Installation.

Wenn die Benutzerprofilverwaltung installiert ist, muß die angegebene Benutzer-ID über eine Berechtigung eines *Administrators* oder eines *lokalen Administrators* verfügen. Erstellen Sie gegebenenfalls eine Benutzer-ID mit diesen Merkmalen.

Wenn die Benutzerprofilverwaltung nicht installiert ist, installiert DB2 sie und richtet die Benutzer-ID USERID mit dem Kennwort PASSWORD ein.

3. Zur Prüfung der ordnungsgemäßen Installation von DB2 benötigen Sie ein Benutzerkonto der Gruppe SYSADM (Systemverwaltung), das höchstens 8 Zeichen lang ist und sämtliche Namenskonventionen von DB2 erfüllt.

Standardmäßig hat jeder Benutzer der Gruppe *Lokale Administratoren* auf der lokalen Maschine, auf welcher das Benutzerkonto definiert ist, die Berechtigung SYSADM für das Exemplar. Weitere Informationen finden Sie in "Arbeiten mit der Systemadministratorgruppe" auf Seite 78. Weitere Informationen zu gültigen DB2-Benutzernamen finden Sie in "Anhang E. Namenskonventionen" auf Seite 135.

### Installationsschritte

Führen Sie die folgenden Schritte aus, um einen DB2-Client für OS/2 zu installieren:

- Schritt 1. Legen Sie die entsprechende CD-ROM in das Laufwerk ein.
- Schritt 2. Öffnen Sie ein OS/2-Befehlsfenster, wechseln Sie in das Verzeichnis Ihres CD-ROM-Laufwerks, und geben Sie den folgenden Befehl ein: x:\install

Dabei ist x Ihr CD-ROM-Laufwerk.

Schritt 3. Der DB2-Assistent wird geöffnet. Er sieht ähnlich wie die folgende Abbildung aus:

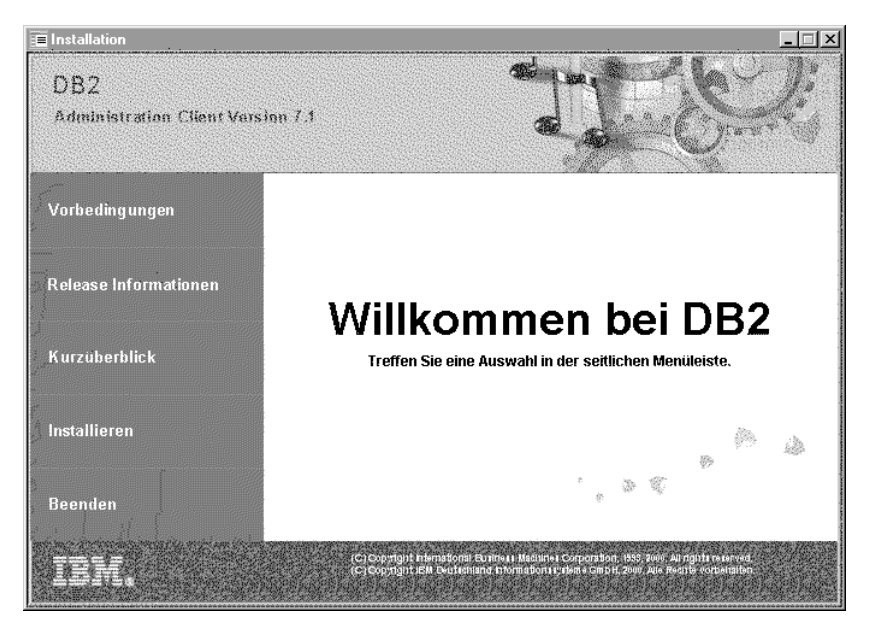

Schritt 4. Von diesem Fenster aus können Sie die Vorbedingungen für die Installation und die Release-Informationen anzeigen, eine Quick Tour zum Erforschen der Funktionen, des Leistungsspektrums und der Vorteile von DB2 Universal Database Version 7 starten oder direkt mit der Installation fortfahren.

Folgen Sie nach dem Einleiten der Installation der Bedienerführung des Installationsprogramms. Informationen zur Ausführung der restlichen Schritte finden Sie in der Online-Hilfe. Klicken Sie zum Aufrufen der Online-Hilfefunktion **Hilfe** an, oder drücken Sie die Taste **F1**.

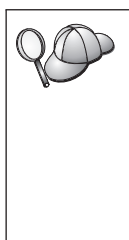

Informationen zu Fehlern, die während der Installation aufgetreten sind, finden Sie in den Dateien 11.10g und 12.10g. Diese Dateien enthalten allgemeine Informationen sowie Fehlernachrichten, die durch Aktivitäten bei der Installation oder beim Entfernen der Installation verursacht wurden. Standardmäßig befinden sich diese Dateien im Verzeichnis x:\db210g; dabei ist x: das Laufwerk, auf dem Ihr Betriebssystem installiert ist.

Weitere Informationen finden Sie im Handbuch Troubleshooting Guide.

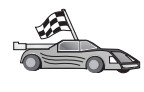

Informationen zur Konfiguration Ihres Clients für den Zugriff auf ferne Server finden Sie in "Kapitel 8. Konfigurieren der Client/Server-Kommunikation mit "Client-Konfiguration - Unterstützung"" auf Seite 57.

Wenn Sie ODBC-Anwendungen mit OS/2 verwenden möchten, müssen Sie sicherstellen, daß die Datei \sqllib\dll\odbc.dll als erste odbc.dll-Datei im Parameter LIBPATH der Datei config.sys steht. Das Installationsprogramm setzt die DLL (Dynamic Link Library) nicht automatisch an dieselbe Position wie bei Version 7. Wenn die Datei odbc.dll nicht die erste aufgelistete ODBC-DLL ist, können Probleme beim Herstellen einer Verbindung zu DB2 über ODBC-Anwendungen auftreten.

# Kapitel 8. Konfigurieren der Client/Server-Kommunikation mit "Client-Konfiguration - Unterstützung"

In diesem Kapitel wird beschrieben, wie die Client/Server-Kommunikation mit **Client-Konfiguration** - **Unterstützung** konfiguriert wird. In einer LDAPfähigen Umgebung müssen Sie die in diesem Kapitel beschriebenen Tasks möglicherweise nicht ausführen.

### Anmerkungen:

- 1. **Client-Konfiguration Unterstützung** ist für DB2-Clients verfügbar, die auf OS/2- oder 32-Bit-Windows-Systemen ausgeführt werden.
- 2. LDAP-Unterstützung ist für Windows, AIX und die Solaris-Betriebsumgebung verfügbar.

### Unterstützung für LDAP-Verzeichnis - Überlegungen

In einer LDAP-fähigen Umgebung werden die Verzeichnisinformationen über DB2-Server und -Datenbanken im LDAP-Verzeichnis gespeichert. Wenn eine neue Datenbank erstellt wird, wird diese Datenbank automatisch im LDAP-Verzeichnis registriert. Bei einer Datenbankverbindung wechselt der DB2-Client in das LDAP-Verzeichnis, um die erforderlichen Datenbank- und Protokollinformationen abzurufen, und verwendet diese Informationen für die Herstellung der Verbindung zur Datenbank. Es müssen keine LDAP-Protokollinformationen mit **Client-Konfiguration** - **Unterstützung** konfiguriert werden.

**Client-Konfiguration** - **Unterstützung** kann in der LDAP-Umgebung jedoch zum Ausführen der folgenden Aufgaben verwendet werden:

- · Manuelles Katalogisieren einer Datenbank im LDAP-Verzeichnis
- Registrieren einer Datenbank als ODBC-Datenquelle
- Konfigurieren von CLI/ODBC-Informationen
- Entfernen einer im LDAP-Verzeichnis katalogisierten Datenbank

Weitere Informationen zur Unterstützung des LDAP-Verzeichnisses finden Sie im Handbuch *Installation und Konfiguration Ergänzung*.

### Vorbereitung

Beim Hinzufügen einer Datenbank mit dieser Konfigurationsmethode generiert **Client-Konfiguration** - **Unterstützung** einen Standardknotennamen für den Server, auf dem sich die Datenbank befindet. Wenn Sie die Anweisungen dieses Abschnitts nachvollziehen wollen, sollten Sie wissen, wie **Client-Konfiguration** - **Unterstützung** gestartet wird. Weitere Informationen finden Sie in "Starten von "Client-Konfiguration -Unterstützung"" auf Seite 73.

Anmerkung: Zum Konfigurieren der Kommunikation zwischen einem DB2-Client und einem Server muß der ferne Server so konfiguriert sein, daß er eingehende Client-Anforderungen akzeptiert. Standardmäßig erkennt das Server-Installationsprogramm automatisch die meisten Protokolle auf dem Server für eingehende Client-Verbindungen und konfiguriert sie. Es empfiehlt sich, die auf dem Server gewünschten Kommunikationsprotokolle vor der Installation von DB2 zu installieren und konfigurieren.

Wenn Sie Ihrem Netzwerk ein neues Protokoll hinzugefügt haben, das nicht erkannt wird, oder wenn Sie eine der Standardeinstellungen ändern möchten, finden Sie weitere Informationen hierzu im Handbuch *Installation und Konfiguration Ergänzung*.

Wenn Sie eine Host- oder AS/400-Datenbank hinzufügen, finden Sie weitere Informationen hierzu im Abschnitt zur Konfiguration von DB2 Connect für Host- oder AS/400-Kommunikation mit Hilfe von **Client-Konfiguration** -**Unterstützung** im Handbuch *DB2 Connect Einstieg*.

### Konfigurationsschritte

Führen Sie die folgenden Schritte aus, um Ihre Workstation für den Zugriff auf eine Datenbank auf einem fernen Server zu konfigurieren:

Schritt 1. Melden Sie sich mit einer gültigen DB2-Benutzer-ID am System an. Weitere Informationen finden Sie in "Anhang E. Namenskonventionen" auf Seite 135.

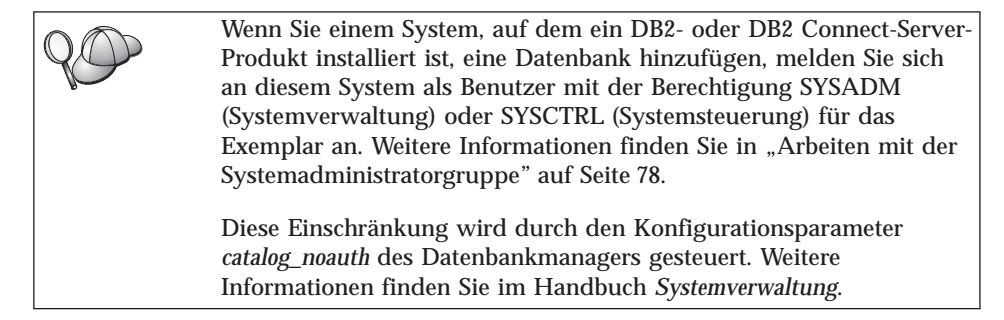

Schritt 2. Starten Sie **Client-Konfiguration** - **Unterstützung**. Weitere Informationen finden Sie in "Starten von "Client-Konfiguration -Unterstützung"" auf Seite 73. Die Eingangsanzeige wird bei jedem Start von **Client**-**Konfiguration** - **Unterstützung** geöffnet, bis Sie Ihrem Client mindestens eine Datenbank hinzugefügt haben.

Schritt 3. Klicken Sie den Druckknopf **Hinzufügen** an, um eine Verbindung zu konfigurieren.

Sie können eine der folgenden Konfigurationsmethoden verwenden:

- "Hinzufügen einer Datenbank mit einem Profil".
- "Hinzufügen einer Datenbank mit Discovery" auf Seite 60.
- "Manuelles Hinzufügen einer Datenbank" auf Seite 63.

### Hinzufügen einer Datenbank mit einem Profil

Ein Server-Profil enthält Daten zu Server-Exemplaren eines Systems sowie zu den Datenbanken der einzelnen Server-Exemplare. Informationen zu Profilen finden Sie in "Erstellen und Verwenden von Profilen" auf Seite 66.

Wenn Sie ein Profil von Ihrem Administrator erhalten haben, führen Sie die folgenden Schritte aus:

- Schritt 1. Wählen Sie den Radioknopf **Ein Profil verwenden** aus, und klicken Sie den Druckknopf **Weiter** an.
- Schritt 2. Klicken Sie den Druckknopf ... an, und wählen Sie ein Profil aus. Wählen Sie aus der Objektbaumstruktur, die vom Profil angezeigt wird, eine ferne Datenbank aus. Wenn es sich bei der ausgewählten Datenbank um eine Gateway-Verbindung handelt, müssen Sie außerdem einen Verbindungsleitweg zur Datenbank auswählen. Klicken Sie den Druckknopf Weiter an.
- Schritt 3. Geben Sie in das Feld **Aliasname der Datenbank** den Aliasnamen der lokalen Datenbank ein, und fügen Sie wahlfrei im Feld **Kommentar** einen Kommentar zur Beschreibung der Datenbank hinzu. Klicken Sie **Weiter** an.
- Schritt 4. Wenn Sie ODBC verwenden möchten, registrieren Sie diese Datenbank als ODBC-Datenquelle.

Anmerkung: ODBC muß zum Ausführen dieser Operation installiert sein.

- a. Stellen Sie sicher, daß das Markierungsfeld **Datenbank für ODBC registrieren** ausgewählt ist.
- b. Wählen Sie den Radioknopf aus, der beschreibt, wie Sie diese Datenbank registrieren möchten:
  - Wenn alle Benutzer auf Ihrem System Zugriff auf diese Datenquelle haben sollen, wählen Sie den Radioknopf **Als Systemdatenquelle** aus.

- Wenn nur der aktuelle Benutzer Zugriff auf diese Datenquelle haben soll, wählen Sie den Radioknopf **Als Benutzerdaten-quelle** aus.
- Wenn Sie eine ODBC-Dateidatenquelle für gemeinsamen Datenbankzugriff erstellen möchten, wählen Sie den Radioknopf **Als Dateidatenquelle** aus, und geben Sie in das Feld **Name der Dateidatenquelle** Pfad und Namen für diese Datei ein.
- c. Klicken Sie die verdeckte Liste **Für Anwendung optimieren** an, und wählen Sie die Anwendung aus, für die Sie die ODBC-Einstellungen optimieren möchten.
- d. Klicken Sie **Fertigstellen** an, um die ausgewählte Datenbank hinzuzufügen. Das Bestätigungsfenster wird geöffnet.
- Schritt 5. Klicken Sie den Druckknopf **Verbindung testen** an, um die Verbindung zu testen. Das Fenster **Mit DB2-Datenbank verbinden** wird geöffnet.
- Schritt 6. Geben Sie im Fenster **Mit DB2-Datenbank verbinden** eine gültige Benutzer-ID und ein gültiges Kennwort für die ferne Datenbank ein, und klicken Sie anschließend **OK** an. Wenn die Verbindung erfolgreich hergestellt wird, wird eine Bestätigungsnachricht angezeigt.

Schlägt der Test der Verbindung fehl, erhalten Sie eine Hilfenachricht. Klicken Sie zum Ändern von Einstellungen, die Sie möglicherweise falsch angegeben haben, den Druckknopf **Ändern** im Bestätigungsfenster an. Auf diese Weise kehren Sie zu **Assistent: Datenbank hinzufügen** zurück. Falls die Probleme bestehenbleiben, finden Sie im Handbuch *Troubleshooting Guide* weitere Informationen hierzu.

Schritt 7. Sie können nun diese Datenbank verwenden. Klicken Sie Hinzufügen an, um weitere Datenbanken hinzuzufügen, oder klicken Sie Schließen an, um Assistent: Datenbank hinzufügen zu verlassen. Klicken Sie Schließen erneut an, um Client-Konfiguration - Unterstützung zu verlassen.

### Hinzufügen einer Datenbank mit Discovery

Diese Option kann keine Informationen zu DB2-Systemen vor Version 5 oder Systemen zurückgeben, auf denen kein Verwaltungs-Server aktiv ist. Weitere Informationen finden Sie im Handbuch *Systemverwaltung*.

Mit der Discovery-Funktion können Sie ein Netzwerk nach Datenbanken durchsuchen. Führen Sie die folgenden Schritte aus, um Ihrem System mit Discovery eine Datenbank hinzuzufügen:

- Schritt 1. Wählen Sie den Radioknopf Netzwerk durchsuchen aus, und klikken Sie den Druckknopf Weiter an.
- Schritt 2. Klicken Sie das Zeichen [+] neben dem Symbol **Bekannte Systeme** an, um alle Systeme aufzulisten, die Ihrem Client bekannt sind.
- Schritt 3. Klicken Sie das Zeichen [+] neben einem System an, um eine Liste der Exemplare und Datenbanken des betreffenden Systems anzuzeigen. Wählen Sie die Datenbank aus, die Sie hinzufügen möchten, klicken Sie den Druckknopf **Weiter** an, und fahren Sie mit Schritt 4 fort.

Wenn das System mit der hinzuzufügenden Datenbank nicht aufgelistet wird, führen Sie die folgenden Schritte aus:

- a. Klicken Sie das Zeichen [+] neben dem Symbol Andere Systeme (Netzwerk durchsuchen) an, um im Netzwerk nach weiteren Systemen zu suchen.
- b. Klicken Sie das Zeichen [+] neben einem System an, um eine Liste der Exemplare und Datenbanken des betreffenden Systems anzuzeigen.
- c. Wählen Sie die Datenbank aus, die Sie hinzufügen möchten, klicken Sie **Weiter** an, und fahren Sie mit Schritt 4 fort.

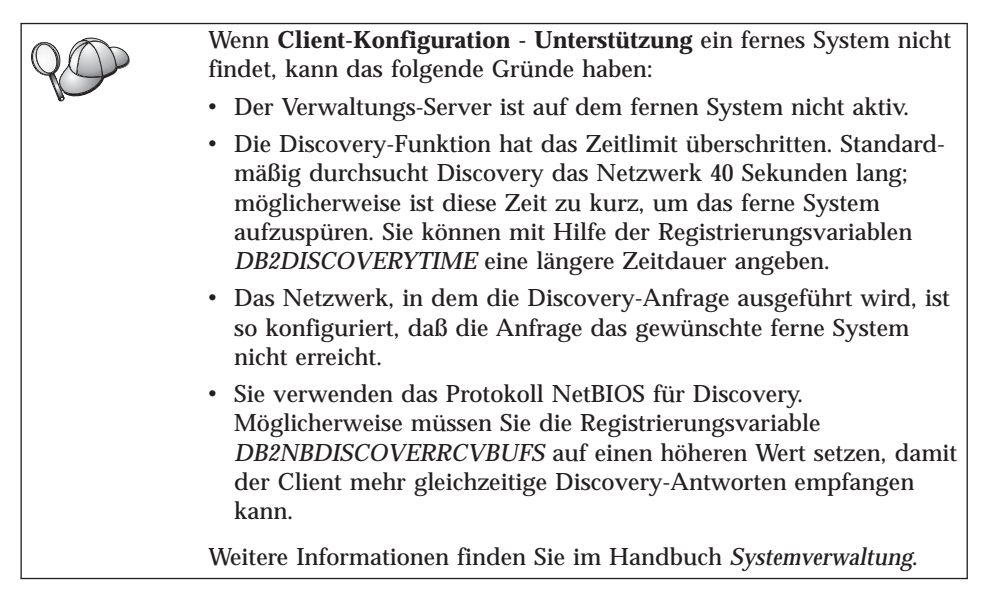

Wenn das hinzuzufügende System noch immer nicht aufgelistet wird, führen Sie die folgenden Schritte aus, um es der Systemliste hinzuzufügen:

a. Klicken Sie **System hinzufügen** an. Das Fenster **System hinzufügen** wird angezeigt.

- b. Geben Sie die erforderlichen Kommunikationsprotokollparameter für den fernen Verwaltungs-Server ein, und klicken Sie **OK** an. Ein neues System wird hinzugefügt. Weitere Informationen erhalten Sie durch Anklicken von **Hilfe**.
- c. Wählen Sie die Datenbank aus, die Sie hinzufügen möchten, und klicken Sie **Weiter** an.
- Schritt 4. Geben Sie in das Feld **Aliasname der Datenbank** den Aliasnamen der lokalen Datenbank ein, und fügen Sie wahlfrei im Feld **Kommentar** einen Kommentar zur Beschreibung der Datenbank hinzu. Klicken Sie **Weiter** an.
- Schritt 5. Wenn Sie ODBC verwenden möchten, registrieren Sie diese Datenbank als ODBC-Datenquelle.

Anmerkung: ODBC muß zum Ausführen dieser Operation installiert sein.

- a. Stellen Sie sicher, daß das Markierungsfeld **Datenbank für ODBC registrieren** ausgewählt ist.
- b. Wählen Sie den Radioknopf aus, der beschreibt, wie Sie diese Datenbank registrieren möchten:
  - Wenn alle Benutzer auf Ihrem System Zugriff auf diese Datenquelle haben sollen, wählen Sie den Radioknopf **Als Systemdatenquelle** aus.
  - Wenn nur der aktuelle Benutzer Zugriff auf diese Datenquelle haben soll, wählen Sie den Radioknopf **Als Benutzerdaten-quelle** aus.
  - Wenn Sie eine ODBC-Dateidatenquelle für gemeinsamen Datenbankzugriff erstellen möchten, wählen Sie den Radioknopf **Als Dateidatenquelle** aus, und geben Sie in das Feld **Name der Dateidatenquelle** Pfad und Namen für diese Datei ein.
- c. Klicken Sie die verdeckte Liste **Für Anwendung optimieren** an, und wählen Sie die Anwendung aus, für die Sie die ODBC-Einstellungen optimieren möchten.
- d. Klicken Sie **Fertigstellen** an, um die ausgewählte Datenbank hinzuzufügen. Das Bestätigungsfenster wird geöffnet.
- Schritt 6. Klicken Sie den Druckknopf **Verbindung testen** an, um die Verbindung zu testen. Das Fenster **Mit DB2-Datenbank verbinden** wird geöffnet.
- Schritt 7. Geben Sie im Fenster **Mit DB2-Datenbank verbinden** eine gültige Benutzer-ID und ein gültiges Kennwort für die ferne Datenbank ein, und klicken Sie anschließend **OK** an. Wenn die Verbindung erfolgreich hergestellt wird, wird eine Bestätigungsnachricht angezeigt.
Schlägt der Test der Verbindung fehl, erhalten Sie eine Hilfenachricht. Klicken Sie zum Ändern von Einstellungen, die Sie möglicherweise falsch angegeben haben, den Druckknopf **Ändern** im Bestätigungsfenster an. Auf diese Weise kehren Sie zu **Assistent: Datenbank hinzufügen** zurück. Falls die Probleme bestehenbleiben, finden Sie im Handbuch *Troubleshooting Guide* weitere Informationen hierzu.

Schritt 8. Sie können nun diese Datenbank verwenden. Klicken Sie Hinzufügen an, um weitere Datenbanken hinzuzufügen, oder klicken Sie Schließen an, um Assistent: Datenbank hinzufügen zu verlassen. Klicken Sie Schließen erneut an, um Client-Konfiguration - Unterstützung zu verlassen.

## Manuelles Hinzufügen einer Datenbank

Sie können alle Konfigurationsdaten manuell eingeben. Dazu benötigen Sie die Informationen für die Datenbank, zu der Sie eine Verbindung herstellen möchten, sowie für den Server, auf dem sich die Datenbank befindet. Diese Methode entspricht der Eingabe von Befehlen über den Befehlszeilenprozessor. Die Parameter werden jedoch grafisch dargestellt.

Führen Sie die folgenden Schritte aus, um Ihrem System manuell eine Datenbank hinzuzufügen:

- Schritt 1. Wählen Sie den Radioknopf Verbindung zu einer Datenbank manuell konfigurieren aus, und klicken Sie Weiter an.
- Schritt 2. Wenn Sie LDAP (Lightweight Directory Access Protocol) verwenden, wählen Sie einen Radioknopf entsprechend der Position aus, an der Ihre DB2-Verzeichnisse verwaltet werden sollen:
  - Wenn Sie die DB2-Verzeichnisse lokal verwalten möchten, wählen Sie den Radioknopf Lokaler Maschine eine Datenbank hinzufügen aus, und klicken Sie Weiter an.
  - Wenn Sie die DB2-Verzeichnisse global auf einem LDAP-Server verwalten möchten, wählen Sie den Radioknopf **Eine Datenbank mit Hilfe von LDAP hinzufügen** aus, und klicken Sie **Weiter** an.
- Schritt 3. Wählen Sie aus der Liste **Protokoll** den Radioknopf des Protokolls aus, das Sie verwenden möchten.

Wenn auf Ihrer Maschine DB2 Connect (oder die Funktion DB2 Connect Unterstützung) installiert ist und Sie TCP/IP oder APPC auswählen, können Sie **Die Datenbank befindet sich physisch auf einem Host oder einem IBM AS/400-System** auswählen. Wenn Sie dieses Markierungsfeld auswählen, können Sie die Art der Verbindung, die zur Host- oder AS/400-Datenbank hergestellt werden soll, auswählen:

- Für eine Verbindung über einen DB2 Connect-Gateway wählen Sie den Radioknopf **Über Gateway mit dem Server verbinden** aus.
- Für eine direkte Verbindung wählen Sie den Radioknopf **Direkt** mit dem Server verbinden aus.

Klicken Sie Weiter an.

- Schritt 4. Geben Sie die erforderlichen Kommunikationsprotokollparameter ein, und klicken Sie **Weiter** an. Weitere Informationen erhalten Sie durch Anklicken von **Hilfe**.
- Schritt 5. Geben Sie in das Feld **Datenbankname** den Aliasnamen der hinzuzufügenden fernen Datenbank und in das Feld **Aliasname der Datenbank** den Aliasnamen der lokalen Datenbank ein.

Wenn es sich hierbei um eine Host- oder AS/400-Datenbank handelt, geben Sie in das Feld **Datenbankname** für eine OS/390-Datenbank den Standortnamen, für eine AS/400-Datenbank den RDB-Namen bzw. für eine VSE- oder VM-Datenbank den DBNAME ein, und fügen Sie wahlfrei in das Feld **Kommentar** einen Kommentar zur Beschreibung dieser Datenbank ein.

Klicken Sie Weiter an.

Schritt 6. Registrieren Sie diese Datenbank als ODBC-Datenquelle.

Anmerkung: ODBC muß zum Ausführen dieser Operation installiert sein.

- a. Stellen Sie sicher, daß das Markierungsfeld **Datenbank für ODBC registrieren** ausgewählt ist.
- b. Wählen Sie den Radioknopf aus, der beschreibt, wie Sie diese Datenbank registrieren möchten:
  - Wenn alle Benutzer auf Ihrem System Zugriff auf diese Datenquelle haben sollen, wählen Sie den Radioknopf **Als Systemdatenquelle** aus.
  - Wenn nur der aktuelle Benutzer Zugriff auf diese Datenquelle haben soll, wählen Sie den Radioknopf **Als Benutzerdaten-quelle** aus.
  - Wenn Sie eine ODBC-Dateidatenquelle für gemeinsamen Datenbankzugriff erstellen möchten, wählen Sie den Radioknopf **Als Dateidatenquelle** aus, und geben Sie in das Feld **Name der Dateidatenquelle** Pfad und Namen für diese Datei ein.
- c. Klicken Sie die verdeckte Liste **Für Anwendung optimieren** an, und wählen Sie die Anwendung aus, für die Sie die ODBC-Einstellungen optimieren möchten.

- d. Klicken Sie **Fertigstellen** an, um die ausgewählte Datenbank hinzuzufügen. Das Bestätigungsfenster wird geöffnet.
- Schritt 7. Klicken Sie den Druckknopf **Verbindung testen** an, um die Verbindung zu testen. Das Fenster **Mit DB2-Datenbank verbinden** wird geöffnet.
- Schritt 8. Geben Sie im Fenster **Mit DB2-Datenbank verbinden** eine gültige Benutzer-ID und ein gültiges Kennwort für die ferne Datenbank ein, und klicken Sie anschließend **OK** an. Wenn die Verbindung erfolgreich hergestellt wird, wird eine Bestätigungsnachricht angezeigt.

Schlägt der Test der Verbindung fehl, erhalten Sie eine Hilfenachricht. Klicken Sie zum Ändern von Einstellungen, die Sie möglicherweise falsch angegeben haben, den Druckknopf **Ändern** im Bestätigungsfenster an. Auf diese Weise kehren Sie zu **Assistent: Datenbank hinzufügen** zurück. Falls die Probleme bestehenbleiben, finden Sie im Handbuch *Troubleshooting Guide* weitere Informationen hierzu.

Schritt 9. Sie können nun diese Datenbank verwenden. Klicken Sie Hinzufügen an, um weitere Datenbanken hinzuzufügen, oder klicken Sie Schließen an, um Assistent: Datenbank hinzufügen zu verlassen. Klicken Sie Schließen erneut an, um Client-Konfiguration - Unterstützung zu verlassen.

Sie können die Exportfunktion von **Client-Konfiguration** - **Unterstützung** verwenden, um ein Client-Profil für eine vorhandene Client-Konfiguration zu erstellen und mit diesem Profil identische Ziel-Clients im gesamten Netzwerk zu erstellen. Ein Client-Profil enthält Informationen zur Datenbankverbindung, zu ODBC/CLI und zur Konfiguration für einen vorhandenen Client. Mit der Importfunktion von **Client-Konfiguration** - **Unterstützung** können Sie mehrere Clients im gesamten Netzwerk einrichten. Jeder Ziel-Client hat dann dieselbe Konfiguration und dieselben Einstellungen wie der vorhandene Client. Weitere Informationen zum Erstellen und Verwenden von Client-Profilen finden Sie in "Erstellen und Verwenden von Profilen" auf Seite 66.

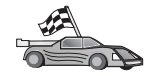

Sie haben jetzt alle Schritte zum *Einstieg* ausgeführt und können nur mit DB2 Universal Database arbeiten.

Informationen zum verteilten Installieren dieses Produkts finden Sie im Handbuch *Installation und Konfiguration Ergänzung*.

## Erstellen und Verwenden von Profilen

Die Informationen in diesem Abschnitt beschreiben die Erstellung und Verwendung von Profilen zum Einrichten von Verbindungen zwischen DB2-Clients und Servern. Zum Konfigurieren von Datenbankverbindungen auf einem DB2-Client können Sie entweder ein Server-Profil oder ein Client-Profil verwenden.

## Server-Profile

Ein Server-Profil enthält Informationen zu Exemplaren eines Server-Systems sowie zu den Datenbanken der einzelnen Exemplare. Die Informationen zu den einzelnen Exemplaren umfassen die Protokollinformationen, die für die Konfiguration eines Clients erforderlich sind, damit eine Verbindung zu Datenbanken in diesem Exemplar hergestellt werden kann.

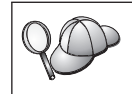

Es empfiehlt sich, ein Server-Profil erst zu erstellen, nachdem Sie die DB2-Datenbanken erstellt haben, auf die Ihre fernen Clients zugreifen sollen.

Führen Sie die folgenden Schritte aus, um ein Server-Profil zu erstellen:

- Schritt 1. Starten Sie die Steuerzentrale. Weitere Informationen finden Sie in "Starten der DB2-Steuerzentrale" auf Seite 74.
- Schritt 2. Wählen Sie das System aus, für das Sie ein Profil erstellen möchten, und drücken Sie die Maustaste 2.

Wenn das System, für das Sie ein Profil erstellen möchten, nicht angezeigt wird, wählen Sie das Symbol **Systeme** aus, drücken Sie Maustaste 2, und wählen Sie die Option **Hinzufügen** aus. Klicken Sie den Druckknopf **Hilfe** an, und folgen Sie den Anweisungen in der Online-Hilfefunktion.

- Schritt 3. Wählen Sie die Option Server-Profil exportieren aus.
- Schritt 4. Geben Sie Pfad und Dateinamen für dieses Profil ein, und wählen Sie **OK** aus.

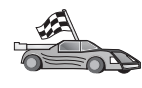

Sie können jetzt dieses Profil auf Ihrem System verwenden. Weitere Informationen zum Hinzufügen einer Datenbank zu Ihrem System mit Hilfe eines Server-Profils finden Sie in "Konfigurationsschritte" auf Seite 58.

## **Client-Profile**

Die Informationen in einem Client-Profil können zum Konfigurieren von Clients mit der Importfunktion in **Client-Konfiguration** - **Unterstützung** verwendet werden. Clients können alle Konfigurationsdaten in einem Profil oder eine Untermenge davon importieren. Im folgenden Szenario wird vorausgesetzt, daß die auf einem Client konfigurierten Datenbankverbindungen exportiert und zum Installieren mindestens eines weiteren Clients verwendet werden.

Anmerkung: Konfigurationsprofile können auch mit dem Befehl db2cfimp importiert werden. Weitere Informationen hierzu finden Sie im Handbuch *Command Reference*.

Ein Client-Profil wird von einem Client aus mit der Exportfunktion von **Client-Konfiguration** - **Unterstützung** generiert. Die in einem Client-Profil enthaltenen Daten werden während des Exportvorgangs festgelegt. Je nach Auswahl der Einstellungen können in einem Client-Profil folgende Daten eines Clients enthalten sein:

- Informationen zur Datenbankverbindung (einschlie
  ßlich CLI- bzw. ODBC-Einstellungen)
- Client-Einstellungen (einschließlich der Konfigurationsparameter des Datenbankmanagers und DB2-Registrierungsvariablen)
- Allgemeine CLI- bzw. ODBC-Parameter
- Konfigurationsdaten für das lokale APPC- oder NetBIOS-Kommunikationssubsystem

Führen Sie die folgenden Schritte aus, um ein Client-Profil zu erstellen:

- Schritt 1. Starten Sie **Client-Konfiguration Unterstützung**. Weitere Informationen finden Sie in "Starten von "Client-Konfiguration -Unterstützung"" auf Seite 73.
- Schritt 2. Klicken Sie **Exportieren** an. Das Fenster **Exportoptionen auswählen** wird geöffnet.
- Schritt 3. Wählen Sie eine der folgenden Exportoptionen aus:
  - Wenn Sie ein Profil erstellen möchten, das alle auf Ihrem System katalogisierten Datenbanken sowie alle Konfigurationsdaten für diesen Client enthält, wählen Sie den Radioknopf **Alle** aus, klikken Sie **OK** an, und fahren Sie mit Schritt 8 fort.
  - Wenn Sie ein Profil erstellen möchten, das alle auf Ihrem System katalogisierten Datenbanken *ohne* Konfigurationsdaten für diesen Client enthält, wählen Sie den Radioknopf **Datenbankverbin-***dungsinformationen* aus, klicken Sie **OK** an, und fahren Sie mit Schritt 8 fort.
  - Wenn Sie eine Untermenge der auf Ihrem System katalogisierten Datenbanken oder eine Untermenge der Konfigurationsdaten für diesen Client auswählen möchten, wählen Sie den Radioknopf **Anpassen** aus, klicken Sie **OK** an, und fahren Sie mit dem nächsten Schritt fort.

Schritt 4. Wählen Sie die zu exportierenden Datenbanken aus der Liste Verfügbare Datenbanken aus, und fügen Sie sie dem Feld Ausgewählte Datenbanken durch Anklicken des Druckknopfs > hinzu.

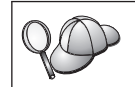

Um dem Feld **Ausgewählte Datenbanken** alle verfügbaren Datenbanken hinzuzufügen, klicken Sie den Knopf >> an.

Schritt 5. Wählen Sie die Markierungsfelder aus dem Feld **Wählen Sie die Option zum Anpassen des Exports aus** für die Optionen aus, die Sie für den Ziel-Client einstellen möchten.

> Klicken Sie den jeweiligen Druckknopf **Anpassen** an, um die Einstellungen anzupassen. Die von Ihnen angepaßten Einstellungen betreffen lediglich das zu exportierende Profil. Auf Ihrer eigenen Workstation sind die Änderungen nicht wirksam. Weitere Informationen erhalten Sie durch Anklicken von **Hilfe**.

- Schritt 6. Klicken Sie **OK** an. Das Fenster **Client-Profil exportieren** wird angezeigt.
- Schritt 7. Geben Sie Pfad und Dateinamen für dieses Client-Profil ein, und klicken Sie **OK** an. Das DB2-Nachrichtenfenster wird geöffnet.
- Schritt 8. Klicken Sie OK an.

Führen Sie die folgenden Schritte aus, um ein Client-Profil zu importieren:

- Schritt 1. Starten Sie Client-Konfiguration Unterstützung. Weitere Informationen finden Sie in "Starten von "Client-Konfiguration -Unterstützung"" auf Seite 73.
- Schritt 2. Klicken Sie **Importieren** an. Das Fenster **Profil auswählen** wird geöffnet.
- Schritt 3. Wählen Sie ein Client-Profil für den Import aus, und klicken Sie OK an. Das Fenster **Profil importieren** wird geöffnet.
- Schritt 4. Sie können alle Daten in einem Client-Profil oder eine Untermenge davon importieren. Wählen Sie eine der folgenden Importoptionen aus:
  - Wenn Sie alle Daten in einem Client-Profil importieren möchten, wählen Sie den Radioknopf **Alle** aus.
  - Wenn Sie eine bestimmte in einem Client-Profil definierte Datenbank oder bestimmte Einstellungen importieren wollen, wählen Sie den Radioknopf **Anpassen** aus. Wählen Sie die Markierungsfelder für die Optionen aus, die Sie anpassen wollen.

## Schritt 5. Klicken Sie OK an.

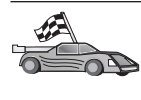

Wenn Sie den Radioknopf **Alle** ausgewählt haben, können Sie jetzt mit Ihrem DB2-Produkt arbeiten. Weitere Informationen finden Sie in den Handbüchern *Systemverwaltung* und *Installation und Konfiguration Ergänzung*.

- Schritt 6. Es wird eine Liste von Systemen, Exemplaren und Datenbanken angezeigt. Wählen Sie die Datenbank aus, die Sie hinzufügen möchten, und klicken Sie Weiter an.
- Schritt 7. Geben Sie in das Feld Aliasname der Datenbank den Aliasnamen der lokalen Datenbank ein, und fügen Sie wahlfrei im Feld Kommentar einen Kommentar zur Beschreibung der Datenbank hinzu. Klicken Sie Weiter an.
- Schritt 8. Wenn Sie ODBC verwenden möchten, registrieren Sie diese Datenbank als ODBC-Datenquelle.

Anmerkung: ODBC muß zum Ausführen dieser Operation installiert sein.

- a. Stellen Sie sicher, daß das Markierungsfeld **Datenbank für ODBC registrieren** ausgewählt ist.
- b. Wählen Sie den Radioknopf aus, der beschreibt, wie Sie diese Datenbank registrieren möchten:
  - Wenn alle Benutzer auf Ihrem System Zugriff auf diese Datenquelle haben sollen, wählen Sie den Radioknopf Als Systemdatenquelle aus.
  - Wenn nur der aktuelle Benutzer Zugriff auf diese Datenquelle haben soll, wählen Sie den Radioknopf **Als Benutzerdatenquelle** aus.
  - Wenn Sie eine ODBC-Dateidatenquelle für gemeinsamen Datenbankzugriff erstellen möchten, wählen Sie den Radioknopf **Als Dateidatenquelle** aus, und geben Sie in das Feld **Name der Dateidatenquelle** Pfad und Namen für diese Datei ein.
- c. Klicken Sie die verdeckte Liste **Für Anwendung optimieren** an, und wählen Sie die Anwendung aus, für die Sie die ODBC-Einstellungen optimieren möchten.
- d. Klicken Sie **Fertigstellen** an, um die ausgewählte Datenbank hinzuzufügen. Das Bestätigungsfenster wird geöffnet.
- Schritt 9. Klicken Sie den Druckknopf **Verbindung testen** an, um die Verbindung zu testen. Das Fenster **Mit DB2-Datenbank verbinden** wird geöffnet.
- Schritt 10. Geben Sie im Fenster **Mit DB2-Datenbank verbinden** eine gültige Benutzer-ID und ein gültiges Kennwort für die ferne Datenbank

ein, und klicken Sie anschließend **OK** an. Wenn die Verbindung erfolgreich hergestellt wird, wird eine Bestätigungsnachricht angezeigt.

Schlägt der Test der Verbindung fehl, erhalten Sie eine Hilfenachricht. Klicken Sie zum Ändern von Einstellungen, die Sie möglicherweise falsch angegeben haben, den Druckknopf **Ändern** im Bestätigungsfenster an. Auf diese Weise kehren Sie zu **Assistent: Datenbank hinzufügen** zurück. Falls die Probleme bestehenbleiben, finden Sie im Handbuch *Troubleshooting Guide* weitere Informationen hierzu.

Schritt 11. Sie können nun diese Datenbank verwenden. Klicken Sie Hinzufügen an, um weitere Datenbanken hinzuzufügen, oder klicken Sie Schließen an, um Assistent: Datenbank hinzufügen zu verlassen. Klicken Sie Schließen erneut an, um Client-Konfiguration -Unterstützung zu verlassen. Teil 3. Anhänge und Schlußteil

# Anhang A. Informationen zu grundlegenden Tasks

In diesem Abschnitt werden die grundlegenden Tasks beschrieben, die Sie kennen müssen, um dieses Produkt effektiv einsetzen zu können.

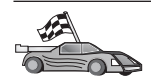

Fahren Sie mit dem Abschnitt fort, der die gewünschte Task beschreibt:"Starten von "Erste Schritte"".

- "Starten von "Client-Konfiguration Unterstützung"".
- "Starten der DB2-Steuerzentrale" auf Seite 74.
- "Eingeben von Befehlen über die Befehlszentrale" auf Seite 74.
- "Eingeben von Befehlen über den Befehlszeilenprozessor" auf Seite 76.
- "Arbeiten mit der Systemadministratorgruppe" auf Seite 78.
- "Definieren der Anzahl lizenzierter Prozessoren" auf Seite 78.
- "Erweitern von DB2 vom "Try and Buy"-Modus" auf Seite 79.
- "Entfernen der Installation von DB2" auf Seite 80.

## Starten von "Erste Schritte"

Starten Sie Erste Schritte wie folgt:

OS/2 Klicken Sie den Knopf OS/2 Warp links neben dem WarpCenter an, und wählen Sie IBM DB2—>Erste Schritte aus.

#### 32-Bit-Windows-Betriebssysteme

Klicken Sie Start an, und wählen Sie Programme—>IBM DB2—>Erste Schritte aus.

Sie können **Erste Schritte** auch durch Eingabe des Befehls **db2fs** an einer Eingabeaufforderung starten.

#### Starten von "Client-Konfiguration - Unterstützung"

Starten Sie Client-Konfiguration - Unterstützung wie folgt:

OS/2 Klicken Sie OS/2 Warp an, und wählen Sie IBM DB2 —> Client-Konfiguration - Unterstützung aus.

#### 32-Bit-Windows-Betriebssysteme

Klicken Sie Start an, und wählen Sie Programme—>IBM DB2—>Client-Konfiguration - Unterstützung aus.

Sie können **Client-Konfiguration** - **Unterstützung** auch durch Eingabe des Befehls **db2cca** an einer Eingabeaufforderung starten.

## Starten der DB2-Steuerzentrale

Die DB2-Steuerzentrale kann als Java-Anwendung oder als Java-Applet ausgeführt werden.

#### Ausführen der Steuerzentrale als Anwendung

Geben Sie den Befehl **db2cc** ein. Auf Ihrem System muß die richtige Java-Laufzeitumgebung installiert sein, damit die Steuerzentrale als Anwendung ausgeführt werden kann.

Auf 32-Bit-Windows-Systemen und OS/2-Systemen können Sie die Steuerzentrale auch als Anwendung starten, indem Sie das Symbol **Steuerzentrale** in der Programmgruppe **IBM DB2** aufrufen.

#### Ausführen der Steuerzentrale als Applet

Sie müssen über einen java-fähigen Browser verfügen und einige zusätzliche Konfigurationsschritte ausführen, um die Steuerzentrale als Applet ausführen zu können. Detaillierte Anweisungen zum Ausführen der Steuerzentrale als Applet oder Anwendung finden Sie im Abschnitt "Kapitel 4. Installation und Konfiguration der Steuerzentrale" auf Seite 27.

#### Eingeben von Befehlen über die Befehlszentrale

In diesem Abschnitt wird beschrieben, wie Befehle über die Befehlszentrale eingegeben werden können. Es gibt zwei Versionen der Befehlszentrale. In diesem Abschnitt wird die Befehlszentrale beschrieben, auf die von der DB2-Steuerzentrale aus zugegriffen werden kann.

Anmerkung: Falls die Steuerzentrale nicht installiert ist, ist über die Programmgruppe IBM DB2 oder durch Eingabe des Befehls db2cctr eine Befehlszentrale mit eingeschränkter Funktionalität verfügbar.

Von der Befehlszentrale können Sie folgendes ausführen:

- Sie können SQL-Anweisungen, DB2-Befehle und Betriebssystembefehle ausführen.
- Sie können sich die Ausführungsergebnisse von SQL-Anweisungen und DB2-Befehlen in einem Ergebnisfenster ansehen. Sie können durch die Ergebnisse blättern und die Ausgabe in einer Datei speichern.
- Sie können eine Folge von SQL-Anweisungen und DB2-Befehlen in einer Prozedurdatei sichern. Anschließend können Sie die Prozedur terminieren, um sie als Job auszuführen. Wenn eine gesicherte Prozedur geändert wird, übernehmen alle Jobs, die von der gesicherten Prozedur abhängig sind, das neue veränderte Verhalten.
- Sie können eine Prozedurdatei abrufen und ausführen.

- Sie können den zur SQL-Anweisung gehörigen Ausführungsplan und die Statistik vor der Ausführung ansehen.
- Sie erhalten über die Menüleiste schnellen Zugriff auf DBA-Tools.
- Sie können alle dem System bekannten Befehlsprozeduren und einen zur jeweiligen Befehlsprozedur zugehörigen Ergebnistext mit Hilfe der Prozedurzentrale anzeigen.
- Sie können das Tool 'SQLAssist' zum Erstellen komplexer Abfragen verwenden.
- Sie können die Ergebnisse in einer Tabelle anzeigen, die Sie bearbeiten können.

Klicken Sie zum Starten der Befehlszentrale das Symbol **Befehlszentrale** in der Steuerzentrale an.

Die Befehlszentrale verfügt über einen großen Eingabebereich zum Eingeben von Befehlen. Wenn Sie die eingegebenen Befehle ausführen wollen, klicken Sie das Ausführungssymbol (das Zahnradsymbol) an.

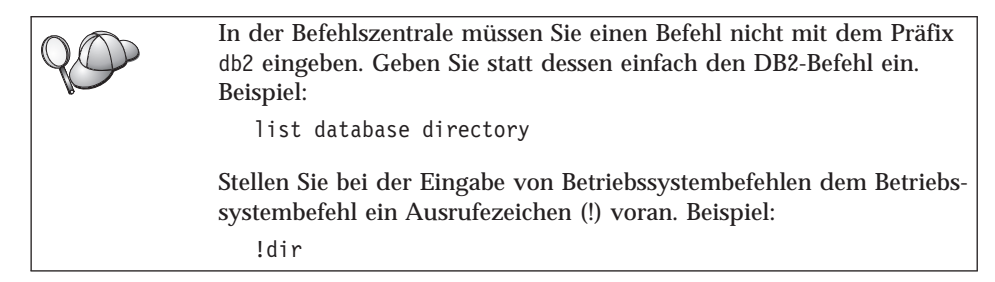

Wenn Sie mehrere Befehle eingeben möchten, müssen Sie jeden Befehl mit einem Beendigungszeichen beenden. Anschließend drücken Sie die Eingabetaste, um den nächsten Befehl in einer neuen Zeile einzugeben. Das Standardbeendigungszeichen ist ein Semikolon (;).

Sie könnten beispielsweise mit dem folgenden Befehl eine Verbindung zu einer Beispieldatenbank namens SAMPLE herstellen und alle Systemtabellen auflisten:

```
connect to sample;
list tables for system
```

Wenn Sie das Ausführungssymbol anklicken, werden die Ergebnisse angezeigt.

Zum erneuten Aufrufen von Befehlen, die Sie bereits während der Sitzung eingegeben haben, wählen Sie zunächst die verdeckte Liste **Befehlsprotokoll** und anschließend einen Befehl aus. Zum Sichern von Befehlen wählen Sie in der Menüleiste **Interaktiv** —> **Befehl sichern unter** aus. Weitere Informationen erhalten Sie, wenn Sie den Druckknopf **Hilfe** anklicken oder die Taste **F1** drücken.

Sie können den Knopf **An Prozedur anfügen** und die Seite **Prozedur** der Befehlszentrale verwenden, um häufig verwendete SQL-Anweisungen oder DB2-Befehle als Prozeduren zu speichern. Weitere Informationen erhalten Sie, wenn Sie den Druckknopf **Hilfe** anklicken oder die Taste **F1** drücken.

## Eingeben von Befehlen über den Befehlszeilenprozessor

Sie können den Befehlszeilenprozessor verwenden, um DB2-Befehle, SQL-Anweisungen und Betriebssystembefehle einzugeben. Der Befehlszeilenprozessor kann in folgenden Modi ausgeführt werden:

#### **DB2-Befehlsfenster**

Der DB2-Befehlszeilenprozessor verhält sich wie ein Befehlsfenster Ihres Betriebssystems. Sie können Betriebssystembefehle, DB2-Befehle oder SQL-Anweisungen eingeben und deren Ausgabe anzeigen.

#### **Interaktiver Eingabemodus**

Das Präfix db2, das Sie (im DB2-Befehlsfenster) für DB2-Befehle verwenden, wird für Sie eingegeben. Sie können Betriebssystembefehle, DB2-Befehle oder SQL-Anweisungen eingeben und deren Ausgabe anzeigen.

#### Dateieingabemodus

Verarbeitet Befehle, die in einer Datei gespeichert sind. Weitere Informationen zum Dateieingabemodus finden Sie im Handbuch *Command Reference*.

#### **DB2-Befehlsfenster**

Gehen Sie wie folgt vor, um ein DB2-Befehlsfenster aufzurufen:

**OS/2** Öffnen Sie ein beliebiges OS/2-Befehlsfenster.

#### 32-Bit-Windows-Betriebssysteme

Klicken Sie **Start** an, und wählen Sie **Programme** —> **IBM DB2** —> **Befehlsfenster** aus.

Sie können das DB2-Befehlsfenster auch durch Eingabe des Befehls **db2cmd** an der Eingabeaufforderung Ihres Betriebssystems aufrufen.

Wenn Sie Befehle über das Befehlsfenster eingeben, müssen Sie das Präfix db2 angeben. Beispiel:

db2 list database directory

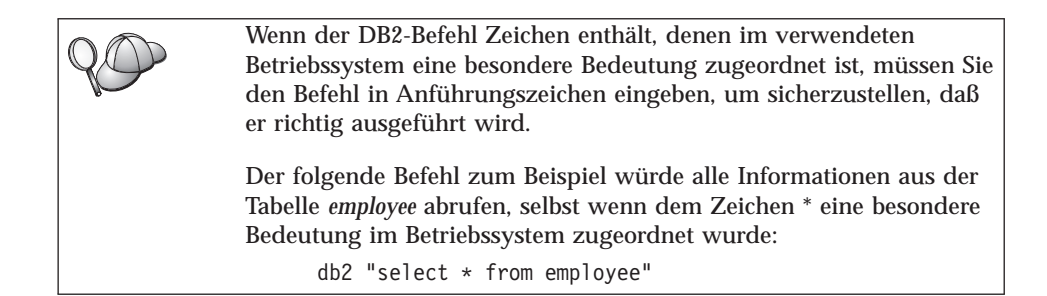

Wenn Sie einen langen Befehl eingeben müssen, der nicht in eine Zeile paßt, müssen Sie am Ende der Zeile ein Leerzeichen und anschließend das Zeilenfortsetzungszeichen "\" eingeben. Drücken Sie danach die Eingabetaste, und fahren Sie mit der Eingabe des Befehls in der nächsten Zeile fort. Beispiel:

```
db2 select empno, function, firstname, lastname, birthdate, from \ db2 (cont.) => employee where function='service' and \ db2 (cont.) => firstname='Lily' order by empno desc
```

## Interaktiver Eingabemodus

Gehen Sie wie folgt vor, um den Befehlszeilenprozessor im interaktiven Eingabemodus aufzurufen:

OS/2 Klicken Sie OS/2 Warp an, und wählen Sie IBM DB2 —> Befehlszeilenprozessor aus, oder geben Sie den Befehl db2 ein.

```
32-Bit-Windows-Betriebssysteme
```

Klicken Sie **Start** an, und wählen Sie **Programme** —> **IBM DB2** —> **Befehlszeilenprozessor** aus.

Sie können den Befehlszeilenprozessor auch im interaktiven Eingabemodus aufrufen, indem Sie den Befehl **db2cmd** und anschließend den Befehl **db2** an der Eingabeaufforderung Ihres Betriebssystems eingeben.

Die Eingabeaufforderung sieht im interaktiven Eingabemodus wie folgt aus: db2 =>

Im interaktiven Eingabemodus müssen Sie die DB2-Befehle nicht mit dem Präfix db2 eingeben. Geben Sie statt dessen einfach den DB2-Befehl ein. Beispiel:

db2 => list database directory

Stellen Sie bei der Eingabe von Betriebssystembefehlen im interaktiven Modus dem Betriebssystembefehl ein Ausrufezeichen (!) voran. Beispiel:

db2 => !dir

Wenn Sie einen langen Befehl eingeben müssen, der nicht in eine Zeile paßt, müssen Sie am Ende der Zeile ein Leerzeichen und anschließend das Zeilenfortsetzungszeichen "\" eingeben. Drücken Sie danach die Eingabetaste, und fahren Sie mit der Eingabe des Befehls in der nächsten Zeile fort. Beispiel:

```
db2 select empno, function, firstname, lastname, birthdate, from \ db2 (cont.) => employee where function='service' and \ db2 (cont.) => firstname='Lily' order by empno desc
```

Zum Beenden des interaktiven Eingabemodus geben Sie den Befehl quit ein.

Weitere Informationen zum Einsatz des Befehlszeilenprozessors finden Sie im Handbuch *Command Reference*.

## Arbeiten mit der Systemadministratorgruppe

Standardmäßig wird die Berechtigung SYSADM (Systemverwaltung) wie folgt erteilt:

**OS/2** Einer gültigen DB2-Benutzer-ID, die zur Administratorgruppe oder der Gruppe der lokalen Administratoren gehört

Informationen zum Ändern der SYSADM-Standardeinstellungen und zum Zuordnen dieser Berechtigung zu einem anderen Benutzer oder einer anderen Benutzergruppe finden Sie im Handbuch *Systemverwaltung*.

## Definieren der Anzahl lizenzierter Prozessoren

**Anmerkung:** Dieser Abschnitt gilt nur für DB2 Enterprise Edition, DB2 Enterprise - Extended Edition sowie DB2 Warehouse Manager.

Wenn Sie eine SMP-Maschine verwenden und weitere Prozessorberechtigungen erworben haben, können Sie diese Informationen mit dem Befehl **db2licm** aktualisieren.

Führen Sie die folgenden Schritte aus, um die Anzahl lizenzierter Prozessoren zu aktualisieren:

- 1. Melden Sie sich als Benutzer mit SYSADM-, SYSCTRL- oder SYSMAINT-Berechtigung an.
- 2. Das Dienstprogramm db2licm befindet sich in folgenden Pfaden:
  - Wenn sich INSTHOME/sqllib/adm bei UNIX-basierten Betriebssystemen nicht in Ihrem PATH befindet, müssen Sie das Verzeichnis wechseln.
  - Wechseln Sie bei 32-Bit-Windows-Betriebssystemen und OS/2 in das Verzeichnis x: DB2DIRbin. Dabei ist x: DB2DIR das DB2-Installationslaufwerk und der DB2-Installationspfad.

3. Rufen Sie durch Eingabe des Befehls **db2licm** -l das Produktkennwort ab. Die DB2-Produkte werden wie folgt aufgelistet:

Enterprise - Extended Edition DB2UDBEEE DB

Enterprise Edition DB2UDBEE DB2

Warehouse Manager DB2UDBWM DB2

Relational Connect DB2RELC DB2

## Spatial Extenders

DB2UDBGSE

4. Aktualisieren Sie die Anzahl der Prozessoren mit dem folgenden Befehl: db2licm -n [produktkennwort] [anzahl der prozessoren]

## Erweitern von DB2 vom "Try and Buy"-Modus

Ein DB2-Produkt kann auf zwei Arten vom "Try and Buy"-Modus zu einer lizenzierten Version erweitert werden. Sie können das Befehlszeilendienstprogramm namens **db2licm** oder die Lizenzzentrale verwenden. Die Lizenzzentrale ist eine integrierte Funktion der Steuerzentrale.

#### OS/2 und 32-Bit-Windows-Betriebssysteme

Führen Sie die folgenden Schritte aus, um eine Lizenz über die Befehlszeile hinzuzufügen:

- Wechseln Sie in das Verzeichnis <installationsverzeichnis>\bin. Dabei ist <installationsverzeichnis> das Verzeichnis, in dem das Produkt installiert ist.
- Setzen Sie zum Hinzufügen einer Lizenz den folgenden Befehl ab: db2licm path/dateiname.lic

Lizenzdateien befinden sich im Verzeichnis db2/license der Installations-CD.

Weitere Informationen zum Befehl **db2licm** finden Sie im Handbuch *Command Reference*.

## Hinzufügen einer Lizenz über die Lizenzzentrale

Führen Sie die folgenden Schritte aus, um eine Lizenz über die Lizenzzentrale hinzuzufügen:

- 1. Rufen Sie die Steuerzentrale auf.
- 2. Wählen Sie in der Menüleiste **Tools** den Menüpunkt Lizenzzentrale aus.
- 3. Informationen zur Lizenzzentrale, die über die Steuerzentrale verfügbar ist, finden Sie in der Online-Hilfefunktion.

## Entfernen der Installation von DB2

Sie können die Installation von DB2 wie folgt entfernen:

- 1. Löschen Sie alle Datenbanken.
- 2. Führen Sie einen der folgenden Schritte aus:
  - Windows: Öffnen Sie das Fenster zum Hinzufügen bzw. Entfernen von Produkten ('Start'->'Einstellungen'->'Systemsteuerung'->'Software'->'Hinzufügen/Entfernen'), und wählen Sie DB2 aus.
  - OS/2: Rufen Sie das Installationsprogramm im IBM DB2-Ordner auf, wählen Sie das Produkt aus, und wählen Sie anschließend Aktion —> Löschen aus.
  - Wechseln Sie in das Verzeichnis sqllib\bin, und rufen Sie den Befehl **db2unins** auf.

Falls sich das Programm zum Entfernen der Installation nicht ausführen läßt, weil beispielsweise die Installation nicht erfolgreich war, können Sie DB2 folgendermaßen entfernen:

- 1. Entfernen Sie alle teilweise installierten Dateien. Löschen Sie z. B. die Dateien im Verzeichnis c:\sqllib.
- 2. Bereinigen Sie unter Windows die Registrierdatenbank mit einem Registrierungseditor wie **regedt32**. Löschen Sie die folgenden Einträge:

HKEY\_LOCAL\_MACHINE\SOFTWARE\IBM\DB2
HKEY\_CURRENT\_USER\SOFTWARE\IBM\DB2
HKEY\_LOCAL\_MACHINE\SYSTEM\CurrentControlSet\services\name

name

- Den Exemplarnamen
- Den Exemplarnamen gefolgt von -N
- DB2REMOTECMD
- DB2DAS00
- DB2GOVERNOR
- DB2NTSECSERVER
- DB2JDS
- DB2\_NT\_Performance
- DB2LICD
- DB2ControlCenterServer
- vwd
- vwkernel
- vwlogger
- EssbaseService
- OLAPIntegrationService
- DlfmService

# Anhang B. Informationen zu DB2 Universal Database für UNIX, Windows und OS/2

Die DB2-Produktfamilie stellt relationale Datenbanklösungen für ein breites Spektrum von Rechnern - von kleinen Taschencomputern bis zu den größten IBM Großrechnern - zur Verfügung.

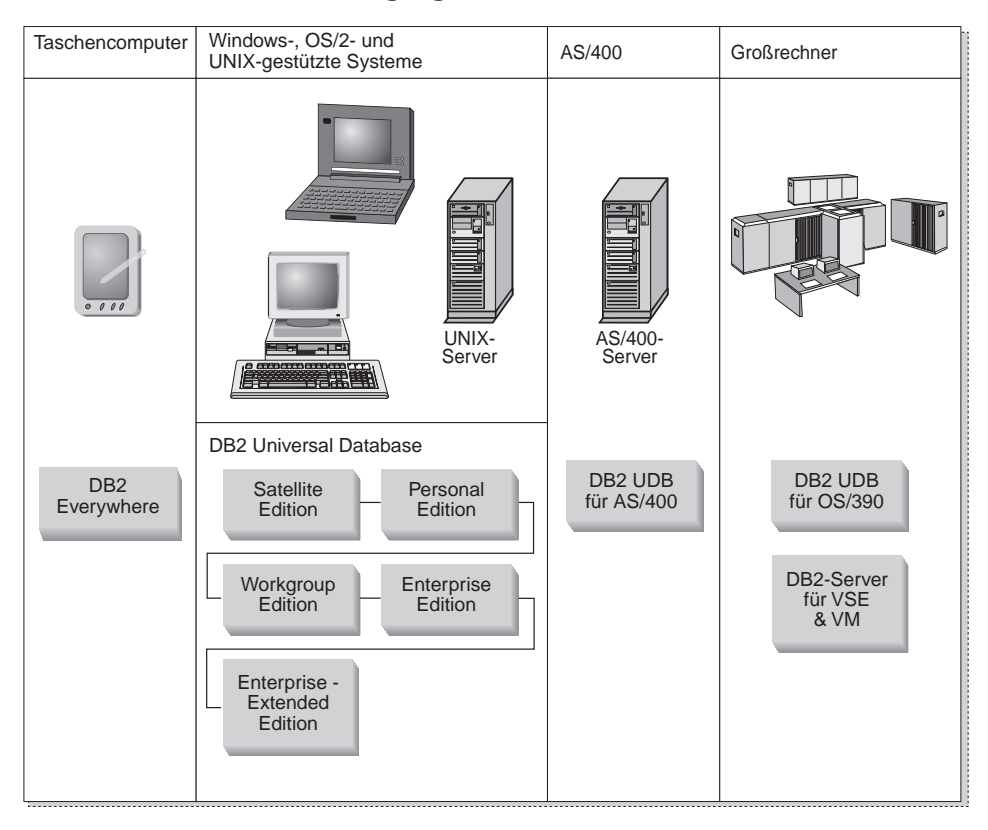

## **DB2-Produkte**

Der Begriff **DB2** wird für relationale Datenbankprodukte verwendet, die auf verschiedenen Plattformen ausgeführt werden können.

## **DB2** Everywhere

DB2 Everywhere ist eine Datenbank mit sehr geringen Systemanforderungen, die auf mobilen Geräten, wie beispielsweise Personal Digital Assistants (PDAs), intelligenten Telefonen oder Handheld Personal Computers (HPCs) ausgeführt wird. Das mobile Gerät speichert eine Untermenge der Daten einer Unternehmensdatenbank und kann diese Daten verarbeiten ohne daß eine dauerhafte Verbindung zur Datenbank bestehen muß.

DB2 Everywhere Sync Server wird auf einem Server der mittleren Ebene ausgeführt und wird verwendet, um Daten zwischen mobilen Geräten und der Unternehmensdatenbank in beiden Richtungen zu replizieren. So kann beispielsweise jeder Arbeiter auf einem Ladedeck einen PDA verwenden, der regelmäßig mit einer Lagerbestandsdatenbank unter OS/390 synchronisiert wird.

## **DB2 Universal Database**

In der folgenden Tabelle wird aufgelistet, welche Produkte für die verschiedenen Plattformen verfügbar sind:

| Edition               | Windows<br>95/98 | Windows NT/<br>Windows 2000 | OS/2 | Linux | AIX | HP-UX | Solaris | PTX/NUMA-Q |
|-----------------------|------------------|-----------------------------|------|-------|-----|-------|---------|------------|
| Satellite             | -                | -                           |      |       |     |       |         |            |
| Personal              | -                | -                           | -    | -     |     |       |         |            |
| Workgroup             |                  | -                           | -    | -     | -   | -     | -       |            |
| Enterprise            |                  | -                           | -    | -     | -   | -     | ~       | -          |
| Enterprise - Extended |                  | L                           |      |       | -   | -     | 1       | -          |

Tabelle 7. Plattformen für DB2 Universal Database

Anmerkung: DB2 UDB Workgroup Edition, DB2 UDB Enterprise Edition und DB2 UDB Enterprise - Extended Edition werden häufig auch als "Server" oder "DB2-Server" bezeichnet. Mit jedem Server-Produkt werden verschiedene Clients mitgeliefert.

## **Satellite Edition**

DB2 UDB Satellite Edition ist eine unter den 32-Bit-Windows-Betriebssystemen verfügbare Einzelbenutzer-Version von DB2 mit geringen Systemanforderungen. Diese Version wurde für ferne, nur gelegentlich mit dem Datenbanksystem verbundene Systeme konzipiert, wie beispielsweise Laptops.

Normalerweise werden viele Exemplare von DB2 UDB Satellite Edition zentral vom gleichen Server verwaltet.

#### **Personal Edition**

DB2 UDB Personal Edition ist eine Einzelbenutzerversion des vollständigen DB2-Produkts. Personal Edition enthält folgende Komponenten:

- Eine objektrelationale Datenbanksteuerkomponente
- Unterstützung für Informationsmanagement über das OLAP Starter Kit
- Unterstützung für Data Warehouses über die Data Warehouse-Zentrale
- Multimediaunterstützung über die DB2-Extender
- Zugriff auf eine Vielzahl von IBM Datenquellen über DB2 DataJoiner
- Unterstützung für Replikation über DataPropagator
- Erweiterte Verwaltungs-Tools der grafischen Benutzerschnittstelle (GUI) über die DB2-Steuerzentrale
- Einen Anwendungsentwicklungs-Client
- Einen Verwaltungs-Client

## Workgroup Edition

DB2 UDB Workgroup Edition ist eine Mehrbenutzerversion des DB2-Produkts, die für eine Umgebung in einem kleinen Unternehmen oder einer Abteilung konzipiert ist. Workgroup Edition enthält die Funktionalität von Personal Edition und außerdem die folgenden Funktionen:

- Die Möglichkeit, mit fernen Clients auf Daten auf einem DB2-Workgroup-Server zuzugreifen und auf diesem Server Verwaltungs-Tasks auszuführen
- Web-Zugriff über Net.Data
- IBM WebSphere-Anwendungs-Server

#### **Enterprise Edition**

DB2 UDB Enterprise Edition ist für große Datenbanken mit vielen Benutzern konzipiert. Enterprise Edition enthält die Funktionalität von Workgroup Edition und außerdem die folgenden Funktionen:

- Eine Lizenz für eine uneingeschränkte Anzahl von Client-Verbindungen
- Eine Lizenz für eine uneingeschränkte Anzahl von Web-Client-Verbindungen
- Unterstützung für DB2 Connect mit DRDA-Zugriff auf Host-DB2-Systeme

## **Enterprise - Extended Edition**

DB2 UDB Enterprise - Extended Edition ist für die größten Datenbanken konzipiert. Das Produkt ist ideal, um auf sehr große Datenbanken zu skalieren, um dort Warehousing, Data Mining, und große OLTP-Anwendungen auszuführen. Enterprise - Extended Edition enthält die Funktionalität von Enterprise Edition und außerdem die folgenden Funktionen:

• Unterstützung für Server-Cluster

#### **Developer Editions**

Für Entwickler von DB2-Anwendungen sind die folgenden beiden speziellen Editionen von DB2 verfügbar:

- DB2 Personal Developer's Edition
- DB2 Universal Developer's Edition

DB2 Personal Developer's Edition stellt Tools zur Verfügung, die Softwareentwickler beim Erstellen von Anwendungen für eine DB2 Personal Edition-Datenbank unterstützen. DB2 Personal Developer's Edition enthält die Funktionalität von DB2 UDB Personal Edition und außerdem die folgenden Funktionen:

- Die Funktionalität von DB2 Connect Personal Edition
- VisualAge für Java Entry Edition

DB2 Universal Developer's Edition stellt die Tools zum Entwickeln von Client/Server-Anwendungen zur Verfügung. DB2 Universal Developer's Edition enthält die Funktionalität von DB2 UDB Enterprise Edition und außerdem die folgenden Funktionen:

• VisualAge für Java Professional Edition

#### Host-Datenbanken

Die folgenden DB2-Produkte sind für mittlere IBM Systeme und IBM Großrechnersysteme verfügbar:

- DB2 UDB für AS/400
- DB2 Server für VSE & VM
- DB2 UDB für OS/390

## DB2 Connect

DB2 Connect stellt die Konnektivität zu Großrechner- und Midrange-Datenbanken von Windows-, OS/2- und Unix-gestützten Plattformen aus zur Verfügung. Sie können Verbindungen zu DB2-Datenbanken unter OS/400, VSE, VM, MVS und OS/390 herstellen. Darüber hinaus können Sie Verbindungen zu nicht von IBM gelieferten Datenbanken herstellen, wenn diese der Distributed Relational Database Architecture (DRDA) entsprechen.

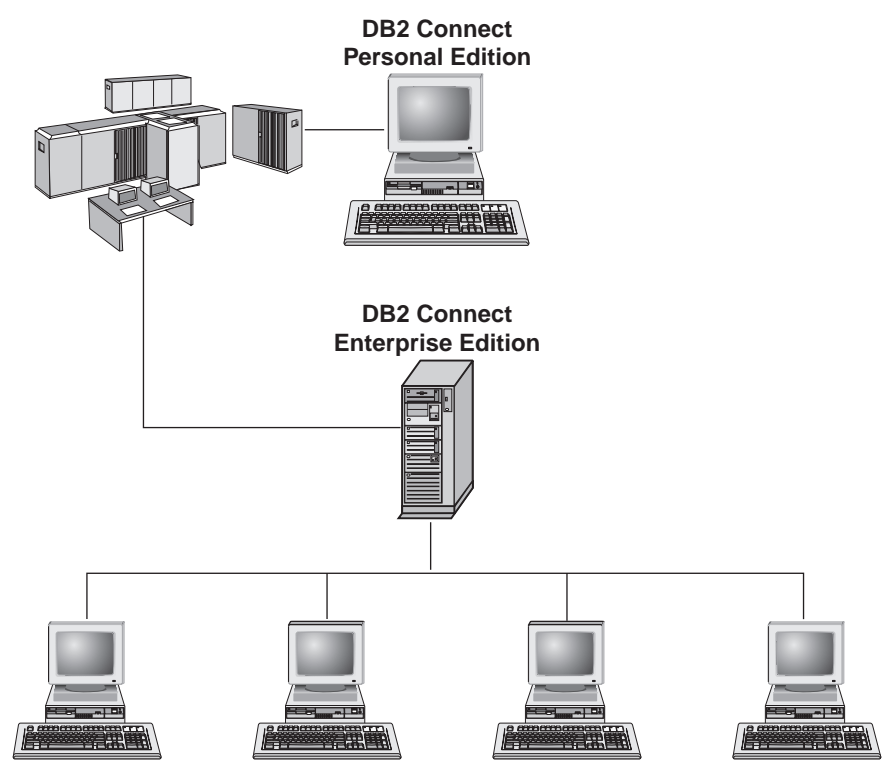

Die folgenden DB2 Connect-Produkte sind verfügbar:

- Personal Edition
- Enterprise Edition
- Unlimited Edition

*DB2 Connect Personal Edition* stellt eine direkte Verbindung von einem Windows-, OS/2- oder Linux-Betriebssystem zu mittleren und Großrechnerdatenbanken zur Verfügung. Es ist für eine Umgebung mit zwei Ebenen konzipiert, in der jeder Client eine direkte Verbindung zum Host herstellt. DB2 Connect Personal Edition akzeptiert keine eingehenden Client-Datenanforderungen. DB2 Connect Enterprise Edition wird auf einem Gateway-Server installiert und verbindet ein ganzes LAN mit mittleren und Großrechnerdatenbanken. Es ist für eine Umgebung mit drei Ebenen konzipiert, in der Clients die Verbindung zum Host über einen Gateway-Server herstellen.

DB2 Connect Unlimited Edition stellt eine uneingeschränkt Anzahl von Lizenzen für DB2 Connect Personal Edition und DB2 Connect Enterprise Edition zur Verfügung. Diese Lizenzen sind zu einem einheitlichen Preis verfügbar, der von der Größe des OS/390-Systems, auf das zugegriffen wird, abhängt.

## Zugehörige Produkte

Die folgenden Produkte arbeiten im Verbund mit DB2 Universal Database.

## **DB2 Relational Connect**

DB2 Relational Connect gibt Ihnen die Möglichkeit, auf auf zusammengeschlossene Daten zuzugreifen, indem Sie innerhalb einer Abfrage DB2-Daten mit Oracle-Daten verknüpfen. Relational Connect arbeitet mit DB2 UDB Enterprise Edition oder Enterprise - Extended Edition unter Windows NT, Windows 2000 und AIX.

## **DB2 Warehouse Manager**

DB2 Warehouse Manager stellt Administratoren von Warehouses oder Data Marts erweiterte Verwaltungsfunktionen zur Verfügung. Es gibt Administratoren die Möglichkeit, das Versetzen von Daten sowie die Arbeitsbelastung von Sofortabfrage an das Warehouse oder den Data Mart zu verwalten. Warehouse Manager enthält die folgende Funktionalität:

- Warehouse-Agenten, die den Datenfluß zwischen Quellen und Warehouse-Zielen verwalten
- Warehouse-Umsetzungsprogramme, die Daten, die in das Warehouse versetzt werden, bereinigen und umsetzen
- Einen integrierten Geschäftsinformationskatalog, der Benutzer zu den Daten führt, die sie benötigen
- · Metadatenaustausch mit Endbenutzer-Repositories und CASE-Tools
- DB2 Query Patroller, ein fortschrittliches Tool zur Abfrageverwaltung und Auslastungsverteilung, das bisher ein separates Produkt war. Um Query Patroller verwenden zu können, muß ein Query Patroller-Server installiert sein. Die Client-Unterstützung für Query Patroller ist nur mit einem DB2 Administration Client verfügbar. Weitere Informationen finden Sie in *DB2 Query Patroller Administration Guide*.

Dieses Produkt ist für Systeme mit DB2 UDB Enterprise Edition und Enterprise - Extended Edition verfügbar.

## **DB2 OLAP Server**

DB2 OLAP Server stellt schnelle, intuitive und online verfügbare Analyseprozesse für Daten zur Verfügung und ermöglicht den Benutzern damit den schnellen Zugriff auf Informationen. OLAP-Server verarbeiten mehrdimensionale Anforderungen, die Informationen aus mehrdimensionalen und relationalen Datenbanken berechnen, zusammenfassen und abrufen.

Mit DB2 OLAP Server können Sie folgende Aufgaben ausführen:

- Erstellen von Analyseanwendungen, die integrierte mathematische, statistische und Finanzfunktionen verwenden, um Daten in mehrdimensionalen Kuben zu definieren
- Anzeigen mehrdimensionaler Daten aus verschiedenen Perspektiven
- Dynamisches Hinzufügen neuer Datendimensionen, Ändern von Dimensionshierarchien und Ändern von Berechnungen
- Verwenden von Tabellenkalkulationsprogrammen und Web-Browsern, um Daten zu analysieren, ohne separate SQL-Abfragen verwenden zu müssen
- Sicherstellen der Datensicherheit durch Definition von Zugriffsebenen für einzelne Benutzer

#### **Intelligent Miner**

Die Intelligent Miner-Produktfamilie besteht aus den beiden folgenden Produkten:

- DB2 Intelligent Miner for Data extrahiert wertvolle Informationen aus großen Mengen von Daten in relationalen Datenbanken
- Intelligent Miner for Text arbeitet mit unstrukturierten Informationen, wie beispielsweise Textdateien, E-Mails und Web-Seiten

#### **Tivoli Enterprise**

Tivoli Enterprise ist eine Gruppe von Verwaltungsanwendungen, mit denen Sie eine gesamte Unternehmensumgebung, einschließlich der Datenzentrale, verteilter Systeme und mobiler Laptops, in einer einzelnen Geschäftseinheit verwalten können. DB2 ist als den Tivoli-Standards entsprechend zertifiziert.

#### Arbeiten mit DB2-Daten

DB2 ist ein relationales Datenbanksystem mit einem umfassenden Funktionsumfang. Auf viele der Funktionen kann von fernen Systemen aus zugegriffen werden. Mit DB2 können Sie Ihre Daten in einer relationalen Datenbank speichern und Anforderungen zum Verwalten, Abfragen, Aktualisieren, Einfügen oder Löschen von Daten von lokalen oder fernen Client-Anwendungen aus absetzen.

## Zugreifen auf DB2-Daten von fernen Clients aus

DB2-Clients stellen eine Laufzeitumgebung zur Verfügung, die es Client-Anwendungen ermöglicht, auf eine oder mehrere ferne Datenbanken zuzugreifen. Mit DB2 Administration Client können Sie DB2- oder DB2 Connect-Server fern verwalten. Alle Anwendungen müssen einen DB2-Client verwenden, um auf eine Datenbank zuzugreifen. Ein Java-Applet kann einen Java-fähigen Browser verwenden, um auf eine ferne Datenbank zuzugreifen. DB2-Clients der Version 7 werden auf folgenden Betriebssystemen unterstützt:

- OS/2
- UNIX (AIX, HP-UX, Linux, NUMA-Q, SGI IRIX und die Solaris-Betriebsumgebung)
- Windows 9x, Windows NT oder Windows 2000

Abb. 2 auf Seite 91 zeigt einen Server, auf den lokale und ferne Anwendungen zugreifen. Für ferne Anwendungen muß der entsprechende DB2-Client installiert sein, damit die Anwendungen auf Daten auf dem fernen Server zugreifen können.

## DB2 Universal Database - Unterstützung ferner Clients

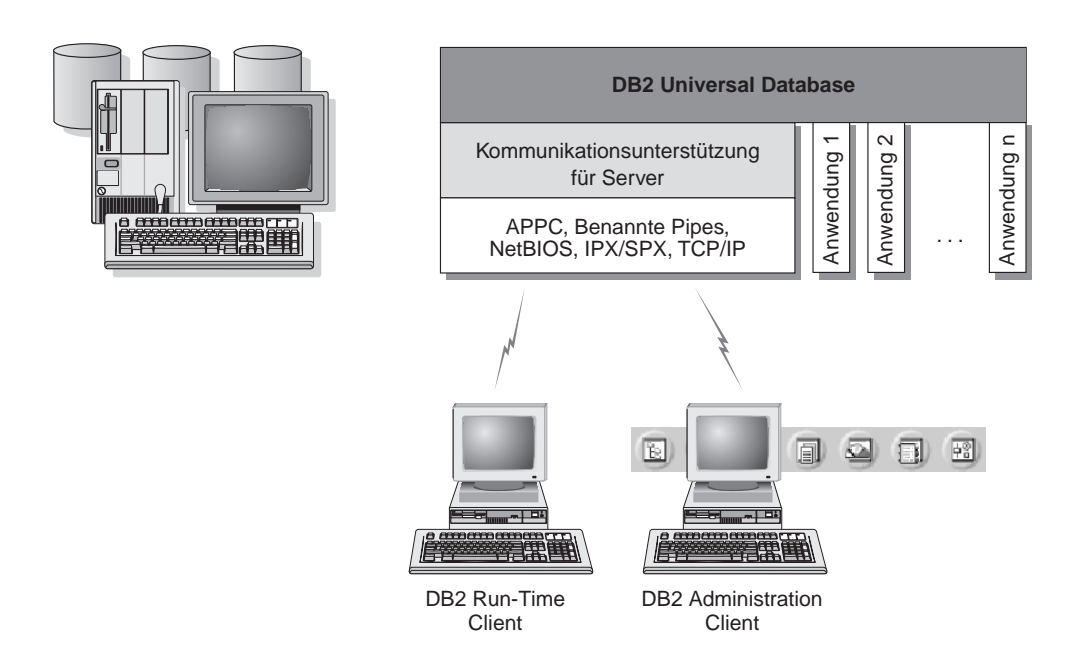

Nicht alle Protokolle werden für alle Plattformen unterstützt.

Abbildung 2. DB2-Server mit lokalen Anwendungen und fernen Clients

## Zugreifen auf mehrere DB2-Server

Sobald ein Netzwerk in Betrieb ist und die Protokolle auf allen Workstations einsatzbereit sind, ist für LAN-zu-LAN-Verbindungen zwischen DB2-Servern und -Clients keine zusätzliche Software erforderlich.

Beispielsweise können Sie über einen Server auf einer Windows NT-Workstation mit Verbindung zu einem LAN und über einen weiteren Server auf einer UNIX-Workstation verfügen, der ebenfalls mit einem LAN verbunden ist. Die Clients in jedem der beiden Netzwerke können auf jeden Server zugreifen, vorausgesetzt, es besteht eine Verbindung zwischen den beiden lokalen Netzwerken. Weitere Informationen finden Sie in Abb. 3 auf Seite 92.

#### Kommunikation zwischen DB2 Universal Database-Servern

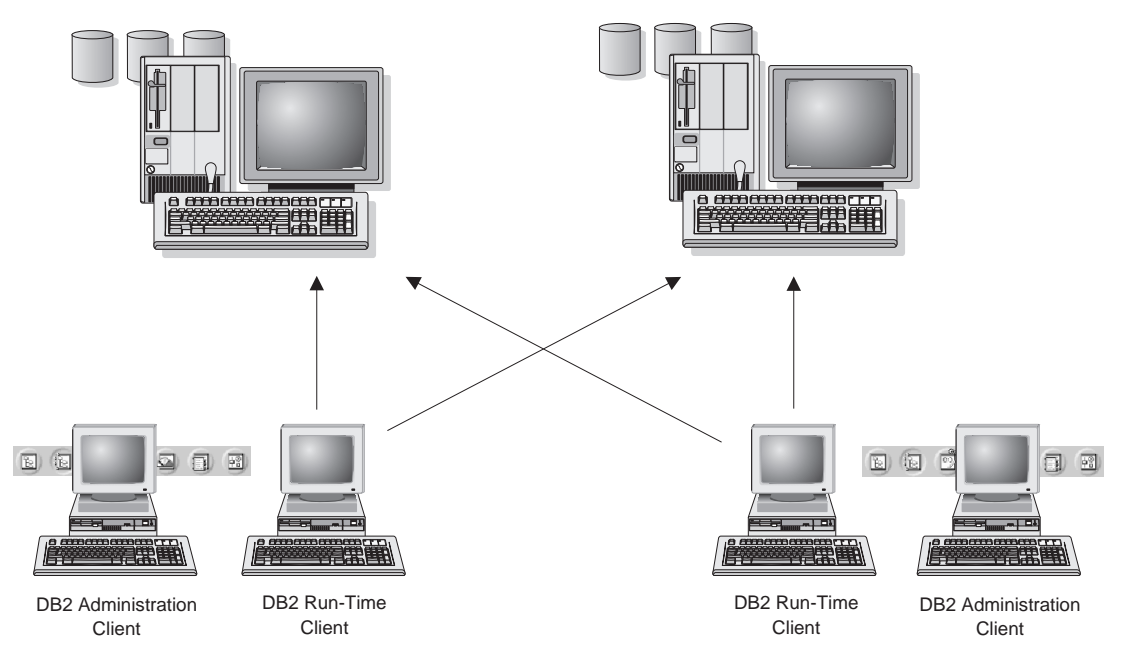

Abbildung 3. Zugreifen auf Daten mehrerer Server

Innerhalb einer einzelnen Transaktion wird auf die Datenbanken auf beiden Servern zugegriffen, sie werden aktualisiert, und die Integrität der Daten auf beiden Servern ist gewährleistet. Dieser Vorgang wird in der Regel als zweiphasige Festschreibung oder Zugriff auf eine verteilte Arbeitseinheit bezeichnet. Weitere Informationen finden Sie im Handbuch *Systemverwaltung*.

## Zugreifen auf Host- oder AS/400-DB2-Daten vom Desktop mit DB2 Connect Enterprise Edition

Ein DB2-Server mit der DB2 Connect Server-Unterstützung oder ein DB2 Connect-Server ermöglicht DB2-Clients in einem LAN den Zugriff auf Daten, die auf Host- oder AS/400-Systemen gespeichert sind.

Ein bedeutender Teil der Daten von großen Organisationen wird von DB2 für AS/400, DB2 für MVS/ESA, DB2 für OS/390 oder DB2 für VSE & VM verwaltet. Anwendungen, die auf einer beliebigen unterstützten Plattform ausgeführt werden, können mit diesen Daten so transparent arbeiten, als würden sie von einem lokalen Datenbank-Server verwaltet. DB2 Connect Enterprise Edition ist zur Unterstützung von Anwendungen, die auf Host- oder AS/400-Daten zugreifen und Transaktionsmonitore nutzen (z. B. IBM TxSeries CICS und Encina Monitor, Microsoft Transaction Server, BEA Tuxedo), sowie für Anwendungen erforderlich, die als Java-Applets implementiert sind.

Darüber hinaus können Sie eine Vielzahl von gebrauchsfertigen oder kundenspezifischen Datenbankanwendungen mit DB2 Connect und den zugehörigen Tools verwenden. Beispielsweise können Sie DB2 Connect-Produkte mit folgenden Anwendungen verwenden:

- *Tabellenkalkulationsprogrammen* wie Lotus 1-2-3 und Microsoft Excel; hierdurch können Echtzeitdaten ohne den Aufwand und die Komplexität von Extrahierungs- und Importprozeduren analysiert werden
- *Entscheidungshilfeprogrammen* wie BusinessObjects, Brio und Impromptu sowie Crystal Reports zum Bereitstellen von Echtzeitinformationen
- Datenbankprodukten wie Lotus Approach und Microsoft Access
- *Entwicklungs-Tools* wie PowerSoft, PowerBuilder, Microsoft VisualBasic und Borland Delphi zum Erstellen von Client/Server-Lösungen

DB2 Connect Enterprise Edition ist am besten für Umgebungen mit folgenden Merkmalen geeignet:

- Host- und AS/400-Datenbank-Server unterstützen nicht die systemeigene TCP/IP-Konnektivität, und direkte Konnektivität von Desktop-Workstations über SNA ist nicht erwünscht .
- Anwendungen werden mit datensensitiven Java-Applets implementiert.
- Web-Server werden zur Implementierung von web-gestützten Anwendungen verwendet.
- Es wird ein mittelschichtiger Anwendungs-Server eingesetzt.
- Transaktionsmonitore, wie beispielsweise IBM TxSeries CICS und Encina Monitor, IBM Component Broker, IBM MQSeries, Microsoft Transaction Server (MTS) oder BEA Tuxedo werden verwendet.

DB2 Connect stellt über eine Standardarchitektur zur Verwaltung von verteilten Daten transparenten Zugriff auf Host- oder AS/400-Daten zur Verfügung. Diese Standardarchitektur ist als Distributed Relational Database Architecture (DRDA) bekannt. Mit Hilfe von DRDA sind Ihre Anwendungen in der Lage, ohne teure Host-Komponenten oder proprietäre Gateways schnell eine Verbindung zu Host- und AS/400-Datenbanken herzustellen.

Obwohl DB2 Connect oft auf einem zwischengeschalteten Server installiert wird, um DB2-Clients mit einer Host- oder AS/400-Datenbank zu verbinden, wird es auch auf Maschinen installiert, auf denen mehrere lokale Benutzer direkt auf die Host- oder AS/400-Server zugreifen wollen. DB2 Connect kann beispielsweise auf einer großen Maschine mit vielen lokalen Benutzern installiert werden.

DB2 Connect kann auch auf einem Web-Server, einer Maschine mit TP-Monitor oder auf anderen dreischichtigen Anwendungs-Server-Maschinen mit mehreren lokalen SQL-Anwendungsprozessen und -Threads installiert werden. In diesen Fällen können Sie wählen, ob DB2 Connect einfach auf derselben Maschine oder zur Entlastung von CPU-Zyklen auf einer separaten Maschine installiert werden soll.

Ein DB2-Server mit der DB2 Connect-Funktionalität oder ein DB2 Connect-Server ermöglicht es mehreren Clients, auf Host- oder AS/400-Daten zuzugreifen, und kann den Aufwand für den Aufbau und die Pflege des Zugriffs auf Unternehmensdaten beträchtlich verringern. Abb. 4 auf Seite 95 zeigt die IBM Lösung für Umgebungen, in denen Sie einen DB2-Client verwenden wollen, um eine indirekte Verbindung zu einem Host- oder AS/400-Datenbank-Server über DB2 Connect Enterprise Edition herzustellen.

Im Beispiel könnte der DB2 Connect-Server durch einen DB2-Server ersetzt werden, auf dem die Komponente **DB2 Connect Server-Unterstützung** installiert ist.

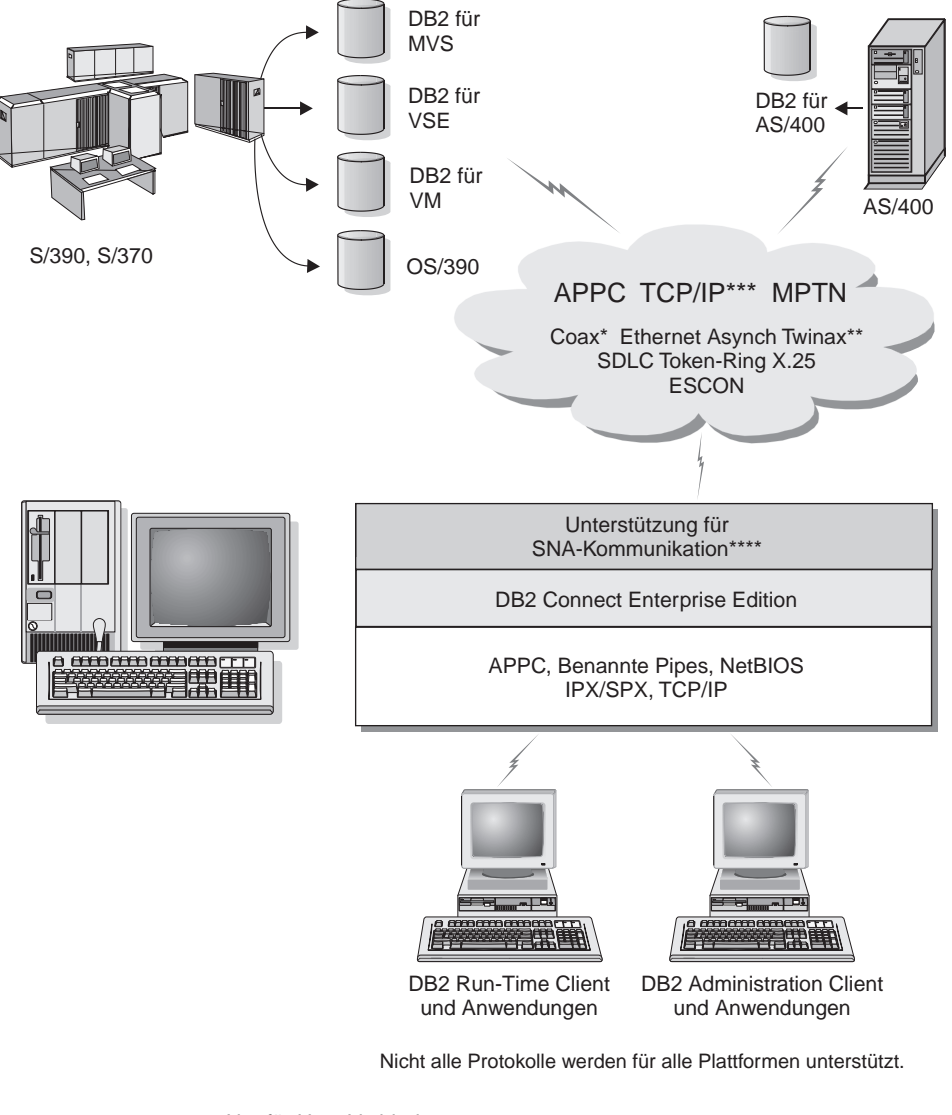

- \* Nur für Host-Verbindungen
- \*\* Für AS/400
- \*\*\* TCP/IP-Konnektivität erfordert DB2 für OS/390 V5R1, DB2 für AS/400 V4R2 oder DB2 für VM V6.1
- \*\*\*\* Die Unterstützung für SNA-Kommunikation ist betriebssystemspezifisch und ist nur dann erforderlich, wenn keine TCP/IP-Basiskonnektivität verfügbar ist.

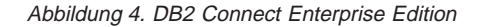

## Zugreifen auf DB2-Daten über das World Wide Web mit Java

Java Database Connectivity (JDBC) und eingebettetes SQL für Java (SQLJ) gehören zum Lieferumfang von DB2, damit Sie Anwendungen erstellen können, die über das World Wide Web auf Daten in DB2-Datenbanken zugreifen können.

Programmiersprachen mit eingebettetem SQL werden Host-Programmiersprachen genannt. Java unterscheidet sich von den traditionellen Host-Programmiersprachen C, COBOL und FORTRAN so sehr, daß dies sich beträchtlich darauf auswirkt, wie SQL eingebettet wird:

- SQLJ und JDBC sind offene Standards, mit denen SQLJ- oder JDBC-Anwendungen leicht von anderen standardkompatiblen Datenbanksystemen auf DB2 Universal Database übertragen werden können.
- Alle Java-Typen, die kombinierte Daten sowie Daten unterschiedlicher Größe darstellen, haben einen registrierten Wert, null, der zur Darstellung des SQL-Status NULL verwendet werden kann, so daß Java-Programme eine Alternative zu den NULL-Anzeigern haben, die ein fester Bestandteil anderer Host-Programmiersprachen sind.
- Java wurde für die Unterstützung von Programmen entworfen, die heterogen portierbar sind (auch "superportierbar" oder einfach "herunterladbar" genannt). Zusammen mit dem Java-Typensystem von Klassen und Schnittstellen ermöglicht diese Funktion Komponentensoftware. Insbesondere kann ein SQLJ-Umsetzungsprogramm, das in Java geschrieben ist, Komponenten aufrufen, die von Datenbanklieferanten speziell angepaßt wurden, um vorhandene Datenbankfunktionen, wie Berechtigung, Schemenprüfung, Typprüfung, Transaktions- und Wiederherstellungsfunktionen, zu nutzen und um für bestimmte Datenbanken optimierten Code zu erzeugen.
- Java wurde für binäre Übertragbarkeit in heterogenen Netzwerken entworfen, was auch binäre Übertragbarkeit für Datenbankanwendungen verspricht, die statisches SQL verwenden.
- JDBC-Applets können in Web-Seiten auf jedem System mit einem javafähigen Browser ausgeführt werden, und zwar unabhängig von der Plattform Ihres Clients. Ihr Client-System benötigt außer diesem Browser keine weitere Software. Die Verarbeitung der JDBC- und SQLJ-Applets und -Anwendungen erfolgt gemeinsam durch den Client und den Server.

Der DB2-JDBC-Applet-Server und der DB2-Client müssen sich auf der Maschine befinden, auf der auch der Web-Server installiert ist. Der DB2-JDBC-Applet-Server ruft den DB2-Client auf, um eine Verbindung zu lokalen oder fernen Datenbanken sowie zu Host- oder AS/400-Datenbanken aufzubauen. Wenn das Applet eine Verbindung zu einer DB2-Datenbank anfordert, öffnet der JDBC-Client eine TCP/IP-Verbindung zu dem DB2-JDBC-Applet auf der Maschine, auf der der Web-Server ausgeführt wird. Ein Beispiel eines javafähigen Browsers, der auf Daten von fernen DB2-Datenbanken zugreift, finden Sie in Abb. 5.

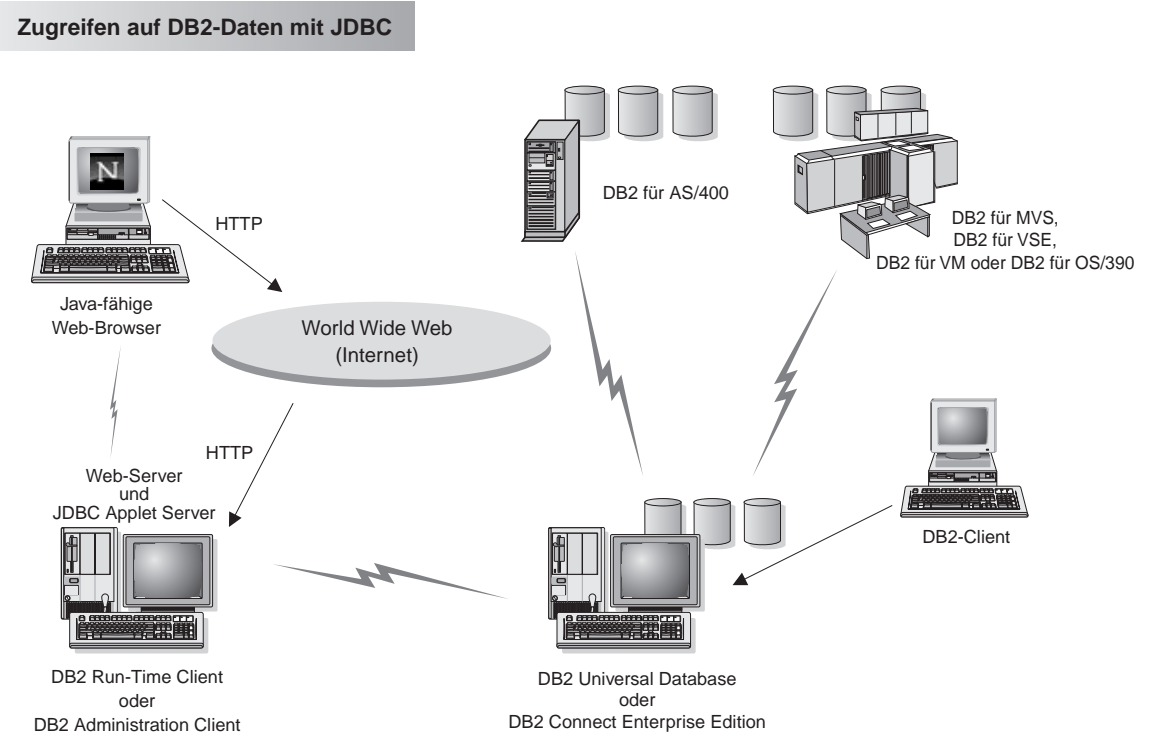

Abbildung 5. Zugreifen auf unter DB2 gespeicherte Daten mit Hilfe von JDBC

JDBC- und SQLJ-Anwendungen können auf jedem System ausgeführt werden, auf dem ein DB2-Client installiert ist. Ein Web-Browser und ein Web-Server sind nicht erforderlich.

Weitere Informationen zur Java-Fähigkeit finden Sie auf der entsprechenden Web-Seite unter http://www.ibm.com/software/data/db2/java/.

Weitere Informationen zur JDBC-API erhalten Sie unter der URL-Adresse http://splash.javasoft.com/.

## Zugreifen auf DB2-Daten über das World Wide Web mit Net.Data

Net.Data gehört zum Lieferumfang von DB2, damit Sie Anwendungen erstellen können, die über das World Wide Web auf Daten in DB2-Datenbanken zugreifen können. Mit Net.Data können Sie Anwendungen erstellen, diese auf einem Web-Server speichern und in einem Web-Browser anzeigen. Beim Anzeigen der Dokumente können die Benutzer entweder automatisierte Abfragen auswählen oder neue Abfragen definieren, die die gewünschten Informationen direkt aus einer DB2-Datenbank abfragen.

Für automatisierte Abfragen ist keine Eingabe durch den Benutzer erforderlich. In einem HTML-Dokument befinden sich Querverweise (Links), die bei ihrer Auswahl bereits vorhandene SQL-Abfragen auslösen und die Ergebnisse aus einer DB2-Datenbank zurückgeben. Diese Querverweise lassen sich für den Zugriff auf aktuelle DB2-Daten wiederholt auslösen. Angepaßte Abfragen erfordern Eingaben des Benutzers. Die Benutzer legen die Suchkriterien auf der Web-Seite durch Auswahl von Optionen aus einer Liste oder durch die Eingabe von Werten in Felder fest. Sie starten die Suche durch Anklicken eines Druckknopfs. Mit Hilfe der vom Benutzer eingegebenen Daten baut Net.Data dynamisch eine vollständige SQL-Anweisung auf und sendet die Abfrage an die DB2-Datenbank.

Eine Demo-Version der Net.Data-Anwendungen kann von der IBM Net.Data-Software-Seite unter http://www.software.ibm.com/data/net.data abgerufen werden.

Net.Data kann wie folgt installiert werden:

- Mit einem DB2-Server, um den Zugriff auf lokale Datenbanken zu ermöglichen
- Mit einem DB2-Client, um den Zugriff auf ferne Datenbanken zu ermöglichen

In beiden Fällen müssen Net.Data und der Web-Server auf demselben System installiert sein. Ein Beispiel einer Workstation mit Net.Data, die zum Zugriff auf Daten von einer fernen DB2-Datenbank verwendet wird, finden Sie in Abb. 6 auf Seite 99.
#### Zugreifen auf DB2-Daten mit DB2 Net.Data

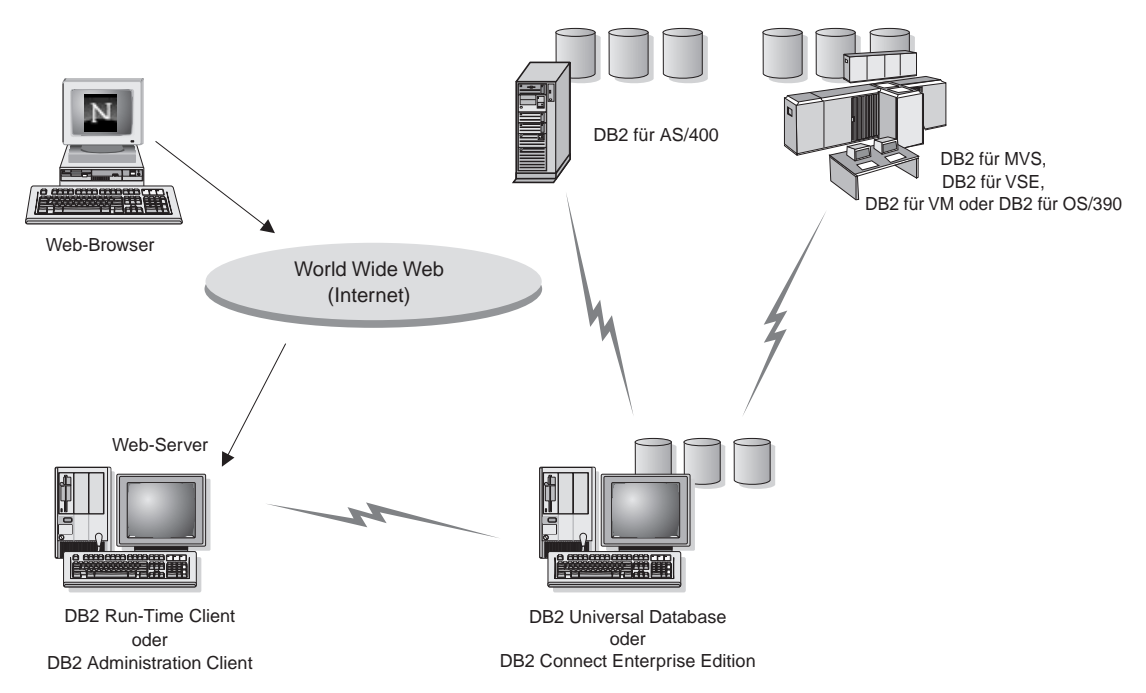

Abbildung 6. Zugreifen auf unter DB2 gespeicherte Internet-Daten mit Hilfe von Net.Data

## Zugreifen auf DB2-Daten von Host- und AS/400-Client-Maschinen

Die Funktionalität des DRDA-Anwendungs-Servers gibt Clients oder Anwendungen auf Host- und AS/400-Maschinen transparenten Zugriff auf Daten, die auf einem LAN-gestützten Server unter DB2 Universal Database gespeichert sind. Dieser Zugriff wird über DRDA (Distributed Relational Database Architecture - Architektur der verteilten relationalen Datenbank) zur Verfügung gestellt. Dies ist eine Standardarchitektur zur Verwaltung von Daten. Sie können Ihren Server so konfigurieren, daß er als DRDA-Anwendungs-Server für Host- und AS/400-Clients oder -Anwendungen eingesetzt werden kann. Diese Clients oder Anwendungen werden als DRDA-Anwendungs-Requester bezeichnet.

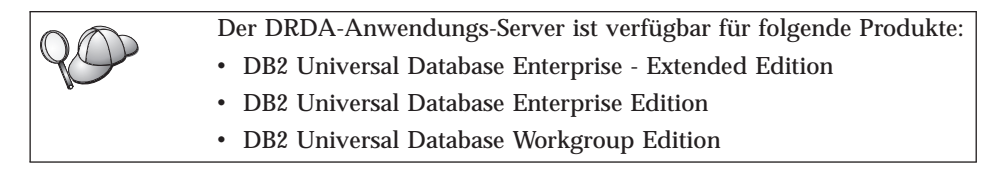

Informationen zum Einrichten Ihres Servers unter DB2 Universal Database als DRDA-Anwendungs-Server finden Sie im Handbuch *Installation und Konfiguration Ergänzung.* 

# Verwalten von Exemplaren und Datenbanken mit den DB2-Verwaltungs-Tools

Sie können lokale oder ferne Server mit den DB2-Verwaltungs-Tools verwalten. Mit der Steuerzentrale können Sie über eine grafische Oberfläche Verwaltungsfunktionen, wie das Konfigurieren von DB2-Exemplaren und -Datenbanken, das Sichern und Wiederherstellen von Daten, das Terminieren von Jobs und das Verwalten von Datenträgern ausführen.

# Verwalten von Exemplaren und Datenbankobjekten mit der Steuerzentrale

Die Steuerzentrale zeigt Exemplare und Datenbankobjekte (zum Beispiel Tabellenbereiche, Tabellen und Pakete) und ihre Beziehungen zueinander an. Mit der Steuerzentrale können Sie lokale und ferne Server von einem einzigen Steuerungspunkt aus verwalten. Ein Beispiel des Hauptfensters der Steuerzentrale finden Sie in Abb. 7.

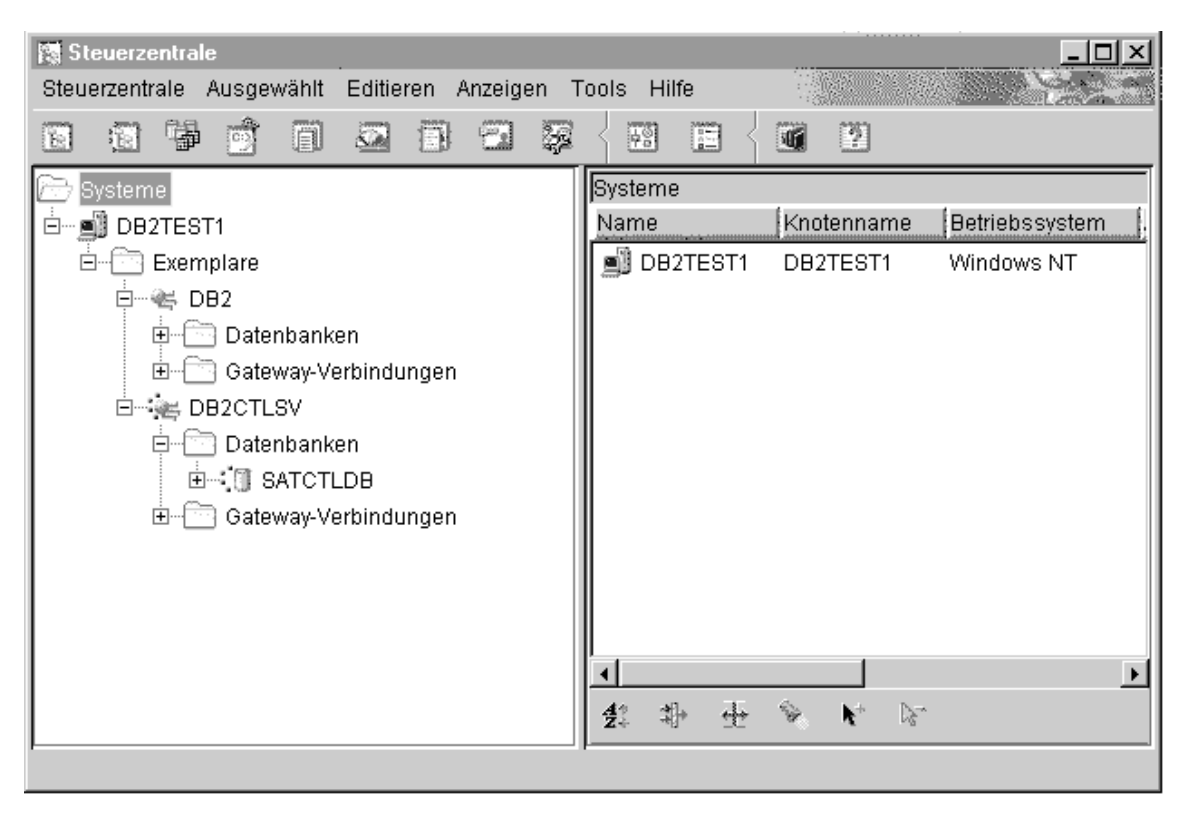

Abbildung 7. Hauptfenster der Steuerzentrale

Von der Steuerzentrale aus können Sie Operationen für Datenbankobjekte ausführen. Dazu gehören die folgenden Operationen:

- Erstellen oder Löschen einer Datenbank
- Erstellen, Ändern oder Löschen eines Tabellenbereichs oder einer Tabelle
- Erstellen, Ändern oder Löschen eines Indexes
- Sichern und Wiederherstellen einer Datenbank oder eines Tabellenbereichs
- Definieren der Replikationsquellen und -subskriptionen zum Replizieren der Daten zwischen Systemen
- Überwachen von Ressourcen und Ereignissen auf einem Server

Sie können DB2-Exemplare auch mit folgenden Methoden steuern:

- · Verwalten von Kommunikationsprotokollen
- Einstellen der Konfigurationswerte des Datenbankmanagers und der Datenbank, die die Leistung beeinflussen

Assistenten unterstützen Sie beim Ausführen komplexer Aufgaben. Es gibt beispielsweise einen Assistenten für die Optimierung der Systemleistung. Informationen zu den verschiedenen Assistenten und zum Starten dieser Anzeigen finden Sie in "Verwenden der DB2-Assistenten" auf Seite 129.

Außerdem verfügt die Steuerzentrale über folgende weitere Funktionen zur Verwaltung Ihrer Server:

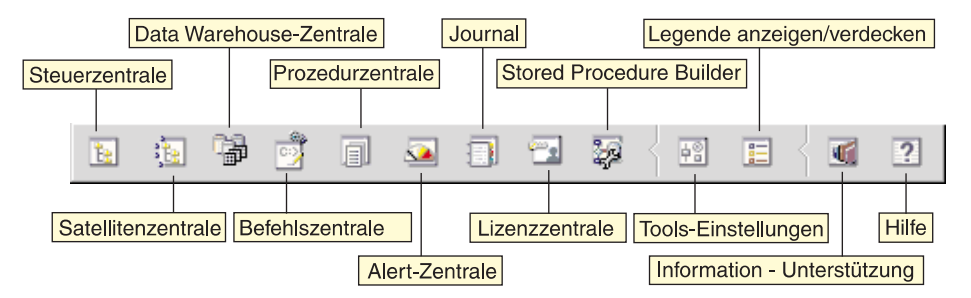

#### Steuerzentrale

Starten Sie in der Steuerzentrale eine weitere Sitzung der Steuerzentrale, um einen Server zu verwalten.

#### Satellitenverwaltungszentrale

Verwalten Sie mit der Satellitenverwaltungszentrale die Satelliten, die von einen bestimmten DB2-Steuerungs-Server bedient werden. Sie bietet Funktionen zum Erstellen, Entfernen, Ändern und Verwalten von Satelliten und Gruppen. Sie können auch Prozeduren erstellen und verwalten, um die Satelliten zu verwalten.

## Data Warehouse-Zentrale

Mit Hilfe der Data Warehouse-Zentrale können Sie Warehouses ver-

walten, Warehouse-Objekte (wie beispielsweise Quellen und Ziele) erstellen und verwalten, Schritte und Prozesse definieren, extrahieren, umsetzen, bearbeiten und laden sowie Schritte zeitlich planen und automatisieren.

#### Befehlszentrale

Mit Hilfe der Befehlszentrale können Sie DB2-Befehle und SQL-Anweisungen in einem Dialogfenster eingeben und das Ausführungsergebnis in einem Ergebnisfenster anzeigen. Sie können durch die Ergebnisse blättern und die Ausgabe in einer Datei speichern.

#### Prozedurzentrale

Mit Hilfe der Prozedurzentrale können Sie Prozeduren erstellen, speichern und später aufrufen. Diese Prozeduren können DB2-Befehle, SQL-Anweisungen und Betriebssystembefehle umfassen. Prozeduren können für die automatische Ausführung terminiert werden. Sie können diese Jobs einmal oder in regelmäßigen Abständen ausführen. Ein Zeitplan mit Wiederholungen ist besonders für Aufgaben wie Sicherungen sinnvoll.

#### Alert-Zentrale

Mit der Alert-Zentrale können Sie Ihr System auf frühzeitige Warnsignale für potentielle Fehler überwachen oder Aktionen zur Behebung festgestellter Fehler automatisieren.

#### Journal

Mit dem Journal können Sie alle verfügbaren Informationen zu Jobs anzeigen, deren Ausführung bevorsteht, die ausgeführt werden oder deren Ausführung abgeschlossen ist. Außerdem können Sie das Systemprotokoll für die Wiederherstellung, das Alert-Protokoll und das Nachrichtenprotokoll anzeigen sowie die Ergebnisse automatisch ausgeführter Jobs überprüfen.

#### Lizenzzentrale

Mit der Lizenzzentrale können Sie Lizenzen verwalten und den Lizenzstatus sowie die Verwendung aller auf Ihrem System installierten DB2-Produkte anzeigen. Sie können mit der Lizenzzentrale auch Ihr System für eine geeignete Lizenzüberwachung konfigurieren.

#### **Stored Procedure Builder**

Mit Hilfe des Stored Procedure Builder können Sie gespeicherte Prozeduren erstellen, einen Build der gespeicherten Prozeduren auf lokalen oder fernen DB2-Servern ausführen, gespeicherte Prozeduren ändern und einen erneuten Build ausführen sowie gespeicherte Prozeduren zum Testen und für das Debugging ausführen.

#### **Tools - Einstellungen**

Mit **Tools - Einstellungen** können Sie die Einstellungen für die DB2-Verwaltungs-Tools ändern.

## Information - Unterstützung

Mit **Information** - **Unterstützung** können Sie schnell auf die DB2-Produktinformationen zugreifen. Diese Produktinformationen umfassen Datenbank-Tasks, Referenzmaterial, DB2-Dokumentation, Informationen zur Warehouse-Verwaltung, Unterstützung für die Fehlerbehebung, Beispielprogramme für die Anwendungsentwicklung sowie DB2-URL-Adressen.

Sie können darüber hinaus die Leistung mit DB2 Performance Monitor und Visual Explain analysieren. Diese Tools sind über die Steuerzentrale verfügbar.

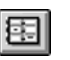

Mit **DB2 Performance Monitor** können Sie die Leistung Ihres Systems überwachen. Sie können die Vorgänge entweder über einen Zeitraum hinweg immer wieder mit Stichprobenentnahmen des Datenbestands überwachen oder Momentaufnahmen für bestimmte Ereignisse erstellen. Weitere Informationen finden Sie in "Überwachen von Datenbanken mit DB2 Performance Monitor" auf Seite 104.

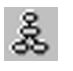

Mit Visual Explain können Sie den Zugriffsplan für mit EXPLAIN bearbeitete SQL-Anweisungen als Diagramm anzeigen. Mit Hilfe der Informationen aus dem Diagramm können Sie die Leistung Ihrer SQL-Abfragen optimieren. Weitere Informationen finden Sie in "Anzeigen von SQL-Zugriffsplänen mit Visual Explain" auf Seite 104.

Zusätzliche Informationen finden Sie im Handbuch *Systemverwaltung* oder in der Online-Hilfefunktion.

## Kommunikationsverwaltung auf dem Server

Mit der Steuerzentrale können Sie die Protokolleinstellungen des Servers anzeigen, aktualisieren und zurücksetzen. Klicken Sie mit der rechten Maustaste ein Exemplar an, und wählen Sie im Kontextmenü die Option **Kommunikation konfigurieren** aus, um auf diese Funktionen zuzugreifen. Dieses Dienstprogramm kann von Datenbankadministratoren für die folgenden Funktionen verwendet werden:

- Konfigurieren Sie die Parameter des Datenbankmanagers, indem Sie ein Exemplar mit der rechten Maustaste anklicken und im Kontextmenü die Option Konfigurieren auswählen. Standardmäßig erkennt das Konfigurationsprogramm automatisch die meisten Kommunikationsprotokolle auf Ihrem System und konfiguriert sie.
- Exportieren Sie Datenbankinformationen in ein Profil, das zum Konfigurieren von Clients verwendet werden kann, indem Sie ein System mit der rechten Maustaste anklicken und im Kontextmenü die Option **Server-Profil exportieren** auswählen.

Informationen zum Konfigurieren der Server-Kommunikation finden Sie im Handbuch *Installation und Konfiguration Ergänzung*.

# Überwachen von Datenbanken mit DB2 Performance Monitor

Mit DB2 Performance Monitor können Sie folgende Aktionen ausführen:

- Ermitteln und Analysieren von Leistungsproblemen in Datenbankanwendungen oder im Datenbankmanager
- Einsetzen eines Frühwarnsystems zur Feststellung potentieller Fehlerquellen
- Automatisieren von Funktionen zum Korrigieren von festgestellten Problemen
- Definieren eigener Statistiken als Ergänzung zu den verfügbaren Standardstatistiken

Sie können den aktuellen Status der Datenbankaktivität überwachen oder Informationen sammeln, wenn bestimmte Ereignisse auftreten. Mit Performance Monitor können Sie in bestimmten Zeitintervallen Daten erfassen. Mit Event Analyzer können Sie Informationen zum Auftreten von Ereignissen, wie gegenseitiges Sperren oder Transaktionsabschlüsse, anzeigen.

Weitere Informationen finden Sie im Handbuch *Systemverwaltung* oder in der Online-Hilfefunktion. Sie können die Leistung der Datenbank und des Systems auch mit Hilfe des Windows-Systemmonitors (unterstützt unter Windows NT und Windows 2000) überwachen. Weitere Informationen zum Registrieren von DB2-Ressourcen und zur Verwendung des Windows-Systemmonitors finden Sie im Handbuch *Systemverwaltung*.

# Anzeigen von SQL-Zugriffsplänen mit Visual Explain

Visual Explain kann von Datenbankadministratoren und Anwendungsentwicklern für die folgenden Funktionen verwendet werden:

- Anzeigen des Zugriffsplans, der vom Optimierungsprogramm des Datenbankmanagers für eine vorhandene SQL-Anweisung ausgewählt wurde
- Optimieren der Leistung von SQL-Anweisungen
- Entwerfen von Anwendungsprogrammen und Datenbanken
- Anzeigen der Einzeldaten eines Zugriffsplans einschließlich der Statistiken in den Systemkatalogen
- Festlegen, ob einer Tabelle ein Index hinzugefügt werden soll
- Ermitteln der Fehlerquellen durch Analyse des Zugriffsplans bzw. der Leistung der SQL-Anweisungen
- Anzeigen von Momentaufnahmen unter Verwendung der Momentaufnahmefunktion von jedem fernen DB2-Server aus
- Anzeigen von Zugriffsplänen für Abfragen auf allen unterstützten DB2-Konfigurationen

Weitere Informationen finden Sie im Handbuch *Systemverwaltung* oder in der Online-Hilfefunktion.

# Verwalten von Verbindungen zu Datenbanken unter Verwendung von "Client-Konfiguration - Unterstützung"

**Client-Konfiguration** - **Unterstützung** hilft Ihnen beim Verwalten Ihrer Datenbankverbindungen zu fernen Servern. Diese Funktion ist unter OS/2 und 32-Bit-Windows-Betriebssysteme verfügbar und stellt die bevorzugte Methode dar, um einen Client unter OS/2, Windows 9x, Windows NT, oder Windows 2000 für die Kommunikation mit einem Server einzurichten.

Auf allen Plattformen können Sie DB2-Clients mit dem Befehlszeilenprozessor einrichten. Weitere Informationen finden Sie im Handbuch *Installation und Konfiguration Ergänzung.* 

Client-Konfiguration - Unterstützung ermöglicht folgendes:

- Katalogisieren von Datenbanken, damit sie von Anwendungen verwendet werden können. Drei Methoden stehen zur Auswahl:
  - Verwenden eines von einem Datenbankadministrator zur Verfügung gestellten Profils zum automatischen Definieren der Verbindungen. Für diese Datenbank wird der Client-Zugriff automatisch eingerichtet.
  - Durchsuchen des Netzwerks nach verfügbaren Datenbanken und Auswählen der gewünschten Datenbank. Für diese Datenbank wird der Client-Zugriff automatisch eingerichtet.
  - Manuelles Konfigurieren einer Verbindung zu einer Datenbank durch Eingabe der erforderlichen Verbindungsparameter.
- Entfernen von katalogisierten Datenbanken oder Ändern der Merkmale einer katalogisierten Datenbank
- Exportieren und Importieren von Client-Profilen, die Datenbank- und Konfigurationsinformationen für einen Client enthalten
- Testen von Verbindungen zu lokalen oder fernen Datenbanken, die auf Ihrem System gefunden wurden
- Binden von Anwendungen an eine Datenbank durch Auswählen von Dienstprogrammen oder Bindedateien aus einer Liste
- Optimieren der Client-Konfigurationsparameter auf Ihrem System. Die Parameter sind logisch gruppiert, und auf der grafischen Schnittstelle werden empfohlene Einstellungen zu den jeweils ausgewählten Parametern angegeben.
- Exportieren von Client-Konfigurationsinformationen in ein Profil
- Importieren von Client-Konfigurationsinformationen aus einem Profil
- · Aktualisieren des Server-Kennworts

### Verwalten von Warehouses mit der Data Warehouse-Zentrale

DB2 Universal Database enthält die Data Warehouse-Zentrale, eine Komponente, die die Verarbeitung von Data Warehouses automatisiert. Verwenden Sie die Data Warehouse-Zentrale, um die Daten zu definieren, die im Warehouse gespeichert werden sollen. Anschließend kann die Data Warehouse-Zentrale zum Planen von automatischen Aktualisierungen der Daten im Warehouse verwendet werden.

In der Data Warehouse-Zentrale können Sie bestimmte Data Warehousing-Objekte, wie beispielsweise Themenbereiche, Warehouse-Quellen, Warehouse-Ziele, Agenten, Agenten-Sites, Schritte und Prozesse, verwalten.

Darüber hinaus können Sie von der Data Warehouse-Zentrale aus auch die folgenden Tasks ausführen:

- Einen Themenbereich definieren. Ein Themenbereich wird verwendet, um die Prozesse, die sich auf ein bestimmtes Thema oder eine bestimmte Funktion beziehen, logisch zusammenzufassen.
- Die Quellendaten erkunden und die Warehouse-Quellen definieren
- Datenbanktabellen erstellen und Warehouse-Ziele definieren
- Einen Prozeß definieren, mit dem angegeben wird, wie die Quellendaten versetzt und in das für das Warehouse geeignete Format umgesetzt werden
- · Schritte testen und zeitlich planen
- Die Sicherheit definieren und die Aktualität der Datenbank überwachen
- Ein Sternschemamodell definieren

#### **Der Verwaltungs-Server**

Der Verwaltungs-Server verarbeitet Anforderungen von den DB2-Verwaltungs-Tools und von **Client-Konfiguration - Unterstützung**. Die DB2-Verwaltungs-Tools helfen beim Starten und Stoppen des Datenbankmanagers sowie beim Einstellen der Konfigurationsparameter des Datenbankmanagers für Server. Der Verwaltungs-Server wird von **Client-Konfiguration - Unterstützung** zum Katalogisieren von Datenbanken für einen Client verwendet.

Der Verwaltungs-Server (DAS) muß sich auf jedem Server befinden, der verwaltet und erkannt werden soll. Er wird automatisch erstellt und gestartet und hat standardmäßig den Namen DB2DAS00.

## Entwickeln von Anwendungen mit DB2 Application Development Client

DB2 Application Development Client ist eine Sammlung von Tools, die speziell für die Anforderungen der Entwickler von Datenbankanwendungen konzipiert wurden. Sie umfaßt Bibliotheken, Kopfdateien, dokumentierte APIs und Beispielprogramme zum Erstellen von zeichen- und objektorientierten Anwendungen sowie Multimediaanwendungen.

Eine plattformspezifische Version von DB2 Application Development Client ist auf jeder Server-CD-ROM verfügbar. Darüber hinaus enthalten die Pakete für die Developer Edition die Application Development Clients für verschiedene unterstützte Betriebssysteme. Das Paket der Personal Developer's Edition enthält die Application Development-CD-ROMs für OS/2, Windows und Linux. Das Paket der Universal Developer's Edition enthält die Application Development-CD-ROMs für alle unterstützten Betriebssysteme.

Mit Hilfe eines DB2-Clients können diese Anwendungen auf alle Server zugreifen, und unter Verwendung von DB2 Connect oder der DB2 Connect-Funktionalität in DB2 Enterprise - Extended Edition oder DB2 Enterprise Edition können die Anwendungen auch auf Datenbank-Server unter DB2 Universal Database für AS/400, DB2 Universal Database für OS/390 und DB2 für VSE & VM zugreifen.

Mit DB2 Application Development Client können Sie Anwendungen entwikkeln, die die folgenden Schnittstellen verwenden:

- Eingebettetes SQL
- Mit ODBC von Microsoft kompatible CLI-Entwicklungsumgebung (Call Level Interface)
- Java Database Connectivity (JDBC)
- Eingebettetes SQL für Java (SQLJ)
- DB2-Anwendungsprogrammierschnittstellen (APIs), die administrative Funktionen zur Verwaltung einer DB2-Datenbank verwenden

DB2 Application Development Client enthält folgende Komponenten:

- Vorcompiler für Java, C, C++, COBOL und FORTRAN
- Bibliotheken, Kopfdateien und Codebeispiele zum Entwickeln von Anwendungen, die SQLJ und DB2 CLI verwenden
- Einen einzelnen Steuerpunkt für die Verwaltung von Metadaten durch die Verwendung von Schablonen und Token
- JDBC- und SQLJ-Unterstützung zum Entwickeln von Java-Anwendungen und -Applets

- Interaktives SQL über den Befehlszeilenprozessor zum Testen von SQL-Anweisungen mit Hilfe eines Prototyps und zum Ausführen von Sofortabfragen für Datenbanken
- Eine API zum Aktivieren anderer Anwendungsentwicklungs-Tools, um Vorcompiler-Unterstützung für DB2 direkt in ihren Produkten zu implementieren
- SQL92- und MVS-Markierungsroutine für Übereinstimmungen, um eingebettete SQL-Anweisungen in Anwendungen zu erkennen, die nicht dem ISO/ANSO-Standard SQL92 Entry Level entsprechen oder die nicht von DB2 für OS/390 unterstützt werden

Ausführliche Informationen zur Funktionalität von DB2 Application Development Client, Anweisungen zur Verwendung und eine vollständige Liste unterstützter Compiler für Ihre Plattform finden Sie im Handbuch *Application Building Guide.* 

## Ausführen Ihrer eigenen Anwendungen

Verschiedene Arten von Anwendungen können auf DB2-Datenbanken zugreifen:

- Anwendungen, die mit DB2 Application Development Client entwickelt wurden und eingebettetes SQL (einschließlich Java-SQLJ-Anwendungen und -Applets), APIs, gespeicherte Prozeduren, benutzerdefinierte Funktionen, DB2 CLI-Aufrufe oder Aufrufe von JDBC-Anwendungen oder -Applets unterstützen
- ODBC-Anwendungen wie Lotus Approach
- Net.Data-Makros, die HTML- und SQL-Anweisungen enthalten

Der DB2 CLI/ODBC-Treiber ist eine wahlfreie Komponente bei einer DB2-Client-Installation. Er ist für die Ausführung von CLI-, ODBC-, JDBC- und einigen SQLJ-Anwendungen erforderlich.

Weitere Informationen zum Ausführen Ihrer eigenen Anwendungen finden Sie im Handbuch *Installation und Konfiguration Ergänzung*.

# Anhang C. Verwenden der DB2-Bibliothek

Die Bibliothek für DB2 Universal Database besteht aus Online-Hilfe, Handbüchern (PDF und HTML) und Beispielprogrammen in HTML-Format. Im folgenden wird beschrieben, welche Informationen bereitgestellt werden und wie Sie darauf zugreifen können.

Über **Information** - **Unterstützung** können Sie online auf die Produktinformationen zugreifen. Weitere Informationen finden Sie in "Zugreifen auf Informationen mit "Information - Unterstützung"" auf Seite 128. Sie können sich im Web Informationen zu Tasks und zur Fehlerbehebung sowie DB2-Bücher, Beispielprogramme und DB2-Informationen anzeigen lassen.

## PDF-Dateien und gedruckte Bücher für DB2

## Informationen zu DB2

In der folgenden Tabelle sind die DB2-Handbücher in vier Kategorien unterteilt:

#### DB2-Benutzerhandbücher und -Referenzinformationen

Diese Bücher enthalten die allgemeinen DB2-Informationen für alle Plattformen.

#### DB2-Installations- und -Konfigurationsinformationen

Diese Bücher gelten für DB2 auf einer bestimmten Plattform. So steht beispielsweise jeweils ein separates Handbuch *Einstieg* (Quick Beginnings) für DB2 für OS/2-, Windows- und UNIX-Plattformen zur Verfügung.

#### Plattformübergreifende Beispielprogramme in HTML

Bei diesen Beispielen handelt es sich um die HTML-Versionen der mit Application Development Client installierten Beispielprogramme. Sie dienen zur Information und können die Programme selbst nicht ersetzen.

## **Release-Informationen**

Diese Dateien enthalten die neuesten Informationen, die in die DB2-Handbücher nicht mehr aufgenommen werden konnten. Die Installationshandbücher, Release-Informationen und Lernprogramme können im HTML-Format direkt von der Produkt-CD-ROM angezeigt werden. Die meisten Handbücher stehen auf der Produkt-CD-ROM im HTML-Format zur Verfügung und können angezeigt werden. Auf der CD-ROM mit DB2-Veröffentlichungen stehen die Handbücher im PDF-Format zur Verfügung und können mit Adobe Acrobat angezeigt und gedruckt werden. Darüber hinaus können Sie gedruckte Veröffentlichungen bei IBM bestellen. Siehe hierzu "Bestellen der gedruckten Handbücher" auf Seite 123. Die folgende Tabelle enthält eine Liste der Bücher, die bestellt werden können.

Auf OS/2- und Windows-Plattformen können Sie die HTML-Dateien im Verzeichnis sqllib\doc\html installieren. Die DB2-Informationen werden in verschiedene Sprachen übersetzt, jedoch nicht alle Informationen in alle Sprachen. Sind bestimmte Informationen in einer Sprache nicht verfügbar, wird statt dessen die englische Version dieser Informationen zur Verfügung gestellt.

Auf UNIX-Plattformen können Sie die HTML-Dateien in mehreren Sprachen installieren, und zwar in den Unterverzeichnissen doc/%L/html, wobei %L für den Code der jeweiligen Landessprache steht. Weitere Informationen finden Sie im entsprechenden Handbuch *Einstieg*.

Es gibt verschiedene Möglichkeiten, auf DB2-Bücher und -Informationen zuzugreifen:

- "Anzeigen von Online-Informationen" auf Seite 127
- "Suchen nach Online-Informationen" auf Seite 132
- "Bestellen der gedruckten Handbücher" auf Seite 123
- "Drucken der PDF-Handbücher" auf Seite 122

| Name             | Beschreibung                                                                                                    | IBM Form              | HTML-<br>Verzeichnis |
|------------------|----------------------------------------------------------------------------------------------------|-----------------------|----------------------|
|                  |                                                                                                    | PDF-Dateiname         | 2                    |
| DB2-B            | enutzerhandbücher und -Referenzinformatio                                                                                                    | nen                   |                      |
| Systemverwaltung | Systemverwaltung: Konzept. Dieses<br>Handbuch enthält eine Übersicht über<br>Datenbankkonzepte, Informationen zu<br>Aspekten des Datenbankentwurfs (wie<br>z. B. zum logischen und physischen<br>Datenbankentwurft sowie eine Fr- | SC12-2879<br>db2d1g70 | db2d0                |
|                  | läuterung zu hohen Verfügbarkeit.                                                                                                    | SC12-2877<br>db2d2g70 |                      |
|                  | <i>Systemverwaltung: Implementierung.</i><br>Dieses Handbuch enthält Informationen<br>zu Implementierungsaspekten, wie                                                                                                    |                       |                      |
|                  | beispielsweise zur Implementierung des<br>Datenbankentwurfs, zum Zugriff auf<br>Datenbanken sowie zu Prüfungs-,<br>Sicherungs- und Wiederherstellungs-<br>verfahren.                                                              | SC12-2878<br>db2d3g70 |                      |
|                  | <i>Systemverwaltung: Optimierung</i> . Dieses<br>Handbuch enthält Informationen zur<br>Datenbankumgebung sowie zur<br>Auswertung und Optimierung der<br>Anwendungsleistung.                                                       |                       |                      |
|                  | Sie können die drei Bände des<br>Handbuchs <i>Systemverwaltung</i> in<br>englischer Sprache in den USA und<br>Kanada über die Formnummer SBOF-<br>8934 bestellen.                                                                 |                       |                      |

Tabelle 8. Informationen zu DB2

Tabelle 8. Informationen zu DB2 (Forts.)

| Name                                | Beschreibung                                                                                                    | IBM Form                          | HTML-       |
|-------------------------------------|----------------------------------------------------------------------------------------------------|-----------------------------------|-------------|
|                                     |                                                                                                    | PDF-Dateiname                     | verzeichnis |
| Administrative API<br>Reference     | Dieses Handbuch enthält eine<br>Beschreibung zu den DB2-Anwen-<br>dungsprogrammierschnittstellen (APIs)<br>und -Datenstrukturen, die Sie zum<br>Verwalten Ihrer Datenbank verwenden<br>können. Darüber hinaus wird in diesem<br>Handbuch erläutert, wie Sie APIs von<br>Ihren Anwendungen aus aufrufen<br>können.                                                                                                    | SC09-2947<br>db2b0e70             | db2b0       |
| Application Building<br>Guide       | Dieses Handbuch umfaßt Informationen<br>zur Umgebungskonfiguration sowie<br>Anweisungsschritte zum Kompilieren,<br>Verbinden und Ausführen von DB2-<br>Anwendungen auf Windows-, OS/2-<br>und UNIX-Plattformen.                                                                                                    | SC09-2948<br>db2axe70             | db2ax       |
| APPC, CPI-C, and SNA<br>Sense Codes | Dieses Handbuch enthält Basis-<br>informationen zu APPC-, CPI-DFV- und<br>SNA-Prüfcodes, die bei der Arbeit mit<br>DB2 Universal Database-Produkten<br>ausgegeben werden können.                                                                                                    | Keine Form-<br>nummer<br>db2ape70 | db2ap       |
| Application Development<br>Guide    | Nur im HTML-Format verfugbar.<br>Dieses Handbuch enthält eine<br>Erläuterung zur Entwicklung von<br>Anwendungen, die mit Hilfe von<br>eingebettetem SQL bzw. JAVA (JDBC<br>und SQLJ) auf DB2-Datenbanken<br>zugreifen. Unter anderem wird das<br>Schreiben von gespeicherten Prozeduren,<br>das Schreiben von benutzerdefinierten<br>Funktionen, das Erstellen von benutzer-<br>definierten Typen, das Verwenden von<br>Auslösern und das Entwickeln von<br>Anwendungen in partitionierten<br>Umgebungen oder mit Systemen<br>zusammengeschlossener Datenbanken<br>beschrieben. | SC09-2949<br>db2a0e70             | db2a0       |

Tabelle 8. Informationen zu DB2 (Forts.)

| Name                                                      | Beschreibung                                                                                                    | IBM Form                          | HTML-<br>Verzeichnis |
|-----------------------------------------------------------|----------------------------------------------------------------------------------------------------|-----------------------------------|----------------------|
|                                                           |                                                                                                    | PDF-Dateiname                     | verzeiemits          |
| CLI Guide and Reference                                   | Dieses Handbuch erklärt die<br>Entwicklung von Anwendungen, die für<br>den Zugriff auf DB2-Datenbanken DB2<br>Call Level Interface verwenden, eine<br>aufrufbare SQL-Schnittstelle, die mit der<br>Microsoft-ODBC-Spezifikation<br>kompatibel ist.                                                                                                    | SC09-2950<br>db2l0e70             | db210                |
| Command Reference                                         | Dieses Handbuch enthält eine<br>Erläuterung zur Verwendung des<br>Befehlszeilenprozessors und eine<br>Beschreibung der DB2-Befehle für die<br>Datenbankverwaltung.                                                                                                    | SC09-2951<br>db2n0e70             | db2n0                |
| Konnektivität Ergänzung                                   | Dieses Handbuch enthält<br>Konfigurations- und Referenzinfor-<br>mationen zur Verwendung von DB2<br>für AS/400, DB2 für OS/390, DB2 für<br>MVS oder DB2 für VM als DRDA-<br>Anwendungs-Requester mit DB2<br>Universal Database-Servern. Darüber<br>hinaus enthält dieses Handbuch<br>Informationen zur Verwendung von<br>DRDA-Anwendungs-Servern mit DB2<br>Connect-Anwendungs-Requestern. | Keine Form-<br>nummer<br>db2h1g70 | db2h1                |
| Versetzen von Daten<br>Dienstprogramme und<br>Referenz    | PDF-Format verfügbar.<br>Dieses Handbuch enthält eine<br>Erläuterung zur Verwendung der DB2-<br>Dienstprogramme, wie beispielsweise<br>IMPORT, EXPORT, LOAD,<br>AUTOLOADER und DPROP, die das<br>Verschieben von Daten vereinfachen.                                                                                                    | SC12-2881<br>db2dmg70             | db2dm                |
| Data Warehouse-Zentrale<br>Verwaltung                     | Dieses Handbuch enthält Informationen<br>zur Erstellung und Verwaltung eines<br>Data Warehouse mit Hilfe der Data<br>Warehouse-Zentrale.                                                                                                    | SC12-2885<br>db2ddg70             | db2dd                |
| Data Warehouse Center<br>Application Integration<br>Guide | Dieses Handbuch enthält Informationen,<br>die Programmierer bei der Integration<br>von Anwendungen in die Data<br>Warehouse-Zentrale sowie in den<br>Information Catalog Manager<br>unterstützen.                                                                                                    | SC26-9994<br>db2ade70             | db2ad                |

Tabelle 8. Informationen zu DB2 (Forts.)

| Name                                                                           | Beschreibung                                                                                                    | IBM Form                          | HTML-<br>Verzeichnis |
|--------------------------------------------------------------------------------|----------------------------------------------------------------------------------------------------|-----------------------------------|----------------------|
|                                                                                |                                                                                                    | PDF-Dateiname                     | Verzeiennis          |
| DB2 Connect Benutzer-<br>handbuch                                              | Dieses Handbuch enthält eine<br>Beschreibung der Konzepte der DB2<br>Connect-Produkte, allgemeine<br>Informationen zur Verwendung sowie<br>Informationen zur Programmierung<br>dieser Produkte.                                                                                                    | SC12-2880<br>db2c0g70             | db2c0                |
| DB2 Query Patroller<br>Administration Guide                                    | Dieses Handbuch enthält eine Übersicht<br>über den Betrieb des DB2 Query<br>Patroller-Systems, spezifische Infor-<br>mationen zum Systembetrieb und zur<br>Verwaltung sowie Task-Informatio-<br>nen zu den GUI-Verwaltungsdienst-<br>programmen.                                                                    | SC09-2958<br>db2dwe70             | db2dw                |
| DB2 Query Patroller<br>User's Guide                                            | In diesem Handbuch wird die<br>Verwendung der Tools und Funktionen<br>von DB2 Query Patroller beschrieben.                                                                                                    | SC09-2960<br>db2wwe70             | db2ww                |
| Glossar                                                                        | Dieses Handbuch enthält Definitionen zu<br>den in DB2 und den zugehörigen<br>Komponenten verwendeten Begriffen.<br>Es ist im Handbuch <i>SQL Reference</i><br>enthalten und steht außerdem separat<br>im HTML-Format zur Verfügung.                                                                                 | Keine Form-<br>nummer<br>db2t0g70 | db2t0                |
| DB2 UDB Image, Audio<br>und Video Extender<br>Verwaltung und<br>Programmierung | Dieses Handbuch enthält Basis-<br>informationen zu DB2 Extender,<br>Informationen zur Verwaltung und<br>Konfiguration von IAV Extender sowie<br>Informationen zur Programmierung mit<br>Hilfe von IAV Extender. Es enthält<br>Referenzinformationen, Diagnose-<br>informationen (mit Nachrichten) und<br>Beispiele. | SC12-2892<br>dmbu7g70             | dmbu7                |
| Information Catalog<br>Manager System-<br>verwaltung                           | Dieses Handbuch enthält eine Anleitung<br>zur Verwaltung von Informations-<br>katalogen.                                                                                                    | SC12-2886<br>db2dig70             | db2di                |
| Information Catalog<br>Manager Programming<br>Guide and Reference              | Dieses Handbuch enthält Definitionen<br>für die Architekturschnittstellen für<br>Information Catalog Manager.                                                                                                    | SC26-9997<br>db2bie70             | db2bi                |
| Information Catalog<br>Manager Benutzer-<br>handbuch                           | Dieses Handbuch enthält Informationen<br>zur Verwendung der Information<br>Catalog Manager-Benutzerschnittstelle.                                                                                                    | SC12-2887<br>db2aig70             | db2ai                |

Tabelle 8. Informationen zu DB2 (Forts.)

| Name                                                | Beschreibung                                                                                                    | IBM Form                                                           | HTML-<br>Verzeichnis |
|-----------------------------------------------------|----------------------------------------------------------------------------------------------------|--------------------------------------------------------------------|----------------------|
|                                                     |                                                                                                    | PDF-Dateiname                                                      | Verzeiennis          |
| Installation und<br>Konfiguration Ergänzung         | Dieses Handbuch enthält Anweisungen<br>zur Planung, Installation und Konfi-<br>guration von plattformspezifischen DB2-<br>Clients. Darüber hinaus enthält es Infor-<br>mationen zu Bindevorgängen, zum Ein-<br>richten der Client/Server-Kommuni-<br>kation, zu DB2-GUI-Tools, zu DRDR-<br>AS, zur verteilten Installation, zur Konfi-<br>guration von verteilten Anforderungen<br>sowie zum Zugriff auf heterogene<br>Datenquellen. | GC12-2864<br>db2iyg70                                              | db2iy                |
| Fehlernachrichten                                   | Dieses Handbuch enthält eine Liste der<br>Nachrichten und Codes, die von DB2,<br>vom Information Catalog Manager und<br>von der Data Warehouse-Zentrale<br>ausgegeben werden, sowie eine<br>Beschreibung der jeweils erforderlichen<br>Benutzeraktionen.<br>Sie können beide Bände des Handbuchs<br><i>Fehlernachrichten</i> in englischer Sprache in<br>den USA und Kanada unter der Form-<br>nummer SBOF-8932 bestellen.           | Band 1<br>GC12-2875<br>db2m1g70<br>Band 2<br>GC12-2888<br>db2m2g70 | db2m0                |
| OLAP Integration Server<br>Administration Guide     | Dieses Handbuch enthält eine<br>Erläuterung zur Verwendung der<br>Komponente Administration Manager<br>von OLAP Integration Server.                                                                                                    | SC27-0787<br>db2dpe70                                              | n/v                  |
| OLAP Integration Server<br>Metaoutline User's Guide | Dieses Handbuch enthält eine<br>Erläuterung zum Erstellen und Ausfüllen<br>von OLAP-Metastrukturen mit Hilfe der<br>der OLAP Metaoutline-Standard-<br>schnittstelle (nicht mit Hilfe des OLAP<br>Metaoutline Assistant).                                                                                                    | SC27-0784<br>db2upe70                                              | n/v                  |
| OLAP Integration Server<br>Model User's Guide       | Diese Handbuch enthält eine<br>Erläuterung zum Erstellen von OLAP-<br>Modellen mit Hilfe der OLAP Model-<br>Standardschnittstelle (nicht mit Hilfe des<br>OLAP Model Assistant).                                                                                                    | SC27-0783<br>db2lpe70                                              | n/v                  |
| OLAP Konfiguration und<br>Benutzerhandbuch          | Dieses Handbuch enthält Informationen<br>zur Konfiguration und Einrichtung von<br>OLAP Starter Kit.                                                                                                    | SC12-2889<br>db2ipg70                                              | db2ip                |

Tabelle 8. Informationen zu DB2 (Forts.)

| Name                                                                        | Beschreibung                                                                                                    | IBM Form                                                 | HTML-<br>Verzeichnis |
|-----------------------------------------------------------------------------|----------------------------------------------------------------------------------------------------|----------------------------------------------------------|----------------------|
|                                                                             |                                                                                                    | PDF-Dateiname                                            | Verzeiennis          |
| OLAP<br>Tabellenkalkulations-<br>Add-In Benutzerhandbuch<br>für Excel       | Dieses Handbuch enthält eine<br>Beschreibung zur Verwendung des<br>Tabellenkalkulationsprogramms Excel<br>zum Analysieren von OLAP-Daten.                                                                                                    | SC12-2890<br>db2epg70                                    | db2ep                |
| OLAP<br>Tabellenkalkulations-<br>Add-In Benutzerhandbuch<br>für Lotus 1-2-3 | Dieses Handbuch enthält eine<br>Beschreibung zur Verwendung des<br>Tabellenkalkulationsprogramms Lotus<br>1-2-3 zum Analysieren von OLAP-Daten.                                                                                                    | SC12-2891<br>db2tpg70                                    | db2tp                |
| Replikation Benutzer- und<br>Referenzhandbuch                               | Dieses Handbuch enthält Informationen<br>zur Planung, Konfiguration, Verwaltung<br>und Verwendung der mit DB2 gelie-<br>ferten Replikations-Tools.                                                                                                    | SC12-2884<br>db2e0g70                                    | db2e0                |
| Spatial Extender Benutzer-<br>und Referenzhandbuch                          | Diese Handbuch enthält Informatio-<br>nen zur Installation, Konfiguration,<br>Verwaltung, Programmierung und<br>Fehlerbehebung für den Spatial<br>Extender. Darüber hinaus enthält es<br>zentrale Beschreibungen räumlicher<br>Datenkonzepte sowie spezifische<br>Referenzinformationen (Nachrichten<br>und SQL) für den Spatial Extender. | SC12-2894<br>db2sbg70                                    | db2sb                |
| SQL Erste Schritte                                                          | Dieses Handbuch enthält eine<br>Einführung in die SQL-Konzepte sowie<br>Beispiele für eine Reihe von Konstrukten<br>und Tasks.                                                                                                    | SC12-2882<br>db2y0g70                                    | db2y0                |
| SQL Reference, Band 1<br>und Band 2                                         | Dieses Handbuch beschreibt die Syntax,<br>die Semantik und die Regeln von SQL.<br>Darüber hinaus enthält das Handbuch<br>Informationen zu Inkompatibilitäten<br>zwischen Release-Ständen, Produkt-<br>einschränkungen und Katalogsichten.                                                                                                  | Band 1 SC09-<br>2974<br>db2s1e70<br>Band 2 SC09-<br>2975 | db2s0                |
|                                                                             | Sie können beide Bände des Handbuchs<br>SQL Reference in englischer Sprache in<br>den USA und Kanada unter der Form-<br>nummer SBOF-8933 bestellen.                                                                                                    | db2s2e70                                                 |                      |

Tabelle 8. Informationen zu DB2 (Forts.)

| Name                                                               | Beschreibung                                                                                                    | IBM Form              | HTML-<br>Verzeichnis |
|--------------------------------------------------------------------|----------------------------------------------------------------------------------------------------|-----------------------|----------------------|
|                                                                    |                                                                                                    | PDF-Dateiname         | Verzeiennis          |
| System Monitor Guide and<br>Reference                              | Dieses Handbuch enthält eine<br>Beschreibung zum Sammeln<br>unterschiedlicher Informationen zu<br>Datenbanken und dem Datenbank-<br>manager. In diesem Buch wird erläutert,<br>wie Sie mit Hilfe dieser Informationen<br>einen Einblick in Datenbankaktivitäten<br>erhalten, die Leistung verbessern und<br>Fehlerursachen feststellen können. | SC09-2956<br>db2f0e70 | db2f0                |
| Text Extender Verwaltung<br>und Programmierung                     | Dieses Handbuch enthält Basis-<br>informationen zu DB2 Extender,<br>Informationen zur Verwaltung und<br>Konfiguration von Text Extender sowie<br>zur Programmierung mit Hilfe von Text<br>Extender. Es bietet Referenzinforma-<br>tionen, Diagnoseinformationen (mit<br>Nachrichten) und Beispiele.                                            | SC12-2893<br>desu9g70 | desu9                |
| Troubleshooting Guide                                              | Dieses Handbuch hilft Ihnen bei der<br>Bestimmung von Fehlerquellen, bei der<br>Fehlerbehebung sowie bei der Verwen-<br>dung von Diagnose-Tools, wenn Sie den<br>DB2-Kundendienst in Anspruch nehmen.                                                                                                    | GC09-2850<br>db2p0e70 | db2p0                |
| Neue Funktionen                                                    | Dieses Handbuch enthält eine<br>Beschreibung der neuen Einrichtungen,<br>Funktionen und Erweiterungen in DB2<br>Universal Database Version 7.                                                                                                    | SC12-2883<br>db2q0g70 | db2q0                |
| DB2-Insta                                                          | llations- und -Konfigurationsinformation                                                                                                    | en                    |                      |
| DB2 Connect Enterprise<br>Edition für OS/2 und<br>Windows Einstieg | Dieses Handbuch enthält Informationen<br>zur Planung, Migration, Installation und<br>Konfiguration für DB2 Connect<br>Enterprise Edition unter OS/2 und<br>32-Bit-Windows-Betriebssystemen.<br>Darüber hinaus enthält dieses Handbuch<br>Installations- und Konfigurationsin-<br>formationen für eine Reihe von unter-<br>stützten Clients.    | GC12-2863<br>db2c6g70 | db2c6                |

Tabelle 8. Informationen zu DB2 (Forts.)

| Name                                                | Beschreibung                                                                                                    | IBM Form              | HTML-<br>Verzeichnis |
|-----------------------------------------------------|----------------------------------------------------------------------------------------------------|-----------------------|----------------------|
|                                                     |                                                                                                    | PDF-Dateiname         |                      |
| DB2 Connect Enterprise<br>Edition für UNIX Finstieg | Dieses Handbuch enthält Informationen<br>zur Planung Migration Installation                                                                                                    | GC12-2862             | db2cy                |
|                                                     | Konfiguration und Ausführung von<br>Tasks für DB2 Connect Enterprise<br>Edition auf UNIX-Plattformen. Darü-<br>ber hinaus enthält dieses Handbuch<br>Installations- und Konfigurations-<br>informationen für eine Reihe von<br>unterstützten Clients.            | db2cyg70              |                      |
| DB2 Connect Personal<br>Edition Einstieg            | Dieses Handbuch enthält Informationen<br>zur Planung, Migration, Installation,                                                                                                    | GC12-2869             | db2c1                |
|                                                     | Konfiguration und Ausfuhrung von<br>Tasks für DB2 Connect Personal Edition<br>unter OS/2 und 32-Bit-Windows-<br>Betriebssystemen. Darüber hinaus<br>enthält dieses Handbuch Installations-<br>und Konfigurationsinformationen für<br>alle unterstützten Clients. | ubzeig/0              |                      |
| DB2 Connect Personal<br>Edition für Linux Einstieg  | Dieses Handbuch enthält Informationen<br>zur Planung, Installation, Migration und<br>Konfiguration für DB2 Connect Personal<br>Edition für alle unterstützten Linux-<br>Varianten.                                                                               | GC12-2865<br>db2c4g70 | db2c4                |
| DB2 Data Links Manager                              | Dieses Handbuch enthält Informationen                                                                                                    | GC12-2868             | db2z6                |
| Einstieg                                            | zur Planung, Installation, Konfiguration<br>und Ausführung von Tasks für DB2 Data<br>Links Manager unter AIX und 32-Bit-<br>Windows-Betriebssystemen.                                                                                                    | db2z6g70              |                      |
| DB2 Enterprise - Extended                           | Dieses Handbuch enthält Informatio-                                                                                                    | GC12-2867             | db2v3                |
| Lauton iur UINIX Einstieg                           | Konfiguration für DB2 Enterprise -<br>Extended Edition auf UNIX-Plattformen.<br>Darüber hinaus enthält dieses Handbuch<br>Installations- und Konfigurationsin-<br>formationen für eine Reihe von<br>unterstützten Clients.                                       | db2v3g70              |                      |

Tabelle 8. Informationen zu DB2 (Forts.)

| Name                                                         | Beschreibung                                                                                                    | IBM Form              | HTML-<br>Verzeichnis |
|--------------------------------------------------------------|----------------------------------------------------------------------------------------------------|-----------------------|----------------------|
|                                                              |                                                                                                    | PDF-Dateiname         | verzeiemits          |
| DB2 Enterprise - Extended<br>Edition für Windows<br>Einstieg | Dieses Handbuch enthält Informa-<br>tionen zur Planung, Installation und<br>Konfiguration für DB2 Enterprise -<br>Extended Edition unter 32-Bit-Windows-<br>Betriebssystemen. Darüber hinaus<br>enthält dieses Handbuch Installations-<br>und Konfigurationsinformationen für<br>eine Reihe von unterstützten Clients. | GC12-2866<br>db2v6g70 | db2v6                |
| DB2 für OS/2 Einstieg                                        | Dieses Handbuch enthält Informationen<br>zur Planung, Migration, Installation und<br>Konfiguration von DB2 Universal<br>Database für das Betriebssystem OS/2.<br>Darüber hinaus enthält dieses Handbuch<br>Installations- und Konfigurationsin-<br>formationen für eine Reihe von<br>unterstützten Clients.            | GC12-2870<br>db2i2g70 | db2i2                |
| DB2 für UNIX Einstieg                                        | Dieses Handbuch enthält Informationen<br>zur Planung, Migration, Installation und<br>Konfiguration von DB2 Universal<br>Database auf UNIX-Plattformen. Darüber<br>hinaus enthält dieses Handbuch Instal-<br>lations- und Konfigurationsinfor-<br>mationen für eine Reihe von unter-<br>stützten Clients.               | GC12-2872<br>db2ixg70 | db2ix                |
| DB2 für Windows Einstieg                                     | Dieses Handbuch enthält Informationen<br>zur Planung, Installation, Migration und<br>Konfiguration für DB2 Universal<br>Database unter 32-Bit-Windows-<br>Betriebssystemen. Darüber hinaus<br>enthält dieses Handbuch Installations-<br>und Konfigurationsinformationen für<br>eine Reihe von unterstützten Clients.   | GC12-2873<br>db2i6g70 | db2i6                |
| DB2 Personal Edition<br>Einstieg                             | Dieses Handbuch enthält Informationen<br>zur Planung, Installation, Migration und<br>Konfiguration für DB2 Universal<br>Database Personal Edition unter OS/2<br>und 32-Bit-Windows-Betriebssystemen.                                                                                                    | GC12-2871<br>db2i1g70 | db2i1                |
| DB2 Personal Edition für<br>Linux Einstieg                   | Dieses Handbuch enthält Informationen<br>zur Planung, Installation, Migration und<br>Konfiguration für DB2 Universal<br>Database Personal Edition für alle<br>unterstützten Linux-Varianten.                                                                                                    | GC12-2874<br>db2i4g70 | db2i4                |

| Name                                      | Beschreibung                                                                                                    | IBM Form                                     | HTML-<br>Verzeichnis |
|-------------------------------------------|----------------------------------------------------------------------------------------------------|----------------------------------------------|----------------------|
|                                           |                                                                                                    | PDF-Dateiname                                | Verzeiennis          |
| DB2 Query Patroller<br>Installation Guide | Dieses Handbuch enthält<br>Installationsinformationen<br>zu DB2 Query Patroller.                                                                                                    | GC09-2959<br>db2iwe70                        | db2iw                |
| DB2 Warehouse Manager<br>Installation     | Dieses Handbuch enthält<br>Installationsinformationen für<br>Warehouse-Agenten, Warehouse-<br>Umsetzungsprogramme und den<br>Information Catalog Manager.                                                                                                    | GC12-2876<br>db2ide70                        | db2id                |
| Plattform                                 | übergreifende Beispielprogramme in HTM                                                                                                    | 1L                                           |                      |
| Beispielprogramme in<br>HTML              | Dieses Handbuch enthält die Beispiel-<br>programme für die Programmier-<br>sprachen auf allen von DB2<br>unterstützten Plattformen im HTML-<br>Format. Die Beispielprogramme werden<br>lediglich zu Informationszwecken zur<br>Verfügung gestellt. Nicht alle Beispiele<br>sind für alle Programmiersprachen<br>verfügbar. Die HTML-Beispiele stehen<br>nur dann zur Verfügung, wenn der DB2<br>Application Development Client<br>installiert ist.<br>Weitere Informationen zu den<br>Programmen finden Sie im Handbuch<br><i>Application Building Guide</i> . | Keine Form-<br>nummer                        | db2hs                |
|                                           | Release-Informationen                                                                                                    |                                              |                      |
| DB2 Connect Release-<br>Informationen     | Dieses Dokument enthält die neuesten<br>Informationen, die in die DB2 Connect-<br>Handbücher nicht mehr aufgenom-<br>men werden konnten.                                                                                                    | Siehe<br>Anmerkung 2.                        | db2cr                |
| DB2<br>Installationsinformationen         | Dieses Dokument enthält die neuesten<br>Informationen zur Installation, die in die<br>DB2-Handbücher nicht mehr aufge-<br>nommen werden konnten.                                                                                                    | Nur auf der<br>Produkt-CD-<br>ROM verfügbar. |                      |
| DB2-Release-Informationen                 | Dieses Dokument enthält die neuesten<br>Informationen zu allen DB2-Produkten<br>und -Funktionen, die in die DB2-<br>Handbücher nicht mehr aufgenommen<br>werden konnten.                                                                                                    | Siehe<br>Anmerkung 2.                        | db2ir                |

Tabelle 8. Informationen zu DB2 (Forts.)

## Anmerkungen:

 Das Zeichen an der sechsten Stelle des Dateinamens gibt die Landessprache eines Buchs an. So kennzeichnet der Dateiname db2d0e70 die englische Version des Handbuchs *Systemverwaltung*, der Dateinamen db2d0f70 kennzeichnet die französische Version des Buchs. Folgende Buchstaben werden an der sechsten Stelle des Dateinamens verwendet, um die Landessprache für ein Handbuch anzugeben:

| Sprache             | Kennung |
|---------------------|---------|
| Brasilianisches     | b       |
| Portugiesisch       |         |
| Bulgarisch          | u       |
| Dänisch             | d       |
| Deutsch             | g       |
| Englisch            | e       |
| Finnisch            | у       |
| Französisch         | f       |
| Griechisch          | а       |
| Italienisch         | i       |
| Japanisch           | j       |
| Koreanisch          | k       |
| Niederländisch      | q       |
| Norwegisch          | n       |
| Polnisch            | р       |
| Portugiesisch       | v       |
| Russisch            | r       |
| Schwedisch          | S       |
| Slowenisch          | 1       |
| Spanisch            | Z       |
| Trad. Chinesisch    | t       |
| Tschechisch         | х       |
| Türkisch            | m       |
| Ungarisch           | h       |
| Vereinf. Chinesisch | с       |
|                     |         |

- 2. Kurzfristig verfügbare Informationen, die in die DB2-Handbücher nicht mehr aufgenommen werden können, sind in den Release-Informationen enthalten, die im HTML-Format und als ASCII-Datei verfügbar sind. Die HTML-Version steht über 'Information - Unterstützung' und auf den Produkt-CD-ROMs zur Verfügung. Gehen Sie wie folgt vor, um die ASCII-Dateien anzuzeigen:
  - Rufen Sie auf UNIX-Plattformen die Datei Release.Notes auf. Diese Datei befindet sich im Verzeichnis DB2DIR/Readme/%L. Dabei ist %L die länderspezifische Angabe und DB2DIR eine der folgenden Angaben:
    - /usr/lpp/db2\_07\_01 (unter AIX)
    - /opt/IBMdb2/V7.1 (unter HP-UX, PTX, Solaris und Silicon Graphics IRIX)
    - /usr/IBMdb2/V7.1 (unter Linux)
  - Rufen Sie auf anderen Plattformen die Datei RELEASE.TXT auf. Diese Datei befindet sich in dem Verzeichnis, in dem das Produkt installiert ist. Auf OS/2-Plattformen können Sie auch den Ordner **IBM DB2** und anschließend das Symbol **Release-Informationen** doppelt anklicken.

### Drucken der PDF-Handbücher

Wenn Sie eine gedruckte Version der Handbücher bevorzugen, können Sie die PDF-Dateien auf der CD-ROM mit DB2-Veröffentlichungen ausdrucken. Mit Adobe Acrobat Reader können Sie entweder das gesamte Handbuch oder bestimmte Teile des Handbuchs ausdrucken. Die Namen der einzelnen Handbücher in der Bibliothek finden Sie in Tabelle 8 auf Seite 111.

Die neueste Version von Adobe Acrobat Reader finden Sie auf der Adobe-Web-Site unter http://www.adobe.com.

Die PDF-Dateien befinden sich auf der CD-ROM mit DB2-Veröffentlichungen und haben die Dateierweiterung PDF. Führen Sie folgende Schritte aus, um auf die PDF-Dateien zuzugreifen:

- 1. Legen Sie die CD-ROM mit DB2-Veröffentlichungen in das CD-ROM-Laufwerk ein. Auf UNIX-Plattformen: Hängen Sie die CD-ROM mit den DB2-Veröffentlichungen an. Das Handbuch *Einstieg* enthält Anweisungen zu den Mount-Prozeduren.
- 2. Starten Sie Acrobat Reader.

- 3. Öffnen Sie die gewünschte PDF-Datei von einer der folgenden Positionen aus:
  - Auf OS/2- und Windows-Plattformen:

Verzeichnis  $x: \ cc\ sprache$ . Dabei gibt x das CD-ROM-Laufwerk an, *sprache* den zweistelligen Landescode für die verwendete Sprache (z. B. EN für Englisch).

• Auf UNIX-Plattformen:

Verzeichnis /*cdrom*/doc/%*L* auf der CD-ROM. Dabei gibt /*cdrom* den Mount-Punkt der CD-ROM an, %*L* den Namen der gewünschten länderspezifischen Angaben.

Sie können die PDF-Dateien auch von der CD-ROM in ein lokales Laufwerk oder ein Netzlaufwerk kopieren und sie von dort aus lesen.

## Bestellen der gedruckten Handbücher

Sie können die gedruckten DB2-Handbücher einzeln bestellen. In den USA und Kanada ist es außerdem möglich, mehrere Bücher als Paket unter einer SBOF-Nummer zu bestellen. Setzen Sie sich mit Ihrem IBM Vertragshändler oder Vertriebsbeauftragten in Verbindung, oder bestellen Sie die Handbücher telefonisch bei IBM Direkt unter der Nummer 0180/55 090. Darüber hinaus können Sie die Handbücher über die Web-Seite mit Veröffentlichungen unter http://www.elink.ibmlink.ibm.com/pbl/pbl bestellen.

Es sind zwei Gruppen von Handbüchern verfügbar. Die Gruppe mit der Formnummer SBOF-8935 umfaßt Referenzinformationen und Informationen zur Verwendung für DB2 Warehouse Manager. Die Gruppe mit der Formnummer SBOF-8931 umfaßt Referenzinformationen und Informationen zur Verwendung für alle anderen DB2 Universal Database-Produkte und -Funktionen. Der Inhalt der SBOF-Gruppen ist in der folgenden Tabelle aufgeführt.

Tabelle 9. Bestellen der gedruckten Handbücher

| SBOF-Nummer | In dieser Gruppe er                                                                                                    | nthaltene Handbücher                                                                                                    |
|-------------|----------------------------------------------------------------------------------------------------|----------------------------------------------------------------------------------------------------|
| SBOF-8931   | <ul> <li>Administration Guide: Planning</li> <li>Administration Guide: Implementation</li> <li>Administration Guide: Performance</li> <li>Administrative API Reference</li> <li>Application Building Guide</li> <li>Application Development Guide</li> <li>CLI Guide and Reference</li> <li>Command Reference</li> <li>Data Movement Utilities Guide and Reference</li> <li>Data Warehouse Center Administration Guide</li> <li>Data Warehouse Center Application Integration Guide</li> <li>DB2 Connect User's Guide</li> <li>Installation and Configuration Supplement</li> <li>Image, Audio, and Video Extenders Administration and Programming</li> <li>Message Reference, Volumes 1 and 2</li> </ul> | <ul> <li>OLAP Integration Server<br/>Administration Guide</li> <li>OLAP Integration Server Metaoutline<br/>User's Guide</li> <li>OLAP Integration Server Model User's<br/>Guide</li> <li>OLAP Integration Server User's Guide</li> <li>OLAP Setup and User's Guide</li> <li>OLAP Spreadsheet Add-in User's<br/>Guide for Excel</li> <li>OLAP Spreadsheet Add-in User's<br/>Guide for Lotus 1-2-3</li> <li>Replication Guide and Reference</li> <li>Spatial Extender Administration and<br/>Programming Guide</li> <li>SQL Getting Started</li> <li>SQL Reference, Volumes 1 and 2</li> <li>System Monitor Guide and Reference</li> <li>Text Extender Administration and<br/>Programming</li> <li>Troubleshooting Guide</li> <li>What's Naw</li> </ul> |
| SBOF-8935   | <ul> <li>Information Catalog Manager<br/>Administration Guide</li> <li>Information Catalog Manager User's<br/>Guide</li> <li>Information Catalog Manager<br/>Programming Guide and Reference</li> </ul>                                                                                                    | <ul> <li>Query Patroller Administration Guide</li> <li>Query Patroller User's Guide</li> </ul>                                                                                                    |

# **DB2-Online-Dokumentation**

# Zugreifen auf die Online-Hilfefunktion

Die Online-Hilfefunktion ist für alle DB2-Komponenten verfügbar. In der folgenden Tabelle werden die verschiedenen Hilfearten beschrieben.

| Hilfearten                                            | Inhalt                                                                                                    | Zugriff                                                                                                    |
|-------------------------------------------------------|----------------------------------------------------------------------------------------------------|----------------------------------------------------------------------------------------------------|
| Hilfe für Befehl                                      | Erklärt die Syntax von<br>Befehlen im Befehlszeilen-<br>prozessor.                                                                                                    | Geben Sie im interaktiven Modus des Befehls-<br>zeilenprozessors folgendes ein:<br>? befehl                                                                                                    |
|                                                       |                                                                                                    | Dabei stellt <i>befehl</i> ein Schlüsselwort bzw. den vollständigen Befehl dar.                                                                                                    |
|                                                       |                                                                                                    | So kann beispielsweise durch die Eingabe von ?<br>catalog Hilfe für alle CATALOG-Befehle angezeigt<br>werden, während mit ? catalog database<br>lediglich Hilfe für den Befehl CATALOG<br>DATABASE angezeigt wird. |
| Hilfe für Client-<br>Konfiguration -<br>Unterstützung | Erläutert die Tasks, die Sie<br>in einem Fenster oder<br>Notizbuch ausführen<br>können. Die Hilfe umfaßt<br>Übersichtsinformationen<br>und unbedingt erforderliche<br>Informationen sowie eine<br>Beschreibung zur<br>Verwendung der Steuer-<br>elemente im Fenster oder<br>Notizbuch. | Klicken Sie in einem Fenster oder in einem<br>Notizbuch den Druckknopf <b>Hilfe</b> an oder drücken<br>Sie die Taste <b>F1</b> .                                                                                   |
| Hilfe für die Befehls-<br>zentrale                    |                                                                                                    |                                                                                                    |
| Hilfe für die Steuer-<br>zentrale                     |                                                                                                    |                                                                                                    |
| Hilfe für die Data<br>Warehouse-Zentrale              |                                                                                                    |                                                                                                    |
| Hilfe für Event<br>Analyzer                           |                                                                                                    |                                                                                                    |
| Hilfe für Information<br>Catalog Manager              |                                                                                                    |                                                                                                    |
| Hilfe für die Satelliten-<br>verwaltungszentrale      |                                                                                                    |                                                                                                    |
| Hilfe für die<br>Prozedurenzentrale                   |                                                                                                    |                                                                                                    |

| Hilfearten       | Inhalt                                                                                       | Zugriff                                                                                                    |
|------------------|----------------------------------------------------------------------------------------------|----------------------------------------------------------------------------------------------------|
| Nachrichtenhilfe | Beschreibt die Ursache von<br>Nachrichten sowie die<br>auszuführenden Benutzer-<br>aktionen. | Geben Sie im interaktiven Modus des Befehls-<br>zeilenprozessors folgendes ein:<br>? XXXnnnnn<br>Dabei ist XXXnnnnn eine gültige<br>Nachrichtenkennung.                                       |
|                  |                                                                                              | Bei Eingabe von ? SQL30081 wird z.B. die Hilfe<br>zur Nachricht SQL30081 angezeigt.                                                                                                    |
|                  |                                                                                              | Wenn Sie die Nachrichtenhilfe seitenweise<br>anzeigen möchten, geben Sie den folgenden Befehl<br>ein:                                                                                         |
|                  |                                                                                              | Geben Sie folgenden Befehl ein, um die Nach-<br>richtenhilfe in einer Datei zu speichern:<br>? XXXnnnnn > datei.erw                                                                           |
|                  |                                                                                              | Dabei ist <i>datei.erw</i> die Datei, in der Sie die Nach-<br>richtenhilfe speichern möchten.                                                                                                 |
| Hilfe für SQL    | Erklärt die Syntax von<br>SQL-Anweisungen.                                                   | Geben Sie im interaktiven Modus des Befehls-<br>zeilenprozessors folgendes ein:<br>help anweisung                                                                                             |
|                  |                                                                                              | Dabei gibt anweisung eine SQL-Anweisung an.                                                                                                    |
|                  |                                                                                              | So kann beispielsweise durch die Eingabe von<br>help SELECT die Hilfe zur Anweisung SELECT<br>angezeigt werden.<br>Anmerkung: Die Hilfe für SQL ist auf UNIX-<br>Plattformen nicht verfügbar. |
| SQLSTATE-Hilfe   | Erklärt SQLSTATE-Werte<br>und SQL-Klassencodes.                                              | Geben Sie im interaktiven Modus des Befehls-<br>zeilenprozessors folgendes ein:                                                                                                    |
|                  |                                                                                              | ? sqlstate oder ? klassencode                                                                                                    |
|                  |                                                                                              | Datei ist <i>sqlstate</i> ein gültiger, fünfstelliger SQL-<br>Status, und <i>klassencode</i> stellt die ersten zwei Ziffern<br>des SQL-Statuswerts dar.                                       |
|                  |                                                                                              | So kann beispielsweise durch die Eingabe von ?<br>08003 Hilfe für den SQL-Statuswert 08003<br>angezeigt werden, während mit ? 08 Hilfe für den<br>Klassencode 08 angezeigt wird.              |

## Anzeigen von Online-Informationen

Die zum Lieferumfang dieses Produkts gehörenden Handbücher werden als Softcopy im HTML-Format (HTML - Hypertext Markup Language) bereitgestellt. In einer Softcopy können Sie die Informationen auf einfache Art suchen und anzeigen und über Hypertextverbindungen auf zugehörige Informationen zugreifen. Außerdem wird die gemeinsame Nutzung der Bibliothek in Ihrem gesamten Unternehmen erleichtert.

Sie können die Online-Bücher und Beispielprogramme mit jedem Browser anzeigen, der den Spezifikationen von HTML Version 3.2 entspricht.

Führen Sie die nachfolgend beschriebenen Schritte aus, um Online-Bücher oder Beispielprogramme anzuzeigen:

- Wenn Sie DB2-Verwaltungs-Tools ausführen, verwenden Sie Information Unterstützung.
- Klicken Sie in einem Browser **Datei**—>**Seite öffnen** an. Die geöffnete Seite enthält eine Übersicht über die DB2-Informationen und Verbindungen (Links) zu diesen Informationen:
  - Öffnen Sie auf UNIX-Plattformen die folgende Seite:
    - INSTHOME/sqllib/doc/%L/html/index.htm

Dabei ist %L die länderspezifische Angabe.

 Öffnen Sie auf anderen Plattformen die folgende Seite: sqllib\doc\html\index.htm

Der Pfad befindet sich auf dem Laufwerk, auf dem DB2 installiert ist.

Wenn Sie **Information** - **Unterstützung** nicht installiert haben, können Sie die Seite öffnen, indem Sie das Symbol **DB2-Informationen** doppelt anklicken. Je nach verwendetem Betriebssystem befindet sich das Symbol im Hauptproduktordner bzw. unter Windows im Menü **Start**.

#### Installieren des Netscape-Browsers

Wenn Sie nicht bereits einen Web-Browser installiert haben, können Sie Netscape von der im Lieferumfang des Produkts enthaltenen Netscape-CD-ROM aus installieren. Führen Sie folgende Schritte aus, um ausführliche Informationen zur Installation zu erhalten:

- 1. Legen Sie die Netscape-CD-ROM ein.
- 2. Nur auf UNIX-Plattformen: Hängen Sie die CD-ROM an. Das Handbuch *Einstieg* enthält Anweisungen zu den Mount-Prozeduren.
- 3. Installationsanweisungen finden Sie in der Datei CDNAV*nn*.txt. Dabei ist *nn* die zweistellige Landeskennung. Die Datei befindet sich im Stamm-verzeichnis der CD-ROM.

Zugreifen auf Informationen mit "Information - Unterstützung" Information - Unterstützung ermöglicht Ihnen den schnellen Zugriff auf DB2-Produktinformationen. Information - Unterstützung ist auf allen Plattformen mit DB2-Verwaltungs-Tools verfügbar.

Sie können 'Information - Unterstützung' öffnen, indem Sie das entsprechende Symbol doppelt anklicken. Abhängig vom verwendeten System befindet sich das Symbol im Hauptproduktordner im Ordner 'Information' bzw. unter Windows im Menü **Start**.

Sie können auf 'Information - Unterstützung' auch zugreifen, indem Sie die Funktionsleiste und das Menü **Hilfe** auf der DB2-Windows-Plattform verwenden.

Unter 'Information - Unterstützung' finden Sie sechs verschiedene Arten von Informationen. Klicken Sie die entsprechende Indexzunge an, um die für diese Informationsart verfügbaren Themen aufzurufen.

- Funktionen Die Hauptfunktionen, die Sie mit DB2 ausführen können.
- **Referenz** DB2-Referenzinformationen, wie beispielsweise Schlüsselwörter, Befehle und APIs.
- Handbücher DB2-Handbücher.

#### Fehlerbehebung

Kategorien von Fehlernachrichten sowie die entsprechenden Benutzeraktionen.

#### **Beispielprogramme**

Beispielprogramme, die in DB2 Application Development Client enthalten sind. Wenn Sie DB2 Application Development Client nicht installiert haben, wird diese Indexzunge nicht angezeigt.

WebDB2-Informationen im World Wide Web. Sie müssen über Ihr<br/>System eine Verbindung zum Web herstellen können, um auf<br/>diese Informationen zugreifen zu können.

Wenn Sie einen Eintrag aus einer der Listen auswählen, startet **Information** - **Unterstützung** eine Funktion zum Anzeigen der Informationen. Bei der Anzeigefunktion kann es sich abhängig von der ausgewählten Informationsart um die Hilfeanzeige des Systems, einen Editor oder einen Web-Browser handeln.

In 'Information - Unterstützung' steht eine Suchfunktion zur Verfügung, mit der Sie nach einem bestimmten Thema suchen können, ohne in den Listen blättern zu müssen. Rufen Sie über die Hypertextverbindung in 'Information - Unterstützung' das Suchformular **In DB2-Online-Informationen suchen** auf.

Der HTML-Such-Server wird normalerweise automatisch gestartet. Wenn eine Suche in HTML-Informationen fehlschlägt, müssen Sie möglicherweise mit einer der nachfolgend aufgeführten Methoden den Such-Server starten:

#### **Unter Windows**

Klicken Sie **Start** an und wählen Sie **Programme** —> **IBM DB2** —> **Informationen** —> **HTML-Such-Server starten** aus.

## Unter OS/2

Klicken Sie den Ordner **DB2 für OS/2** und anschließend das Symbol für **HTML-Such-Server starten** doppelt an.

Falls andere Probleme bei der Suche in HTML-Informationen auftreten, finden Sie möglicherweise entsprechende Hinweise in den Release-Informationen.

Anmerkung: Die Suchfunktion steht in Linux-, PTX- und Silicon Graphics IRIX-Umgebungen nicht zur Verfügung.

## Verwenden der DB2-Assistenten

Assistenten unterstützen Sie bei der Ausführung bestimmter Verwaltungsaufgaben, indem sie Sie Schritt für Schritt durch jede Aufgabe führen. Assistenten stehen über die Steuerzentrale und 'Client-Konfiguration - Unterstützung' zur Verfügung. In der folgenden Tabelle sind die einzelnen Assistenten und deren Verwendungszweck aufgeführt.

| Anmerkung: | In Umgebungen mit partitionierten Datenbanken sind die Assi- |  |
|------------|--------------------------------------------------------------|--|
|            | stenten Datenbank erstellen, Index erstellen, Aktualisierung |  |
|            | auf mehreren Systemen konfigurieren und Leistungs-           |  |
|            | konfiguration verfügbar.                                     |  |
|            |                                                              |  |

| Assistent                                                | Verwendung                                                                                                    | Zugriff                                                                                                    |
|----------------------------------------------------------|----------------------------------------------------------------------------------------------------|----------------------------------------------------------------------------------------------------|
| Datenbank<br>hinzufügen                                  | Katalogisieren einer Datenbank auf einer<br>Client-Workstation.                                                                           | Klicken Sie in <b>Client</b> -<br><b>Konfiguration - Unterstützung</b> die<br>Option <b>Hinzufügen</b> an.                                                                        |
| Datenbank sichern                                        | Festlegen, Erstellen und Terminieren eines<br>Sicherungsplans.                                                                            | Klicken Sie in der Steuerzentrale<br>die zu sichernde Datenbank mit<br>der rechten Maustaste an und<br>wählen Sie <b>Sichern</b> —> <b>Datenbank</b><br><b>mit Assistent</b> aus. |
| Aktualisierung auf<br>mehreren Systemen<br>konfigurieren | Konfigurieren einer Aktualisierung auf<br>mehreren Systemen, einer verteilten<br>Transaktion oder einer zweiphasigen Fest-<br>schreibung. | Klicken Sie in der Steuerzentrale<br>den Ordner <b>Datenbanken</b> mit der<br>rechten Maustaste an und wählen<br>Sie <b>Aktualisierung auf mehreren</b><br><b>Systemen</b> aus.   |

| Assistent                     | Verwendung                                                                                                    | Zugriff                                                                                                    |
|-------------------------------|----------------------------------------------------------------------------------------------------|----------------------------------------------------------------------------------------------------|
| Datenbank erstellen           | Erstellen einer Datenbank und Ausführen<br>einiger grundlegender<br>Konfigurationsfunktionen.                                                                                                   | Klicken Sie in der Steuerzentrale<br>den Ordner <b>Datenbanken</b> mit der<br>rechten Maustaste an und wählen<br>Sie <b>Erstellen</b> —> <b>Datenbank mit</b><br><b>Assistent</b> aus.                                                                                                |
| Tabelle erstellen             | Auswählen eines Basisdatentyps und<br>Erstellen eines Primärschlüssels für die<br>Tabelle.                                                                                                    | Klicken Sie in der Steuerzentrale<br>das Symbol <b>Tabellen</b> mit der<br>rechten Maustaste an und wählen<br>Sie <b>Erstellen</b> —> <b>Tabelle mit</b><br><b>Assistent</b> aus.                                                                                                    |
| Tabellenbereich<br>erstellen  | Erstellen eines neuen Tabellenbereichs.                                                                                                    | Klicken Sie in der Steuerzentrale<br>das Symbol <b>Tabellenbereiche</b> mit<br>der rechten Maustaste an und<br>wählen Sie <b>Erstellen</b> —> <b>Tabellen-</b><br><b>bereich mit Assistent</b> aus.                                                                                   |
| Index erstellen               | Hinweise zum Erstellen und Löschen von<br>Indizes für Ihre Abfragen.                                                                                                    | Klicken Sie in der Steuerzentrale<br>das Symbol <b>Index</b> mit der rechten<br>Maustaste an und wählen Sie<br><b>Erstellen</b> —> <b>Index mit Assistent</b><br>aus.                                                                                                    |
| Leistungskonfiguration        | Optimieren der Leistung einer Datenbank<br>durch Aktualisieren der<br>Konfigurationsparameter, so daß sie den<br>Anforderungen Ihres Unternehmens<br>entsprechen.                               | Klicken Sie in der Steuerzentrale<br>die Datenbank, die optimiert<br>werden soll, mit der rechten Maus-<br>taste an und wählen Sie <b>Leistung</b><br><b>mit Assistent konfigurieren</b> aus.                                                                                         |
|                               |                                                                                                    | Klicken Sie in einer Umgebung mit<br>partitionierten Datenbanken in der<br>Sicht für Datenbankpartitionen die<br>erste Datenbankpartition, die<br>optimiert werden soll, mit der<br>rechten Maustaste an und wählen<br>Sie <b>Leistung mit Assistent</b><br><b>konfigurieren</b> aus. |
| Datenbank<br>wiederherstellen | Wiederherstellen einer Datenbank nach einem<br>Fehler. Dieser Assistent hilft Ihnen, zu<br>entscheiden, welche Sicherungskopie Sie<br>verwenden und welche Protokolle Sie erneut<br>abarbeiten. | Klicken Sie in der Steuerzentrale<br>die Datenbank, die<br>wiederhergestellt werden soll, mit<br>der rechten Maustaste an und<br>wählen Sie <b>Wiederherstellen</b> —><br><b>Datenbank mit Assistent</b> aus.                                                                         |

# **Einrichten eines Dokument-Servers**

Die DB2-Informationen werden standardmäßig auf Ihrem lokalen System installiert. Das bedeutet, daß alle Benutzer, die Zugriff auf DB2-Informationen benötigen, dieselben Dateien installieren müssen. Führen Sie folgende Schritte aus, um die DB2-Informationen an einer einzigen Position zu speichern:

- Kopieren Sie alle Dateien und Unterverzeichnisse aus dem Verzeichnis \sqllib\doc\html Ihres lokalen Systems auf einen Web-Server. Jedem Handbuch ist ein Unterverzeichnis zugeordnet, das alle erforderlichen HTML- und GIF-Dateien enthält, aus denen das Handbuch besteht. Stellen Sie sicher, daß die Verzeichnisstruktur erhalten bleibt.
- 2. Konfigurieren Sie den Web-Server so, daß er die Dateien an der neuen Speicherposition sucht. Informationen hierzu finden Sie im Anhang zu NetQuestion im Handbuch *Installation und Konfiguration Ergänzung*.
- 3. Wenn Sie die Java-Version von **Information Unterstützung** verwenden, können Sie eine Basis-URL-Adresse für alle HTML-Dateien angeben. Sie sollten die URL-Adresse für das Bücherverzeichnis verwenden.
- 4. Wenn Sie die Buchdateien anzeigen können, ist es möglich, bei häufig aufgerufenen Themen Lesezeichen zu setzen. Es empfiehlt sich, folgende Seiten mit einem Lesezeichen zu versehen:
  - Bücherverzeichnis
  - · Inhaltsverzeichnis häufig verwendeter Handbücher
  - Themen, auf die häufig verwiesen wird, wie beispielsweise zum Ändern von Tabellen
  - Suchformular

Informationen dazu, wie Sie die DB2 Universal Database-Online-Dokumentationsdateien auf einer zentralen Maschine zur Verfügung stellen können, finden Sie im Anhang zu NetQuestion im Handbuch *Installation und Konfiguration Ergänzung.* 

## Suchen nach Online-Informationen

Verwenden Sie eine der folgenden Methoden, um nach Informationen in den HTML-Dateien zu suchen:

- Klicken Sie im obersten Rahmen auf **Suchen**. Verwenden Sie das Suchformular, um nach einem bestimmten Thema zu suchen. Diese Funktion steht in Linux-, PIX- oder Silicon Graphics IRIX-Umgebungen nicht zur Verfügung.
- Klicken Sie im obersten Rahmen auf **Index**. Mit Hilfe des Indexes können Sie nach einem bestimmten Thema im Buch suchen.
- Rufen Sie das Inhaltsverzeichnis oder den Index der Hilfe oder des HTML-Buchs auf und verwenden Sie die Suchfunktion des Web-Browsers, um nach einem bestimmten Thema im Buch zu suchen.
- Mit Hilfe der Lesezeichenfunktion des Web-Browsers können Sie schnell zu einem bestimmten Thema zurückkehren.
- Mit Hilfe der Suchfunktion von **Information Unterstützung** können Sie bestimmte Themen suchen. Weitere Informationen finden Sie in "Zugreifen auf Informationen mit "Information - Unterstützung"" auf Seite 128.

# Anhang D. Unterstützung in der Landessprache

Dieser Abschnitt enthält Informationen zur Unterstützung in der Landessprache, die von DB2 bereitgestellt wird. Hierzu gehören Informationen zu den unterstützten Sprachen und Codepages. Informationen zum Entwickeln von Anwendungen, die Landessprachen unterstützen, finden Sie im Handbuch *Application Development Guide*.

#### Unterstützung von Sprachen und Codepages

Bei der Installation von DB2 werden das Land, die Codepage und die länderspezifischen Einstellungen konfiguriert. Sie können diese Einstellungen einschließlich länderspezifischer Einstellungen wie Codepage, Sprache (Währung, Datum, numerisches Format) und die Zeitzone jedoch nach der Installation von DB2 ändern. Wenn eine neue Verbindung zu einer Datenbank hergestellt wird, verwendet der Datenbankmanager diese neuen Werte.

Sie müssen sicherstellen, daß die länderspezifischen Einstellungen korrekt sind. DB2 erzielt möglicherweise nicht die erwarteten Ergebnisse, falls Land, Codepage und länderspezifische Einstellungen für die gewünschte Sprache falsch sind. In Tabelle 10 finden Sie die Sprachen, in die DB2-Nachrichten übersetzt sind. Wenn die Installation auf einer Maschine ausgeführt wird, die mit einer nicht unterstützten Sprache konfiguriert ist, ist Englisch die Standardsprache, wenn der Benutzer keine anderen Angaben macht.

| Landescode | Sprache                             |
|------------|-------------------------------------|
| bg         | Bulgarisch                          |
| br         | Brasilianisches Portugiesisch       |
| cn         | Vereinfachtes Chinesisch (VR China) |
| CZ         | Tschechisch                         |
| de         | Deutsch                             |
| dk         | Dänisch                             |
| en         | Englisch                            |
| es         | Spanisch                            |
| fi         | Finnisch                            |
| fr         | Französisch                         |
| gr         | Griechisch                          |

Tabelle 10. Sprachen und Codepages

| Landescode | Sprache                            |
|------------|------------------------------------|
| hu         | Ungarisch                          |
| il         | Hebräisch                          |
| it         | Italienisch                        |
| jp         | Japanisch                          |
| kr         | Koreanisch                         |
| nl         | Niederländisch                     |
| no         | Norwegisch                         |
| pl         | Polnisch                           |
| pt         | Portugiesisch                      |
| ru         | Russisch                           |
| se         | Schwedisch                         |
| si         | Slowenisch                         |
| tr         | Türkisch                           |
| tw         | Traditionelles Chinesisch (Taiwan) |

Tabelle 10. Sprachen und Codepages (Forts.)
# Anhang E. Namenskonventionen

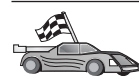

Fahren Sie mit dem Abschnitt zu den Namenskonventionen fort, zu denen Sie Informationen benötigen:

- "Allgemeine Namenskonventionen"
- "Regeln für Datenbanknamen, Aliasnamen für Datenbanken und Namen für Katalogknoten" auf Seite 136
- "Regeln für Objektnamen" auf Seite 137
- "Regeln für Benutzernamen, Benutzer-IDs, Gruppennamen und Exemplarnamen" auf Seite 138
- "Regeln für Workstation-Namen (nname)" auf Seite 139
- "Namenskonvention für DB2SYSTEM" auf Seite 139
- "Namenskonventionen für Kennwörter" auf Seite 139

#### Allgemeine Namenskonventionen

Wenn nichts anderes angegeben ist, dürfen alle Namen die folgenden Zeichen enthalten:

- A bis Z. In den meisten Namen werden die Zeichen A bis Z von Kleinbuchstaben in Großbuchstaben umgesetzt.
- 0 bis 9
- @, #, \$ und \_ (Unterstreichung)

Wenn nichts anderes angegeben ist, müssen alle Namen mit einem der folgenden Zeichen beginnen:

- A bis Z (keine Umlaute)
- @, # und \$

Für SQL reservierte Wörter dürfen nicht als Namen von Tabellen, Sichten, Spalten, Indizes oder Berechtigungs-IDs verwendet werden. Eine Liste der für SQL reservierten Wörter finden Sie im Handbuch *SQL Reference*.

# Regeln für Datenbanknamen, Aliasnamen für Datenbanken und Namen für Katalogknoten

Datenbanknamen sind die im Datenbankmanager zugeordneten Namen zur Identifizierung von Datenbanken. *Aliasnamen für Datenbanken* sind Synonymnamen, die fernen Datenbanken zugeordnet werden. Die Aliasnamen für Datenbanken müssen innerhalb des Systemdatenbankverzeichnisses, in dem alle Aliasnamen gespeichert sind, eindeutig sein. *Namen für Katalogknoten* sind die identifizierenden Namen, die den Einträgen im Knotenverzeichnis zugeordnet werden. Jeder Eintrag im Knotenverzeichnis ist ein Aliasname für einen Computer in Ihrem Netzwerk. Um Verwechslungen aufgrund von mehreren Namen für denselben Server zu vermeiden, empfiehlt es sich, den Namen für den Katalogknoten auch als Netzname für den Server zu verwenden.

Informationen zur Benennung von Datenbanken, Aliasnamen für Datenbanken oder Namen für Katalogknoten finden Sie in "Allgemeine Namenskonventionen" auf Seite 135. Außerdem darf der Name, den Sie angeben, *nur* aus 1 bis 8 Zeichen bestehen.

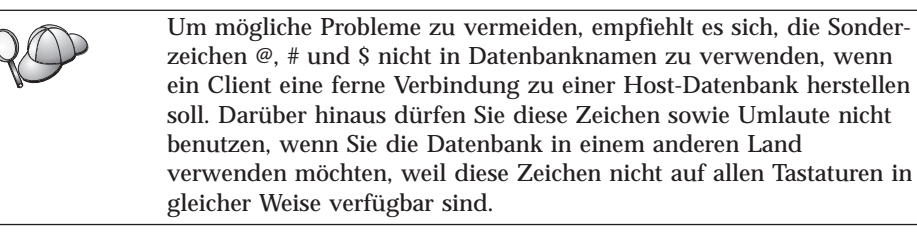

#### Regeln für Objektnamen

Es gibt folgende Datenbankobjekte:

- Tabellen
- Sichten
- Spalten
- Indizes
- Benutzerdefinierte Funktionen (UDFs User-defined Functions)
- Benutzerdefinierte Typen (UDTs User-defined Types)
- Auslöser
- Aliasnamen
- Tabellenbereiche
- Schemata

Informationen zur Benennung von Datenbankobjekten finden Sie in "Allgemeine Namenskonventionen" auf Seite 135.

Der von Ihnen angegebene Name muß außerdem die folgenden Merkmale aufweisen:

- Er darf außer bei den folgenden Objekten aus 1 bis 18 Zeichen bestehen:
  - Tabellennamen (einschließlich Sichtnamen, Namen von Übersichtstabellen, Aliasnamen und Korrelationsnamen), die bis zu 128 Zeichen enthalten können
  - Spaltennamen, die bis zu 30 Zeichen enthalten können
  - Schemennamen, die bis zu 30 Zeichen enthalten können
- Für SQL reservierte Wörter dürfen nicht verwendet werden. Eine Liste dieser Wörter finden Sie im Handbuch *SQL Reference*.

Mit Hilfe der begrenzten Bezeichner ist es möglich, ein Objekt zu erstellen, dessen Name gegen diese Namenskonventionen verstößt. Jedoch können bei nachfolgender Verwendung eines solchen Objekts Fehler auftreten.

Wenn Sie zum Beispiel eine Spalte mit einem Namen erstellt haben, in dem ein Pluszeichen (+) oder ein Minuszeichen (-) vorkommt, und Sie diese Spalte später in einem Index verwenden, treten Probleme auf, wenn Sie versuchen, die Tabelle zu reorganisieren. Um mögliche Fehler bei der Verwendung und dem Betrieb Ihrer Datenbank zu vermeiden, achten Sie darauf, daß diese Regeln *nicht* verletzt werden.

#### Regeln für Benutzernamen, Benutzer-IDs, Gruppennamen und Exemplarnamen

*Benutzernamen* oder *Benutzer-IDs* sind Kennungen, die einzelnen Benutzern zugeordnet werden. Informationen zur Benennung von Benutzern, Gruppen oder Exemplaren finden Sie in "Allgemeine Namenskonventionen" auf Seite 135.

Zusätzlich zu den allgemeinen Namenskonventionen gilt folgendes:

- Benutzer-IDs unter OS/2 dürfen 1 bis 8 Zeichen enthalten. Sie dürfen weder mit einer numerischen Ziffer beginnen noch mit einem \$-Zeichen enden.
- Benutzernamen unter UNIX dürfen 1 bis 8 Zeichen enthalten.
- Benutzernamen unter Windows dürfen 1 bis 30 Zeichen enthalten. Bei Windows NT- und Windows 2000-Betriebssystemen gilt momentan eine Begrenzung von 20 Zeichen.
- Gruppen- und Exemplarnamen dürfen 1 bis 8 Zeichen enthalten.
- Namen dürfen keinem der folgenden Namen entsprechen:
  - USERS
  - ADMINS
  - GUESTS
  - PUBLIC
  - LOCAL
- Namen dürfen nicht mit einer der folgenden Zeichenfolgen beginnen:
  - IBM
  - SQL
  - SYS
- Namen dürfen keine Akzentzeichen enthalten.
- Beachten Sie bei der Benennung von Benutzern, Gruppen oder Exemplaren allgemein folgendes:
  - OS/2 Verwenden Sie Namen in Großbuchstaben.
  - UNIX Verwenden Sie Namen in Kleinbuchstaben.

#### 32-Bit-Windows-Betriebssysteme

Verwenden Sie Groß- und Kleinschreibung.

#### Regeln für Workstation-Namen (nname)

Den Namen einer *Workstation* verwenden Sie, um den NetBIOS-Namen für einen Datenbank-Server oder Datenbank-Client anzugeben, der sich auf der lokalen Workstation befindet. Dieser Name wird in der Konfigurationsdatei des Datenbankmanagers gespeichert. Der Workstation-Name wird auch als *nname* bezeichnet. Informationen zur Benennung von Workstations finden Sie in "Allgemeine Namenskonventionen" auf Seite 135.

Der von Ihnen angegebene Name muß außerdem die folgenden Merkmale aufweisen:

- Er darf aus 1 bis 8 Zeichen bestehen.
- Er darf nicht die Zeichen &, # und @ enthalten.
- Er muß im Netzwerk eindeutig sein.

#### Namenskonvention für DB2SYSTEM

DB2 verwendet den *DB2SYSTEM*-Namen zur Identifizierung physischer DB2-Maschinen, -Systeme oder -Workstations im Netzwerk. Unter UNIX wird als DB2SYSTEM-Name standardmäßig der TCP/IP-Host-Name verwendet. Unter OS/2 müssen Sie während der Installation den Namen für *DB2SYSTEM* angeben. Unter 32-Bit-Windows-Betriebssystemen müssen Sie keinen Namen für *DB2SYSTEM* angeben, da das DB2-Installationsprogramm den Namen des Windows-Computers erkennt und ihn *DB2SYSTEM* zuordnet.

Informationen zur Auswahl eines *DB2SYSTEM*-Namens finden Sie in "Allgemeine Namenskonventionen" auf Seite 135.

Der von Ihnen angegebene Name muß außerdem die folgenden Merkmale aufweisen:

- Er muß im Netzwerk eindeutig sein.
- Er darf aus bis zu 21 Zeichen bestehen.

#### Namenskonventionen für Kennwörter

Beachten Sie beim Festlegen von Kennwörtern die folgenden Regeln:

OS/2 Maximal 14 Zeichen

UNIX Maximal 8 Zeichen

32-Bit-Windows-Betriebssysteme

Maximal 14 Zeichen

# Anhang F. Bemerkungen

Möglicherweise bietet IBM die in dieser Dokumentation beschriebenen Produkte, Services oder Funktionen in anderen Ländern nicht an. Informationen über die gegenwärtig im jeweiligen Land verfügbaren Produkte und Services sind beim IBM Ansprechpartner erhältlich. Hinweise auf IBM Lizenzprogramme oder andere IBM Produkte bedeuten nicht, daß nur Programme, Produkte oder Dienstleistungen von IBM verwendet werden können. Anstelle der IBM Produkte, Programme oder Dienstleistungen können auch andere ihnen äquivalente Produkte, Programme oder Dienstleistungen verwendet werden, solange diese keine gewerblichen oder anderen Schutzrechte der IBM verletzen. Die Verantwortung für den Betrieb der Produkte, Programme oder Dienstleistungen in Verbindung mit Fremdprodukten und Fremddienstleistungen liegt beim Kunden, soweit nicht ausdrücklich solche Verbindungen erwähnt sind.

Für in diesem Handbuch beschriebene Erzeugnisse und Verfahren kann es IBM Patente oder Patentanmeldungen geben. Mit der Auslieferung dieses Handbuchs ist keine Lizenzierung dieser Patente verbunden. Lizenzanfragen sind schriftlich an IBM Europe, Director of Licensing, 92066 Paris La Defense Cedex, France, zu richten. Anfragen an obige Adresse müssen auf englisch formuliert werden.

Trotz sorgfältiger Bearbeitung können technische Ungenauigkeiten oder Druckfehler in dieser Veröffentlichung nicht ausgeschlossen werden. Die Angaben in diesem Handbuch werden in regelmäßigen Zeitabständen aktualisiert. Die Änderungen werden in Überarbeitungen bekanntgegeben. IBM kann jederzeit Verbesserungen und/oder Änderungen an den in dieser Veröffentlichung beschriebenen Produkten und/oder Programmen vornehmen.

Verweise in diesen Informationen auf Web-Sites anderer Anbieter dienen lediglich als Benutzerinformationen und stellen keinerlei Billigung des Inhalts dieser Web-Sites dar. Das über diese Web-Sites verfügbare Material ist nicht Bestandteil des Materials für dieses IBM Produkt. Die Verwendung dieser Web-Sites geschieht auf eigene Verantwortung.

Werden an IBM Informationen eingesandt, können diese beliebig verwendet werden, ohne daß eine Verpflichtung gegenüber dem Einsender entsteht. Lizenznehmer des Programms, die Informationen zu diesem Produkt wünschen mit der Zielsetzung: (i) den Austausch von Informationen zwischen unabhängigen, erstellten Programmen und anderen Programmen (einschließlich des vorliegenden Programms) sowie (ii) die gemeinsame Nutzung der ausgetauschten Informationen zu ermöglichen, wenden sich an folgende Adresse:

IBM Canada Limited Office of the Lab Director 1150 Eglinton Ave. East North York, Ontario M3C 1H7 CANADA

Die Bereitstellung dieser Informationen kann unter Umständen von bestimmten Bedingungen - in einigen Fällen auch von der Zahlung einer Gebühr abhängig sein.

Die Lieferung des im Handbuch aufgeführten Lizenzprogramms sowie des zugehörigen Lizenzmaterials erfolgt im Rahmen der Allgemeinen Geschäftsbedingungen der IBM, der Internationalen Nutzungsbedingungen der IBM für Programmpakete oder einer äquivalenten Vereinbarung.

Alle in diesem Dokument enthaltenen Leistungsdaten stammen aus einer gesteuerten Umgebung. Die Ergebnisse, die in anderen Betriebsumgebungen erzielt werden, können daher erheblich von den hier erzielten Ergebnissen abweichen. Einige Daten stammen möglicherweise von Systemen, deren Entwicklung noch nicht abgeschlossen ist. Eine Garantie, daß diese Daten auch in allgemein verfügbaren Systemen erzielt werden, kann nicht gegeben werden. Darüber hinaus wurden einige Daten unter Umständen durch Extrapolation berechnet. Die tatsächlichen Ergebnisse können abweichen. Benutzer dieses Dokuments sollten die entsprechenden Daten in ihrer spezifischen Umgebung prüfen.

Informationen über Produkte anderer Hersteller als IBM wurden von den Herstellern dieser Produkte zur Verfügung gestellt, bzw. aus von ihnen veröffentlichten Ankündigungen oder anderen öffentlich zugänglichen Quellen entnommen. IBM hat diese Produkte nicht getestet und übernimmt im Hinblick auf Produkte anderer Hersteller keine Verantwortung für einwandfreie Funktion, Kompatibilität oder andere Ansprüche. Fragen zu den Leistungsmerkmalen von Produkten anderer Anbieter sind an den jeweiligen Anbieter zu richten. Aussagen über Pläne und Absichten der IBM unterliegen Änderungen oder können zurückgenommen werden und repräsentieren nur die Ziele der IBM.

Diese Veröffentlichung enthält Beispiele für Daten und Berichte des alltäglichen Geschäftsablaufes. Sie sollen nur die Funktionen des Lizenzprogrammes illustrieren; sie können Namen von Personen, Firmen, Marken oder Produkten enthalten. Alle diese Namen sind frei erfunden, Ähnlichkeiten mit tatsächlichen Namen und Adressen sind rein zufällig.

#### **COPYRIGHT-LIZENZ:**

Diese Veröffentlichung enthält Beispielanwendungsprogramme, die in Quellensprache geschrieben sind. Sie dürfen diese Beispielprogramme kostenlos kopieren, ändern und verteilen, wenn dies zu dem Zweck geschieht, Anwendungsprogramme zu entwickeln, verwenden, vermarkten oder zu verteilen, die mit der Anwendungsprogrammierschnittstelle konform sind, für die diese Beispielprogramme geschrieben werden. Die in diesem Handbuch aufgeführten Beispiele sollen lediglich der Veranschaulichung und zu keinem anderen Zweck dienen. Diese Beispiele wurden nicht unter allen denkbaren Bedingungen getestet.

Kopien oder Teile der Beispielprogramme bzw. daraus abgeleiteter Code müssen folgenden Copyrightvermerk beinhalten:

© (Name Ihrer Firma) (Jahr). Teile des vorliegenden Codes wurden aus Beispielprogrammen der IBM Corp. abgeleitet. © Copyright IBM Corp. \_Jahr/Jahre angeben\_. Alle Rechte vorbehalten.

#### Neue deutsche Rechtschreibung

Durch die Einführung der neuen deutschen Rechtschreibung bei IBM zum 1. September 1999 kann es vorkommen, dass in dem vorliegenden Handbuch bestimmte Wörter sowohl nach der alten als auch nach der neuen Schreibweise verwendet werden, und zwar immer dann, wenn auf existierende Handbuchkapitel und/oder Programmteile zurückgegriffen wird.

#### Änderungen in der IBM Terminologie

Die ständige Weiterentwicklung der deutschen Sprache nimmt auch Einfluss auf die IBM Terminologie. Durch die daraus resultierende Umstellung der IBM Terminologie kann es u. U. vorkommen, dass in diesem Handbuch sowohl alte als auch neue Termini gleichbedeutend verwendet werden. Dies ist der Fall, wenn auf ältere existierende Handbuchkapitel und/oder Programmteile zurückgegriffen wird.

Aufgrund kurzfristiger Änderungen der Software, die in die Dokumentation nicht mehr aufgenommen werden konnten, entsprechen die in den Handbüchern aufgeführten Programmelemente möglicherweise nicht den im eigentlichen Programm angezeigten Elementen.

### Marken

Folgende Namen sind in gewissen Ländern Marken der International Business Machines Corporation.

| ACF/VTAM                         | IBM             |
|----------------------------------|-----------------|
| AISPO                            | IMS             |
| AIX                              | IMS/ESA         |
| AIX/6000                         | LAN DistanceMVS |
| AIXwindows                       | MVS/ESA         |
| AnyNet                           | MVS/XA          |
| APPN                             | Net.Data        |
| IBM System AS/400                | OS/2            |
| BookManager                      | OS/390          |
| CICS                             | OS/400          |
| C Set++                          | PowerPC         |
| C/370                            | QBIC            |
| DATABASE 2                       | QMF             |
| DataHub                          | RACF            |
| DataJoiner                       | RS/6000         |
| DataPropagator                   | IBM System /370 |
| DataRefresher                    | SP              |
| DB2                              | SQL/DS          |
| DB2 Connect                      | SQL/400         |
| DB2 Extenders                    | System/370      |
| DB2 OLAP Server                  | IBM System /390 |
| DB2 Universal Database           | SystemView      |
| Distributed Relational           | VisualAge       |
| Database Architecture            | VM/ESA          |
| DRDA                             | VSE/ESA         |
| eNetwork                         | VTAM            |
| Extended Services                | WebExplorer     |
| FFST                             | WIN-OS/2        |
| First Failure Support Technology |                 |

Folgende Namen sind in gewissen Ländern Marken oder eingetragene Marken anderer Unternehmen:

Microsoft, Windows und Windows NT sind Marken oder eingetragene Marken von Microsoft Corporation.

Java und alle auf Java basierenden Marken und Logos sowie Solaris sind in gewissen Ländern Marken von Sun Microsystems, Inc.

Tivoli und NetView sind in gewissen Ländern Marken von Tivoli Systems Inc.

UNIX ist eine eingetragene Marke und wird ausschließlich von der X/Open Company Limited lizenziert.

Andere Namen von Unternehmen, Produkten oder Dienstleistungen können Marken anderer Unternehmen sein.

# Index

### A

Aktualisierung auf mehreren Systemen konfigurieren, Assistent 129 Alert-Zentrale 102 Aliasname der Datenbank Namenskonventionen 136 ALTER TABLESPACE 22 Anwendungsentwicklung mit Net.Data oder JDBC 96 Anzeigen Online-Informationen 127 APPC Communications Manager für OS/2 7 Communications Server für OS/2 7 Plattformen, unterstützte 6 Softwarevoraussetzungen 6, 7, 8.9 Arbeiten mit DB2-Daten 89 Assistent Datenbank wiederherstellen 130 Assistenten Aktualisierung auf mehreren Systemen konfigurieren 129 Assistenten 129 Datenbank erstellen 129 Datenbank hinzufügen 129, 130 Datenbank sichern 129 Index 130 Leistungskonfiguration 130 Tabelle erstellen 130 Tabellenbereich erstellen 130 Tasks ausführen 129

### В

Befehle db2 list applications 11 db2 list tablespaces 22 db2 terminate 11 db2cc 33 db2ckmig 12 db2jstrt 31 db2sampl 33 db2start 23 db2stop 12 db2uiddl 23 sniffle 38 Befehlszentrale DB2-Befehle eingeben 74 SQL-Anweisungen eingeben 74 Übersicht 100 Beispieldatenbank erstellen Datenbank katalogisieren 21 Beispielprogramme HTML 120 plattformübergreifend 120 Benutzername Namenskonventionen 138

### С

CD-ROM DB2 Universal Database installieren 16 Client-Kommunikation konfigurieren Konfigurationsparameter einstellen 24 Client-Profile Definition 66 erstellen 67 importieren 68 verwenden 67 Clients installieren 45 unterstützte Betriebssysteme 90

### D

Datenbank erstellen, Assistent 129 Datenbank hinzufügen, Assistent 129, 130 Datenbank mit der Steuerzentrale verwalten 100 Datenbank sichern, Assistent 129 Datenbanken migrieren 21 Namenskonventionen 136 Datenbankobiekte Namenskonventionen 137 Datenbankzugriff zweiphasige Festschreibung 92 **DB2** Application Development Client Übersicht 107 DB2-Bibliothek Assistenten 129 Dokument-Server einrichten 131 Drucken von PDF-Handbüchern 122

DB2-Bibliothek (Forts.) gedruckte Handbücher bestellen 123 Handbücher 109 Information - Unterstützung 128 neueste Informationen 122 Online-Hilfefunktion 125 Online-Informationen anzeigen 127 **Online-Informationen** suchen 132 Sprachenkennung für Bücher 121 Struktur 109 DB2-Clients 32-Bit-Windows-Betriebssysteme 49 installieren 45 Lizenzierung 45 OS/2 53 Softwarevoraussetzungen 7 Übersicht 91, 105 unterstützte Plattformen 45.90 vor Version 7 45 WIN-OS/2-Unterstützung 53 Zugriff auf Datenbanken 91 Zugriffsrechte ändern 78 **DB2** Connect Übersicht 87, 94 **DB2** Connect Personal Edition OS/2 6 DB2 Enterprise Edition Konfigurationsplanung 4 Speicherbedarf 4 DB2 Everywhere Übersicht 84 DB2-Sicherheitsservice unter Windows NT oder Windows 2000 starten 33 DB2 Universal Database DB2 Performance Monitor 104 DB2 Snapshot Monitor 96 Softwarevoraussetzungen 6 Steuerzentrale 100 Übersicht 100 unter OS/2 installieren 16 unterstützte Plattformen 100 Visual Explain 104

**DB2** Workgroup Edition Konfigurationsplanung 4 Speicherbedarf 4 db2classes.exe 34 db2classes.tar.Z 34 DB2SYSTEM Namenskonventionen 139 db2uiddl, Befehl 23 db2unins. Befehl Installation von DB2 entfernen 80 **Developer Editions** Übersicht 86 Discovery Hinzufügen von Datenbanken 60 DMS-Tabellenbereiche Datenbanken der Version 5 migrieren 22 Dokument-Server einrichten 131 Drucken von PDF-Handbüchern 122

### Ε

Einschränkungen Exemplarname 138 Enterprise - Extended Edition Übersicht 86 Enterprise Edition Übersicht 85 Entfernen der Installation, DB2 80 Entwickeln von Anwendungen mit Net.Data oder JDBC 96 Erforderlicher Plattenspeicherplatz Client 4 Server 4 Erstellen von Profilen Clients 67 Server 66 Exemplare Einschränkungen benennen 138 Exportfunktion 65, 67

### F

Fehlerbehandlung Migration 13 Festplatten Hardwarevoraussetzungen 4

### Η

Handbücher 109, 123 Hardwarevoraussetzungen Festplatte 4 Hinzufügen von Datenbanken manuell 63 über Discovery 60 Hinzufügen von Datenbanken (Forts.) Zugriffsprofile 59 Host-Datenbanken Übersicht 86 HTML Beispielprogramme 120

### 

Importfunktion 65 Importieren von Profilen Client 68 Index. Assistent 130 Information - Unterstützung 128 Installation CID unter Verwendung von SystemView LAN 17, 51, 55 **DB2** Application Development Clients 45 32-Bit-Windows-Betriebssysteme 49 OS/2 53 DB2-Clients 45 OS/2 53 Fehler 17, 51, 55 Netscape-Browser 127 OS/2-Client 53 Protokoll 17, 51, 55 Installation überprüfen Server 18 Installieren Client 3, 4 Installation überprüfen 18 OS/2 15 Server 3, 4 Intelligent Miner Übersicht 89 IPX/SPX Softwarevoraussetzungen 7

#### J

Java-Laufzeitumgebung (JRE) Definition 27 Java-Unterstützung 96 Java Virtual Machine (JVM) 27 JDBC Applet Server 31 Journal 102 JRE unterstützte Stufen für Steuerzentrale 30

### Κ

Katalogknoten, Name Namenskonventionen 136 Kennwörter Namenskonventionen 139 Kommunikation Steuerzentrale 103 Kommunikationsprotokolle APPC 6, 7, 8, 9 benannte Pipes 7, 8, 9 IPX/SPX 6, 7, 8, 9 NetBIOS 6, 7, 8, 9 TCP/IP 6, 7, 8, 9 Konfiguration DB2-Clients mit 'Client-Konfiguration -Unterstützung' 58 Konfigurationsparameter DB2 einrichten 78 SYSADM\_GROUP 78

## L

Leistungskonfiguration, Assistent 130

### Μ

Manuelles Hinzufügen von Datenbanken 63 Microsoft SNA Server Version, erforderliche 9 Migration Datenbanken 12, 21 Datenbanken der Version 5 mit DMS-Tabellenbereichen 22 Installationsvorbereitungen 11 Konfiguration der Datenbank und des Datenbankmanagers ändern 24 Pakete erneut binden 24 Statistiken aktualisieren 24 Tasks nach Installation 21

### Ν

Namenskonventionen Aliasname der Datenbank 136 allgemein 135 Benutzer-ID 138 Benutzername 138 Datenbanken 136 Datenbankobjekte 137 Exemplarname 138 Gruppen 138 Kennwort 139 Net Data Internet-Anschluß 96 Übersicht 96 **NetBIOS** auf dem Client 7 Codepage bestimmen 135 codierter Zeichensatz 133

NetBIOS (Forts.) Unterstützung von Codepages 133 Netfinity-Server 7 Netscape-Browser Installation 127 Neueste Informationen 122

### 0

ODBC Anwendungen unter OS/2 ausführen 55 OLAP Server Übersicht 89 Online-Hilfefunktion 125 Online-Informationen anzeigen 127 suchen 132

### Ρ

Parameter SYSADM\_GROUP 78 PDF 122 Performance Monitor verwenden 104 Personal Edition Übersicht 85 Planen DB2 Connect-Konfiguration 3 DB2-Konfiguration 3, 4 Produkt Beschreibungen 83 Übersicht 83 Profile Client 65, 66 exportieren 65 Server 66 Prozedurzentrale 102

### R

Relational Connect Übersicht 88 Release-Informationen 122

### S

Satellite Edition Übersicht 85 Server-Profile Definition 66 erstellen 66 Softwarevoraussetzungen DB2 Application Development Clients 6, 7, 8, 9 DB2-Clients 6, 7, 8, 9 DB2 Connect 6 DB2 Universal Database 6 Kommunikationsprotokolle 6 Softwarevoraussetzungen (Forts.) Net.Data 7, 9 Speicherbedarf Client 3 empfohlen 3 geschätzt 3 Server 3 Sprachenkennung Handbücher 121 SQL Visual Explain anzeigen 104 Steuerzentrale als Anwendung ausführen 33 als Applet ausführen 34 als Java-Anwendung 27 als Java-Applet 27 DB2 Connect Enterprise Edition verwalten 40 DB2 für OS/390 verwalten 40 db2cc.htm anpassen 35 einrichten für die Ausführung als Applet 31 Informationen zur Fehlerbehebung 39 Installationshinweise für UNIX 36 JDBC Applet Server 31 Komponenten 100 konfigurieren für die Verwendung mit einem Web-Server 35 Maschinenkonfigurationen 28 Überlegungen zur Funktion 36 Übersicht 100 unterstützte Browser 30 unterstützte Java-Laufzeitumgebungen (JRE) 30 Stored Procedure Builder 102 Suche Online-Informationen 132 Suchen Online-Informationen 129 **SYSADM** steuern 78 SYSADM GROUP, Parameter 78 Systemkonfiguration

mit DB2 Connect 94 mit DB2 Universal Database 91

### Т

Tabelle erstellen, Assistent130Tabellenbereich erstellen, Assistent130

TCP/IP 'localhost' unter OS/2 aktivieren 37 konfigurieren unter OS/2 37 Prüfschleife unter OS/2 aktivieren 37 Softwarevoraussetzungen 7 überprüfen unter OS/2 38 Tivoli Enterprise Übersicht 89 Tools - Einstellungen 102 Tools für die Datenbankverwaltung Steuerzentrale 100 Übersicht 100

### U

Umgebung für verteilte Datenverarbeitung Softwarevoraussetzungen 6 Umgebung für verteilte Datenverarbeitung (DCE) Softwarevoraussetzungen 7

### V

Verbindungen verwalten mit "Client-Konfiguration -Unterstützung" 105 Übersicht 105 Verwalten der Server-Kommunikation Übersicht 103 Verwaltungs-Server Übersicht 106 Visual Explain Übersicht 104

### W

Warehouse Manager Übersicht 88 Wiederherstellen, Assistent 130 Windows 2000 Sicherheitsservice starten 33 Windows NT Sicherheitsservice starten 33 Workgroup Edition Übersicht 85 Workstation-Name (nname) Namenskonventionen 139

### Ζ

Zugriff auf Daten mit DB2 Connect 94 mit Net.Data oder JDBC 96 Zugriff auf mehrere Server 91 Zugriffsprofile Client 66 Zugriffsprofile *(Forts.)* erstellen 66 Hinzufügen von Datenbanken 59 Server 66 verwenden 66 Zugriffsrechte

erforderliche 78

# Kontaktaufnahme mit IBM

Bei technischen Problemen lesen Sie bitte die entsprechenden Korrekturmaßnahmen im Handbuch *Troubleshooting Guide* und führen Sie diese aus, bevor Sie sich mit der IBM Kundenunterstützung in Verbindung setzen. Mit Hilfe dieses Handbuchs können Sie Informationen sammeln, die die DB2-Kundenunterstützung zur Fehlerbehebung verwenden kann.

Wenn Sie weitere Informationen benötigen oder eines der DB2 Universal Database-Produkte bestellen möchten, setzen Sie sich mit einem IBM Ansprechpartner in einer lokalen Geschäftsstelle oder einem IBM Software-Vertriebspartner in Verbindung.

Telefonische Unterstützung erhalten Sie über folgende Nummern:

- Unter 0180 3/313 233 erreichen Sie Hallo IBM, wo Sie Antworten zu allgemeinen Fragen erhalten.
- Unter 0190/772 243 erreichen Sie die DB2 Helpline, wo Sie Antworten zu DB2-spezifischen Problemen erhalten.

#### Produktinformationen

Telefonische Unterstützung erhalten Sie über folgende Nummern:

- Unter 0180 3/313 233 erreichen Sie Hallo IBM, wo Sie Antworten zu allgemeinen Fragen erhalten.
- Unter 0180/55 090 können Sie Handbücher telefonisch bestellen.

#### http://www.ibm.com/software/data/

Auf den DB2-World Wide Web-Seiten erhalten Sie aktuelle DB2-Informationen wie Neuigkeiten, Produktbeschreibungen, Schulungspläne und vieles mehr.

#### http://www.ibm.com/software/data/db2/library/

Mit **DB2 Product and Service Technical Library** können Sie auf häufig gestellte Fragen, Berichtigungen, Handbücher und aktuelle technische DB2-Informationen zugreifen.

Anmerkung: Diese Informationen stehen möglicherweise nur auf Englisch zur Verfügung.

#### http://www.elink.ibmlink.ibm.com/pbl/pbl/

Auf der Web-Site für die Bestellung internationaler Veröffentlichungen (International Publications) finden Sie Informationen zum Bestellverfahren.

#### http://www.ibm.com/education/certify/

Das 'Professional Certification Program' auf der IBM Web-Site stellt Zertifizierungstestinformationen für eine Reihe von IBM Produkten, u. a. auch DB2, zur Verfügung.

#### ftp.software.ibm.com

Melden Sie sich als *anonymous* an. Im Verzeichnis /ps/products/db2 finden Sie Demo-Versionen, Berichtigungen, Informationen und Tools zu DB2 und vielen zugehörigen Produkten.

#### comp.databases.ibm-db2, bit.listserv.db2-l

Über diese Internet-Newsgroups können DB2-Benutzer Ihre Erfahrungen mit den DB2-Produkten austauschen.

#### Für Compuserve: GO IBMDB2

Geben Sie diesen Befehl ein, um auf IBM DB2 Family Forums zuzugreifen. Alle DB2-Produkte werden über diese Foren unterstützt.

In Anhang A des Handbuchs *IBM Software Support Handbook* finden Sie Informationen dazu, wie Sie sich mit IBM in Verbindung setzen können. Rufen Sie die folgende Web-Seite auf, um auf dieses Dokument zuzugreifen: http://www.ibm.com/support/. Wählen Sie anschließend die Verbindung zum IBM Software Support Handbook am unteren Rand der Seite aus.

Anmerkung: In einigen Ländern sollten sich die IBM Vertragshändler an die innerhalb ihrer Händlerstruktur vorgesehene Unterstützung wenden, nicht an die IBM Unterstützungsfunktion.

# Antwort

IBM DB2 Universal Database für OS/2 Einstieg Version 7

#### IBM Form GC12-2870-00

Anregungen zur Verbesserung und Ergänzung dieser Veröffentlichung nehmen wir gerne entgegen. Bitte informieren Sie uns über Fehler, ungenaue Darstellungen oder andere Mängel.

Zur Klärung technischer Fragen sowie zu Liefermöglichkeiten und Preisen wenden Sie sich bitte entweder an Ihre IBM Geschäftsstelle, Ihren IBM Geschäftspartner oder Ihren Händler.

Unsere Telefonauskunft "HALLO IBM" (Telefonnr.: 01803/31 32 33) steht Ihnen ebenfalls zur Klärung allgemeiner Fragen zur Verfügung.

Kommentare:

Danke für Ihre Bemühungen.

Sie können ihre Kommentare betr. dieser Veröffentlichung wie folgt senden:

- Als Brief an die Postanschrift auf der Rückseite dieses Formulars
- Als E-Mail an die folgende Adresse: comment@tcvm.vnet.ibm.com

Name

Adresse

Firma oder Organisation

Rufnummer

E-Mail-Adresse

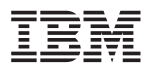

IBM Deutschland Informationssysteme GmbH SW NLS Center

70548 Stuttgart

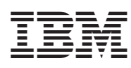

Teilenummer: CT7YRDE

Printed in Ireland

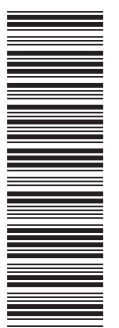

**CT7YRDE** 

GC12-2870-00

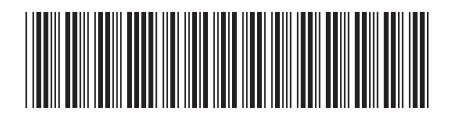